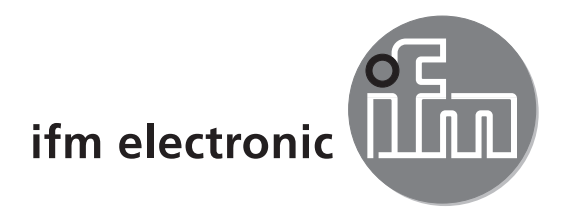

## Manuel de programmation Logiciel pour efector octavis

# efectoreod

# **VES003**

Version 3.0

## Contenu

| 1 Introduction                                                                                                    | 4<br>4<br>4                                                                                                    |
|----------------------------------------------------------------------------------------------------|----------------------------------------------------------------------------------------------------|
| <ul> <li>1.2.1 Surveillance d'état online avec sorties alarme</li></ul>                                                                                                    | 4<br>4<br>4<br>4                                                                                                    |
| <ul> <li>2 Informations importantes.</li> <li>2.1 Facteurs d'influence pour la surveillance vibratoire.</li> <li>2.1.1 Choix du lieu d'installation</li> <li>2.1.2 Qualité du signal mesuré</li> <li>2.1.3. Contrôle des valeurs d'apprentissage.</li> <li>2.1.4 Evaluation des seuils d'alarme.</li> </ul>                                                                                                    |                                                                                                    |
| 3 Fonctionnement correct                                                                                                    | 7                                                                                                    |
| 4 Interface utilisateur                                                                                                    | 9                                                                                                    |
| 5 Réglage                                                                                                    | 11<br>11<br>11                                                                                                    |
| <ul> <li>6.1 VSE &gt; Groupes</li> <li>6.2 VSE &gt; Assistant connexion</li> <li>6.2.1 DHCP</li> <li>6.2.2 Adresse IP</li> <li>6.2.3 Nom de l'équipement</li> <li>6.2.4 Désignation</li> <li>6.2.5 Connexion</li> <li>6.3 VSE &gt; Connexion</li> <li>6.4 VSE &gt; Login</li> <li>6.5 VSE &gt; Redémarrage</li> <li>6.6 VSE &gt; Déconnexion</li> <li>6.7 VSE &gt; Enlever</li> <li>6.8 VSE &gt; Apprentissage</li> <li>6.9 VSE &gt; Paramètres</li> <li>6.10 VSE &gt; Surveillance</li> <li>6.10.1 Surveillance &gt; Entrées / sorties</li> <li>6.10.2 Comptours</li> </ul> | 12<br>13<br>13<br>13<br>13<br>13<br>13<br>14<br>14<br>14<br>14<br>14<br>14<br>14<br>14<br>14<br>14<br>15<br>15<br>17<br>18<br>17 |
| <ul> <li>6.10.2 Compteurs</li> <li>6.10.3 Surveillance &gt; Affichage spectral</li> <li>6.10.4 Surveillance &gt; Sous-objets</li> <li>6.10.5 Surveillance &gt; Objets</li> <li>6.10.6 Surveillance &gt; Valeur diagnostiquée</li> <li>6.11 VSE &gt; Historique</li> <li>6.11.1 Historique en fonction du temps</li> </ul>                                                                                                    |                                                                                                    |

| 6.12 VSE > Réglage                                   | 25<br>25 |
|------------------------------------------------------|----------|
| 6.12.2 Réglage > Protection par mot de passe         | 25       |
| 6.12.3 Réglage > Capteurs                            | 27       |
| 6.12.4 Reglage > Auto-test capteur.                  | 27       |
| 6.12.5  Regiage > Autre                              | 28       |
| 6.12.7 Réglage > Variantes                           | 29       |
| 7 Données / fichiers                                 | 30       |
| 7 1 Données / fichiers > Containers                  | 30       |
| 7.2 Données / fichiers > Paguet                      | 30       |
| 7.3 Données / fichiers > Paramètres                  | 31       |
| 7.3.1 Paramètres > Application                       | 31       |
| 7.3.2 Paramètres > Compteurs                         | 39       |
| 7.3.3 Paramètres > Entrée de valeurs mesurées        | 40       |
| 7.3.4 Paramétres > Objets diagnostiqués              | 41       |
| 7.3.5 Parametres > Surveillance des signaux d'entree | 55<br>60 |
| 7.3.0 Regidge > Histolique                           | 61       |
| 7.3.8 Paramètres > Projet                            | 62       |
| 7.3.9 Paramètres > Trier les ID                      | 63       |
| 7.4 Données / fichiers > Données mesurées            | 64       |
| 7.5 Données / fichiers > Historique                  | 64       |
| 7.6 Données / fichiers > Réglage                     | 67       |
| 8 Aide                                               | 68       |
| 8.1 Rechercher VSE                                   | 68       |
| 8.2 Base de données de roulements.                   | 69       |
| 8.2.1 Abréviation (= DIN)                            | 70       |
| 8.3 ID ODJET                                         | /1       |
| 8.5 Evaluation des roulements                        | / <br>73 |
| 8.6 Movenne FWMA                                     |          |
| 8.7 Evaluation du niveau.                            |          |
| 8.8. Diagnostic étendu                               | 77       |
| 9 Lexique                                            | 78       |
| 9.1 Commande IP                                      | 78       |
| 9.2 CSV (séparateur point-virgule) (*.csv)           | 79       |
| 9.2.1 CSV > Valeur diagnostiquée (LED)               | 79       |
| 9.2.2 CSV > Objets (OBJ)                             | 81       |
| 9.2.3 CSV > Sous-objets (SUB)                        | 83       |
| 9.2.4 CSV > Affichage spectral (SPEC)                | 85       |
| 9.2.3 USV ≥ LISIOIIQUE (L)                           | 00       |

## **1** Introduction

#### **1.1 Description succincte**

Logiciel pour l'électronique de diagnostic VSExxx efector octavis

## **1.2 Application**

- 1. Surveillance d'état online avec sorties d'alarme
- 2. Enregistrement de tendances (mémoire interne de l'historique)
- 3. Diagnostic approfondi (mode FFT)
- 4. Passerelle pour valeurs de diagnostic (en combinaison avec serveur OPC octavis référence VOS001...VOS004)

## 1.2.1 Surveillance d'état online avec sorties alarme

L'électronique de diagnostic VSExxx détermine et surveille un nombre max. de 24 objets diagnostiqués (par ex. roulement, déséquilibre, engrenage, surveillance signal d'entrée ...) à partir des signaux de vibration de 4 accéléromètres max. (type VSAxxx et IEPE) et des 2 entrées DC (par ex. vitesse de rotation ou charge). Les modifications d'état peuvent être indiquées par des sorties de commutation TOR (par ex. avertissement et alarme). Alternativement, une sortie peut être configurée en analogique et fournir en continu une tendance.

Par une interface OPC, tous les objets diagnostiqués peuvent être intégrés dans un logiciel de supervision des données de fonctionnement. Ceci est réalisé par un logiciel supplémentaire (serveur OPC octavis, référence VOS001...VOS004).

## 1.2.2 Enregistrement de tendances (mémoire interne de l'historique)

Des tendances (historique) de tous les objets diagnostiqués peuvent être mémorisées dans l'électronique de diagnostic (VSExxx). Grâce à une horloge temps réel intégrée et sauvegardée par batterie, des événements peuvent être tracés en fonction du temps.

## 1.2.3 Diagnostic approfondi (mode FFT)

Une analyse détaillée de données mesurées est effectuée en mode FFT, si nécessaire. Seulement les données mesurées d'un seul capteur peuvent être détectées et enregistrées. Des données enregistrées peuvent être lues comme données mesurées.

## 1.2.4 Passerelle pour valeurs de diagnostic

Par une interface OPC, tous les objets diagnostiqués et les états de communication peuvent être intégrés dans un logiciel de supervision des données de fonctionnement. Ceci est réalisé par un logiciel supplémentaire (serveur octavis OPC, référence VOS001...VOS004). De plus, il est possible de lire et écrire des paramètres par l'interface OPC.

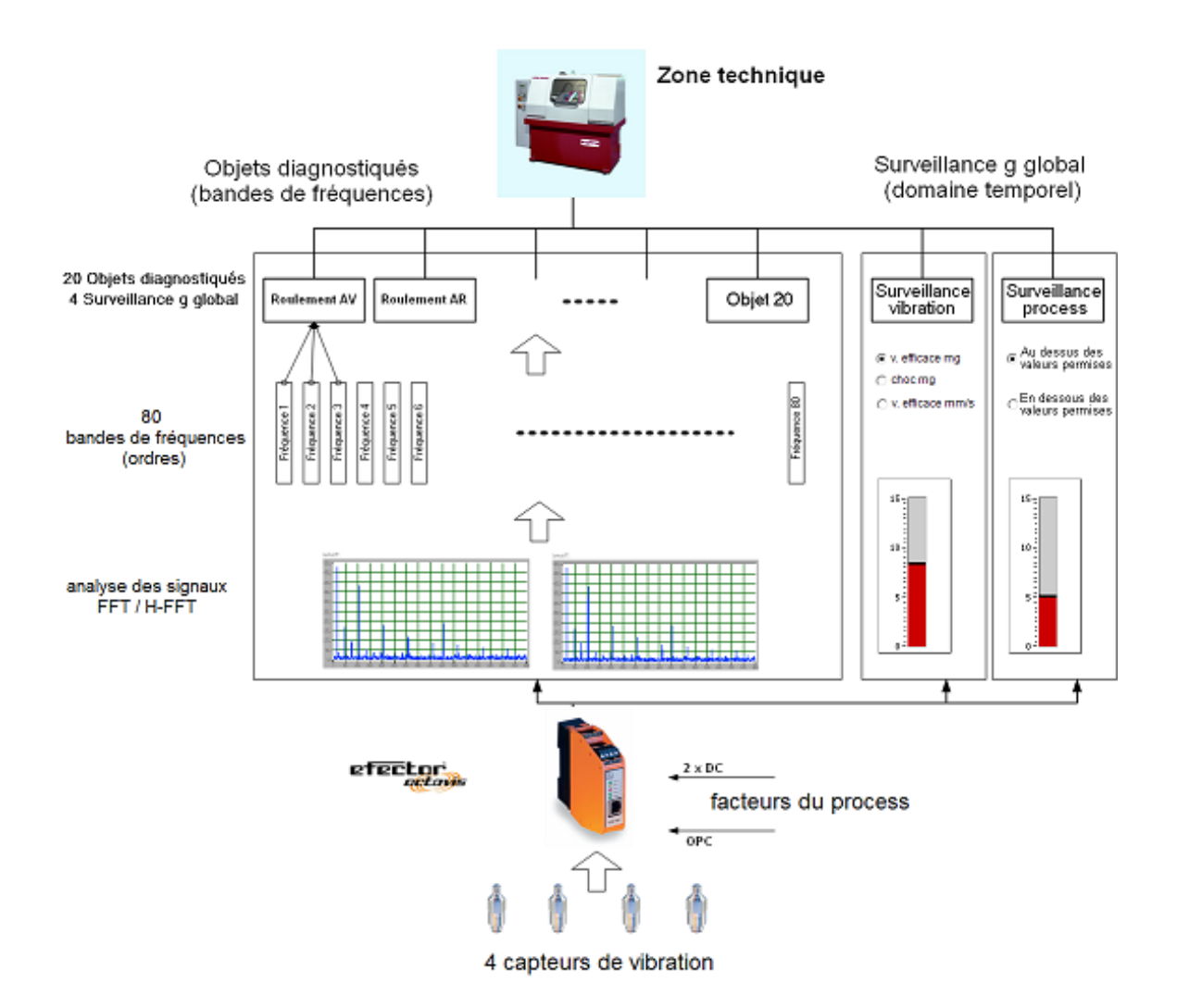

## **2** Informations importantes

#### 2.1 Facteurs d'influence pour la surveillance vibratoire

Nous vous signalons qu'en général des fluctuations et une influence des valeurs diagnostiquées peuvent se produire lors de la surveillance vibratoire. De ce fait, les facteurs suivants doivent être pris en considération pour une surveillance fiable :

#### 2.1.1 Choix du lieu d'installation

- Axe de mesure perpendiculaire à la surface de la machine
- Montage seulement sur des supports massifs (pas sur les tôles des carters)
- Lieu d'installation le plus proche possible de la position du roulement à surveiller

#### 2.1.2 Qualité du signal mesuré

- Serrage du capteur de vibration (type VSAxxx) avec le couple indiqué
- Une rondelle conique (accessoire référence E30115) améliore la liaison positive du capteur. Recommandée pour le diagnostic de roulements.
- Des signaux parasites associés au process peuvent influencer le diagnostic. De ce fait, il est recommandé de limiter la plage de surveillance ou de réduire le choix des objets diagnostiqués en cas de grandes fluctuations des valeurs diagnostiquées. En cas de forte influence des valeurs diagnostiquées (par ex. lors de l'usinage), un passage de référence est recommandé pour le diagnostic du roulement.

## 2.1.3. Contrôle des valeurs d'apprentissage

Les valeurs d'apprentissage représentent les valeurs de référence pour évaluer les valeurs diagnostiquées. Une valeur d'apprentissage trop haute due à une détérioration déjà existante ou à des signaux process peut empêcher une indication correcte des états " avertissement " et " alarme ". Pour contrôler les valeurs d'apprentissage, il est recommandé de lire les données de la mémoire interne de l'historique après quelques jours et d'adapter, le cas échéant, les seuils d'alarme ainsi que l'amortissement des signaux.

## 2.1.4 Evaluation des seuils d'alarme

Les seuils d'alarme indiqués pour l'objet diagnostiqué " roulement " et " déséquilibre " sont des valeurs empiriques se référant à un état non détérioré.

## **3 Fonctionnement correct**

- L'électronique de diagnostic efector octavis (VSE) détecte continuellement l'accélération de la vibration des accéléromètres vissés sur les surfaces fixes des machines (jusqu'à 100 000 valeurs/s). L'électronique de diagnostic calcule les amplitudes d'accélération et, le cas échéant, la vitesse des fréquences de défaut réglées (par ex. bague interne, bague externe et éléments roulants), ceci pour 24 différents objets diagnostiqués maxi. (y compris surveillances des signaux d'entrée). Au total, jusqu'à 128 différentes fréquences de défaut sont possibles (84 fréquences de défaut jusqu'au progiciel 0.7.255). Les roulements ou objets diagnostiqués à surveiller sont définis sur PC à l'aide d'un logiciel et ensuite transmis comme paramétrage à l'électronique de diagnostic via Ethernet. L'état du roulement est évalué et surveillé par rapport à la valeur d'apprentissage (valeur de référence).
- En option, efector octavis calcule également l'accélération maximale (0-crête en [mg]), accélération moyenne (RMS en [mg]) et/ou vitesse moyenne (RMS en [mm/s]). L'évaluation et la surveillance s'effectuent à l'aide de valeurs limites absolues sans valeur de référence.
- 3. Les deux signaux du processus (entrée 1 / entrée 2) peuvent être surveillés et enregistrés séparément dans la mémoire de l'historique des objets diagnostiqués. La détection se fait simultanément à 50 Hz.
- 4. La pré-alarme et l'alarme principale de l'objet diagnostiqué ou la surveillance des signaux d'entrée avec le degré de détérioration le plus élevé sont signalées via les sorties de commutation. En option, une boucle de courant 0/4...20 mA peut fournir la valeur maximale de l'objet diagnostiqué ou le degré maximal de détérioration.
- 5. L'état de détérioration des objets diagnostiqués de chaque entrée capteur est également signalé par la couleur de la LED de l'afficheur de l'électronique de diagnostic.
- L'électronique de diagnostic peut être utilisée pour des vitesses constantes et variables. Pour un diagnostic correct en cas de vitesse variable, la vitesse actuelle doit être fournie via une boucle de courant, un signal d'impulsions ou Ethernet.
- 7. Si l'électronique de diagnostic est utilisée pour la surveillance de roulements avec vitesse variable, s'assurer que la vitesse de fonctionnement reste constante périodiquement en fonction des valeurs réglées.
- 8. En mode standard (assistant), la plage recommandée pour la surveillance des roulements est de 120 tr/min à 96 000 tr/min. La plage de fonctionnement maximale est de 1...100 000 tours/min.
- Les capteurs sont vissés près du roulement et radialement à l'axe de rotation (→ notice de montage des capteurs).

Pour tous les objets spectraux surveillés, l'électronique de diagnostic utilise des valeurs limites individuelles pour la pré-alarme (jaune) et l'alarme principale (rouge). Les valeurs limites des objets diagnostiqués se réfèrent toujours à la valeur d'apprentissage réglée et décrivent ainsi une amplification de signal.

L'électronique de diagnostic utilise ses propres valeurs limites pour la surveillance à large bande du niveau de vibration dans le domaine temporel. Contrairement aux objets diagnostiqués, celles-ci sont des valeurs absolues de l'accélération (unité [mg]) ou de la vitesse (unité [mm/s]).

De plus, l'électronique de diagnostic permet la surveillance selon ISO 10816 de la valeur efficace de la vitesse de vibration jusqu'à 1 000 Hz.

## 4 Interface utilisateur

Lors du démarrage du programme un écran divisé en trois est affiché et consistent en :

- 1. Menu (en haut) : utilisation du programme et fonctions standards Windows.
- Aperçu (à gauche) : aperçu des appareils (à gauche en haut) indiquant toutes les connexions préparées par l'utilisateur et/ou existantes sur les électroniques de diagnostic (VSE) ; aperçu fichiers (à gauche en bas) indiquant les fichiers octavis ouverts et utilisés actuellement. Les fichiers peuvent être des fichiers de paramétrage, de mesure, de l'historique et de réglage.
- 3. Premier paramétrage vide (au milieu) : paramétrage octavis y compris la fonction de l'assistant.

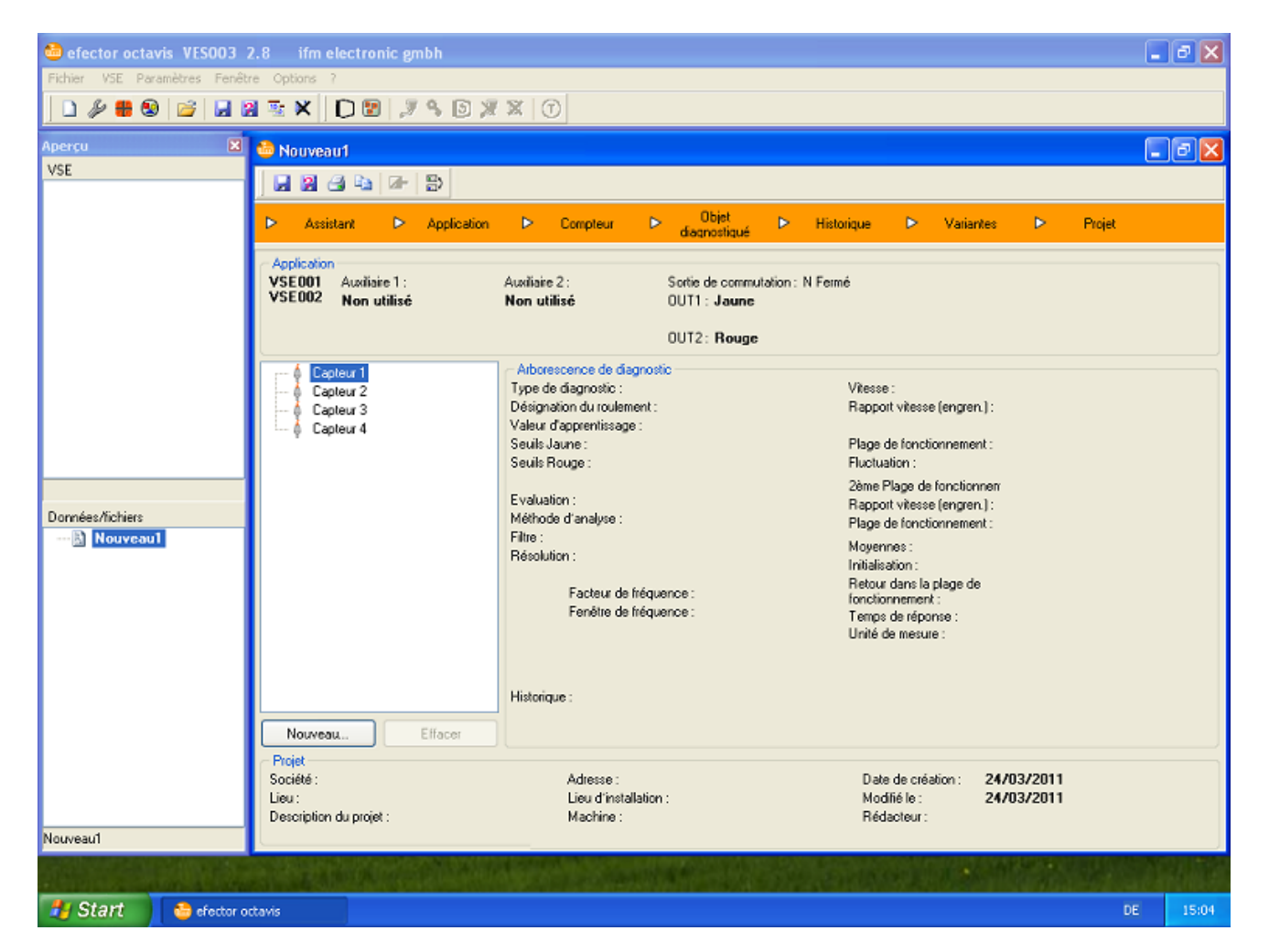

La fenêtre principale du programme sert à commander le programme et contient le menu et différentes barres d'outils.

Dans la fenêtre d'aperçu plusieurs électroniques de diagnostic peuvent être visualisées dans l'arborescence de l'aperçu VSE ainsi que plusieurs fichiers dans l'arborescence de l'aperçu données/fichiers. Pour ce faire, utiliser le menu, les barres d'outils ou le menu contextuel dans la fenêtre d'aperçu. Les différentes fonctions du menu et des barres d'outils ne se réfèrent toujours qu'à la saisie

sélectionnée dans l'arborescence de l'aperçu (VSE, fichier de paramétrage ...) qui est également indiquée sur la barre d'état en dessous de l'arborescence de l'aperçu.

Les connexions aux électroniques de diagnostic utilisées et les fichiers indiqués à la fin du dernier passage du programme sont indiqués de nouveau - si disponibles - dans l'arborescence de l'aperçu lors du démarrage du programme.

Les différentes données et fonctions de l'électronique de diagnostic (paramétrage, surveillance, historique et réglages) sont activées en double cliquant sur la saisie correspondante dans l'arborescence de l'aperçu de l'électronique de diagnostic correspondante dans une nouvelle fenêtre.

Les connexions aux électroniques de diagnostic peuvent être collectées dans des groupes, les données et fichiers peuvent être groupés dans des containers ( $\rightarrow$  image). Un cas particulier du container c'est le paquet.

Si lors du démarrage du programme l'écran complet n'est pas disponible pour l'application, la zone de l'écran disponible pour le logiciel de paramétrage VES003 peut être indiquée avec le paramètre de démarrage " FRAME\_à gauche\_en haut\_à droite\_en bas ".

|--|

# 5 Réglage

## 5.1 Réglage pays

La langue est sélectionnée dans le menu [Fichier] > [Language].

## 5.2 Réglages du programme

Menu [Options] > [Réglages...]

Les unités préférées pour longueur ([mm] ou [pouce]) et fréquences ([Hz] ou [CPM]) peuvent être réglées.

Si nécessaire, les pondérations du signal de la vitesse de rotation et de la 2ème plage de fonctionnement des objets diagnostiqués et de la valeur de référence de la surveillance des signaux d'entrée peuvent être affichées pour le traitement.

La fenêtre de fréquence pour la fonction de recherche de crête doit être indiquée en lignes spectrales. Une ligne spectrale correspond à la résolution réglée dans la fenêtre de surveillance. Exemple pour une fenêtre de fréquence réglée à 10 lignes spectrales : un clic de la souris sur 399,6 Hz avec la résolution réglée sur 1,526 Hz, la fonction de recherche positionne la ligne sur la crête la plus haute entre 383,75 Hz (= 399,6 Hz – 10x 1,526 Hz) et 414,86 Hz (= 399,6 Hz + 10x 1,526 Hz).

Le nombre d'harmoniques et de bandes latérales à afficher par côté se règle ici.

Il est possible de régler si, lors du démarrage du programme, les derniers appareils connectés doivent être reconnectés automatiquement, ou si les appareils indiqués restent déconnectés et doivent être connectés manuellement.

Outre les réglages par défaut il est possible d'ajouter des connexions avec adresse IP identiques pour les VSE si elles ont des numéros du port différents.

## 6 Electronique de diagnostic VSE

Via le menu, les barres d'outils 🖻 🗅 ou le menu contextuel vous pouvez créer des groupes ou de nouvelles connexions. Une nouvelle connexion peut être établie dans l'assistant connexion comme connexion active ou passive. Une connexion passive contient toutes les informations relatives à la connexion et peut être raccordée (activée) rapidement à l'aide d'un double clic, du menu [Connexion] ou du symbole 📝. Une connexion active peut être déconnectée (désactivée) aussi rapidement à l'aide d'un double clic, du menu [Déconnexion] ou du symbole 📝.

Les paramètres, la surveillance, l'historique et les réglages sont disponibles comme sous-nœuds d'une connexion active et peuvent être ouverts dans une nouvelle fenêtre par un double clic ( $\rightarrow$  image).

Si parmi les paramètres de démarrage une adresse IP est indiquée sous forme de " aaa.bbb.ccc.ddd " ou " aaa.bbb. ccc.ddd/eeee " (eeee = numéro de port), une connexion à l'électronique de diagnostic indiquée est établie lors du démarrage du programme.

Les fonctions du menu, des barres d'outils  $\Im \otimes \Im \times \Im$ et du menu contextuel (connexion, login, redémarrage, déconnexion, enlever, apprentissage) ne concernent que l'électronique de diagnostic sélectionnée ou groupe qui est également indiquée sur la barre d'état en dessous de l'arborescence de l'aperçu ( $\rightarrow$  image).

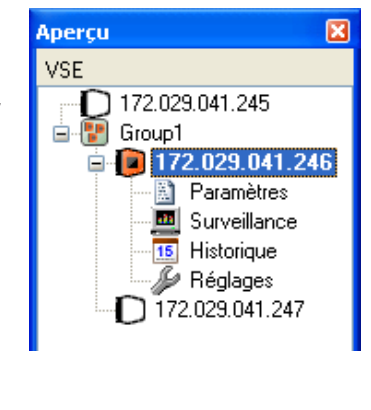

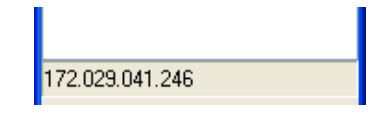

**Remarque importante :** chaque électronique de diagnostic peut gérer parallèlement trois différentes connexions, c'est-à-dire que plusieurs utilisateurs peuvent modifier en même temps les réglages / paramètres !

## 6.1 VSE > Groupes

Dans l'arborescence de l'aperçu " VSE " vous pouvez grouper plusieurs connexions aux électroniques de diagnostic dans des " groupes " à définir librement.

Les attributions du groupe sont préservées après la fermeture du programme.

## 6.2 VSE > Assistant connexion

## 6.2.1 DHCP

Par défaut, la connexion est établie via une adresse IP statique.

A partir de la version du progiciel 0.6.8, des adresses IP dynamiques peuvent être affectées aux électroniques de diagnostic (DHCP). Ensuite, la connexion est établie via le nom de l'équipement.

## 6.2.2 Adresse IP

Pour raccorder l'électronique de diagnostic (VSE) l'adresse IP et le port de l'électronique de diagnostic sont nécessaires.

```
Réglage par défaut :
Adresse IP = 192.168.0.1
Port = 3321
```

Jusqu'à 3 utilisateurs peuvent accéder à la même électronique de diagnostic.

## 6.2.3 Nom de l'équipement

Si le réseau est configuré avec DHCP, il est possible d'établir une connexion à l'électronique de diagnostic (VSE) via le nom de l'équipement.

Préalablement, le nom de l'équipement doit être défini dans les réglages du réseau.

Réglage par défaut : Etablissement de la connexion via adresse IP statique Adresse IP = 192.168.0.1 Port = 3321

Jusqu'à 3 utilisateurs peuvent accéder à la même électronique de diagnostic.

## 6.2.4 Désignation

Le nom affecté à la connexion est indiqué dans l'aperçu de l'arborescence VSE.

## 6.2.5 Connexion

Si la connexion physique au réseau d'une électronique de diagnostic n'est pas encore réalisée entièrement, les paramètres peuvent être préparés pour une connexion sans activer la connexion immédiatement.

La connexion préparée dans l'aperçu peut être raccordée rapidement à l'aide du menu ou du symbole [Connexion].

## 6.3 VSE > Connexion

Menu [VSE] > [Connexion] ou symbole 2 ou menu contextuel [Connexion].

Une connexion au réseau est établie grâce aux informations définies relatives à la connexion passive.

#### 6.4 VSE > Login

Le login à un niveau de login protégé par mot de passe est seulement nécessaire si les droits d'utilisateur et d'accès de l'électronique de diagnostic (VSE) ont été limités dans les réglages pour les différents niveaux de login.

Si le niveau souhaité est sélectionné et que le mot de passe nécessaire est saisi, ces informations de login peuvent être mémorisées de manière codée. Les informations de login mémorisées sont utilisées pour chaque établissement de connexion, sinon la connexion est assignée au niveau de login le plus bas ; un login à un niveau plus haut doit être effectué manuellement.

#### 6.5 VSE > Redémarrage

L'électronique de diagnostic (VSE) peut être redémarrée par le logiciel. Dans ce cas, la connexion existante est déconnectée.

**Remarque importante :** Pour des raisons techniques les modifications des réglages du réseau ne sont validées que lors du redémarrage de l'électronique de diagnostic.

#### 6.6 VSE > Déconnexion

Menu [VSE] > [Déconnexion] ou symbole ≥ ou menu contextuel [Déconnexion].

La connexion au réseau est déconnectée, la connexion passive reste dans l'arborescence de l'aperçu et de ce fait les informations relatives à la connexion sont conservées.

#### 6.7 VSE > Enlever

Menu [VSE] > [Enlever] ou symbole <sup>⋈</sup> ou menu contextuel [Enlever].

La connexion au réseau est déconnectée, la connexion est enlevée entièrement de l'arborescence de l'aperçu.

## 6.8 VSE > Apprentissage

Menu [VSE] > [Apprentissage] ou symbole ou menu contextuel [Apprentissage].

Grâce à la fonction d'apprentissage, les valeurs de référence de l'objet diagnostiqué créé sont mesurées et mémorisées dans l'électronique de diagnostic (VSE). Les informations diagnostiquées se réfèrent à la valeur d'apprentissage. De ce fait, s'assurer que la mesure d'apprentissage est effectuée dans des conditions de fonctionnement typiques et sans problèmes.

Pour les objets diagnostiqués du type " déséquilibre " et " roulement " les valeurs de référence et d'alarme sont prédéfinies. Si nécessaire, elles peuvent être changées ultérieurement de façon manuelle dans le cadre de la maintenance.

Les objets diagnostiqués n'ayant pas la fonction auto-apprentissage activée ne peuvent pas être sélectionnés dans la liste. La mesure de l'apprentissage peut être démarrée séparément pour chaque objet diagnostiqué ou sous forme de groupe à définir pour plusieurs objets diagnostiqués.

Un apprentissage terminé est représenté par un point vert à côté de l'objet diagnostiqué correspondant, un apprentissage en cours avec un point rouge clignotant ( $\rightarrow$  image).

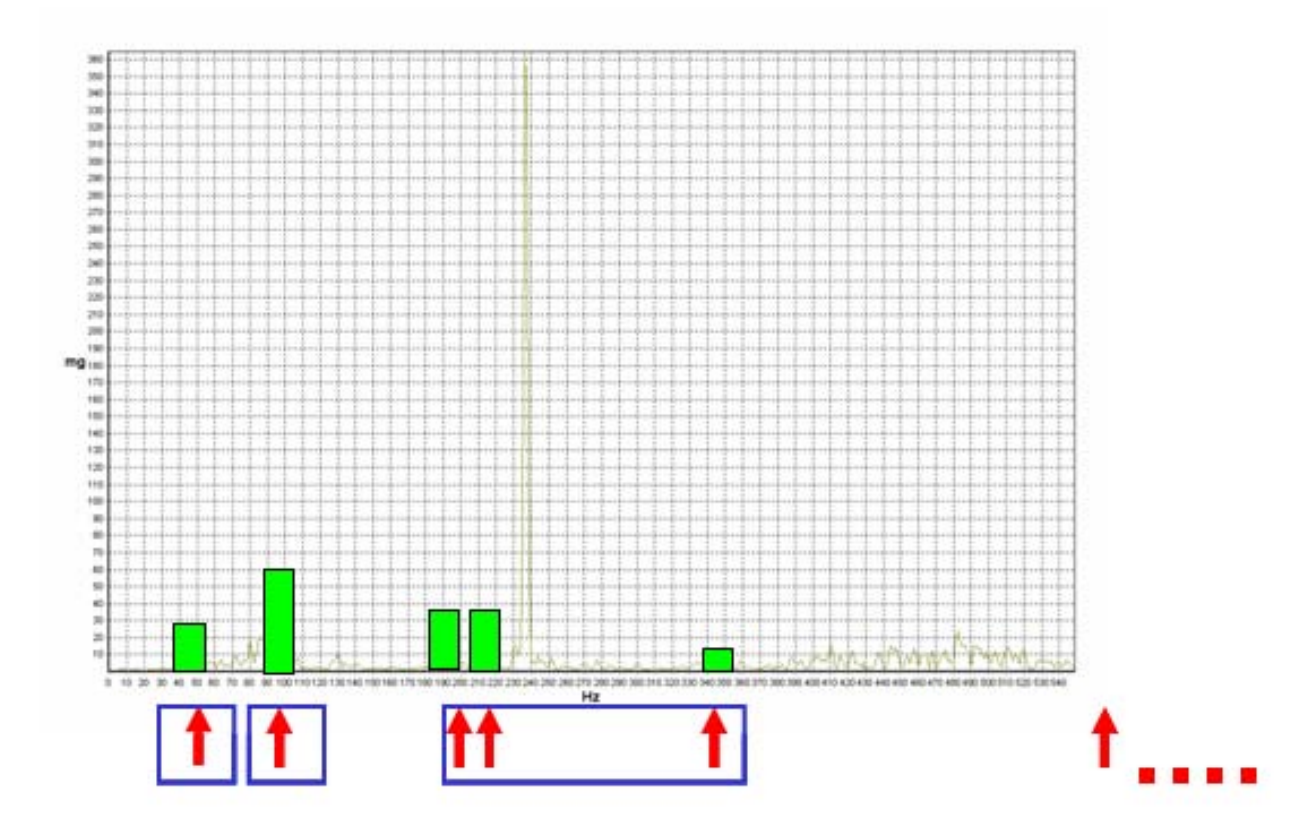

Remarques sur l'utilisation de valeurs d'apprentissage :

- 1. L'état des objets diagnostiqués (par ex. état du roulement, déséquilibre...) est toujours évalué par une augmentation relative du signal par rapport à la valeur d'apprentissage.
- 2. La valeur d'apprentissage ou la valeur de référence peut être déterminée par une mesure (fonction d'apprentissage) ou saisie manuellement. Pour les objets diagnostiqués du type " déséquilibre " et " roulement " les valeurs de référence et d'alarme sont prédéfinies.
- 3. Si des installations de construction identique sont surveillées sur des positions de mesure identiques, la valeur d'apprentissage (valeur de référence) est identique. De ce fait, il est recommandé de mémoriser la valeur d'apprentissage dans le paramétrage pour réaliser des seuils de commutation identiques sur des installations identiques.
- 4. Si la valeur d'apprentissage est déterminée par une mesure, s'assurer que l'installation fonctionne dans des conditions typiques et à l'état non détérioré.
- 5. Si des valeurs d'apprentissage (valeurs de référence) sont influencées par des facteurs du processus (par ex. charge ou vitesse), il est recommandé de définir des fenêtres de surveillance correspondantes avec des conditions de fonctionnement constantes. Elles peuvent être triggées via la plage de fonctionnement ou la sélection de la variante. Si une mesure d'apprentissage est effectuée, s'assurer que les conditions correspondantes (par ex. fenêtre de vitesse, de charge ou entrée trigger) sont présentes.

#### 6.9. VSE > Paramètres

Si un autre utilisateur modifie les valeurs des paramètres de l'électronique de diagnostic (VSE), elles sont mises à jour pendant le fonctionnement que ce soit par écriture des paramètres ou par apprentissage ( $\rightarrow$  VSE).

Dès qu'une modification des paramètres VSE est validée avec [OK] dans l'assistant ou dans une fenêtre de caractéristiques, une copie du paramétrage modifié est créée dans l'arborescence de l'aperçu " données/fichiers ". La fenêtre de paramètres de l'électronique de diagnostic (VSE) montre toujours les paramètres actuels de l'électronique de diagnostic.

## 6.10 VSE > Surveillance

Dans la fenêtre [Surveillance] les valeurs mesurées peuvent être visualisées en sélectionnant le type d'affichage correspondant dans les différentes étapes d'évaluation :

| 1/0 🥥 | 🖹 🕮 📚 🐦 💷 |

de gauche à droite :

- Entrées / sorties
- Compteurs
- Copier le diagramme dans la mémoire tampon
- Affichage spectral
- Sous-objets
- Objets
- Valeur diagnostiquée

Les valeurs des "entrées / sorties " et des "compteurs " sont indiquées dans une fenêtre supplémentaire et peuvent être observées simultanément avec les quatre étages d'évaluation "affichage spectral ", "sous-objets ", "objets " et "valeur diagnostiquée " qui s'excluent mutuellement.

Avec 🔤 une image à couleurs inversées du diagramme peut être copiée dans la mémoire tampon.

Les données indiquées peuvent être mémorisées continuellement avec (flux de données) et ensuite être visualisées de nouveau. De ce fait, efector octavis peut être utilisé comme appareil de mesure. Pour les types d'affichage " sous-objets ", " objets " et " valeur diagnostiquée " les valeurs mesurées des objets diagnostiqués / surveillances des signaux d'entrée de tous les capteurs sont enregistrées. Les valeurs des " entrées / sorties " sont également mémorisées dans tous les enregistrements et peuvent être indiquées de nouveau pendant la lecture.

L'enregistrement est sauvegardé par un symbole dans l'arborescence de l'aperçu " données/fichiers " où il peut être appelé de nouveau pour visualisation ou sauvegardé comme fichier et/ou être rechargé.

La représentation des valeurs mesurées fournies peut être arrêtée avec **III** pour faire une analyse, un enregistrement en cours n'est pas affecté.

#### 6.10.1 Surveillance > Entrées / sorties

Les valeurs mesurées et fournies aux entrées et sorties de l'électronique de diagnostic (VSE) sont indiquées.

#### Exemple VSE001 / VSE002

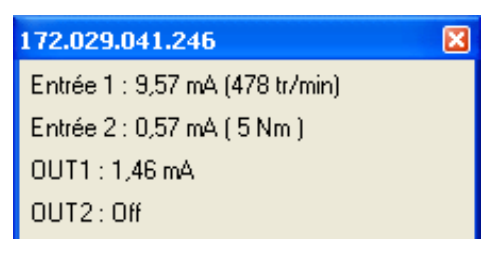

| 172.029.041.246                                     |
|-----------------------------------------------------|
| Entrée 1 : 9,57 mA (478 tr/min)                     |
| Entrée 2 : 0,57 mA ( 5 Nm )                         |
| OUT1:1,46 mA                                        |
| OUT2 : Inact.                                       |
| Commande IP 2 : 3000 tr/min_I/0 1 : ActI/0 5 : Inac |
| 1/0 2 : Act. 1/0 6 : Inad                           |
| 1/0 3 : Act. 1/0 7 : Inad                           |
| 1/0 4 : Inact. 1/0 8 : Inac                         |

#### 6.10.2 Compteurs

Les valeurs actuelles des compteurs paramétrés sont indiquées.

| 172.029.041.246    |             |
|--------------------|-------------|
| Entrée 2           | 0 00:00:34  |
| 1/0 7              | 0 00:00:00  |
| Déséquilibre Jaune | 13 09:54:23 |

#### 6.10.3 Surveillance > Affichage spectral

Indication du spectre linéaire (FFT) du capteur correspondant pour un diagnostic approfondi.

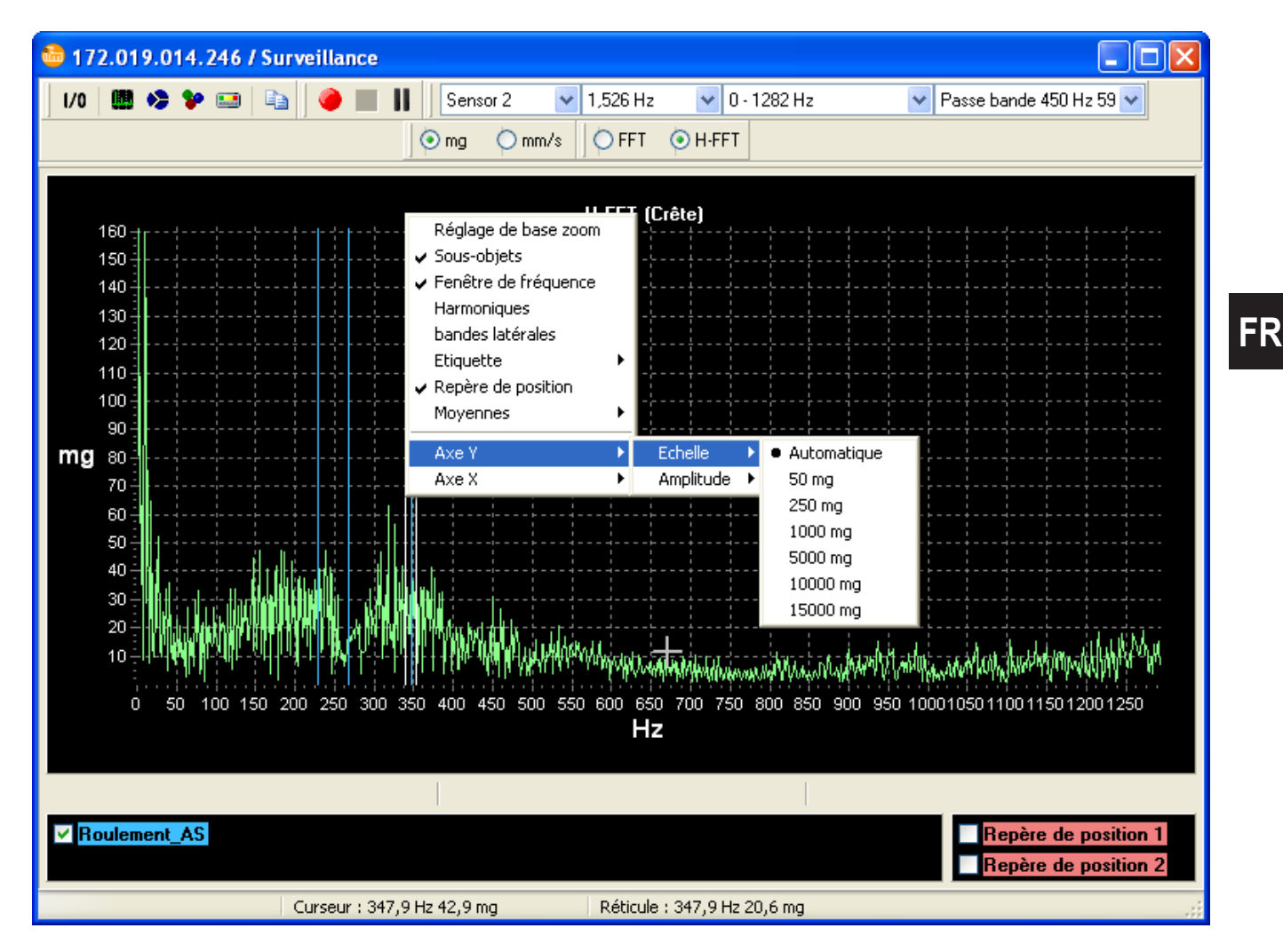

19

Les réglages suivants peuvent être changés :

- Résolution : 0,19...24,4 Hz (11,44...1464,84 CPM)
- Bande de fréquences : en fonction de la résolution
- Filtre : sélection des filtres paramétrés
- Type de mesure : [mg], [mm/s] et [mm]
- Méthode d'analyse :
  - FFT (spectre linéaire des données mesurées brutes)
  - H-FFT (spectre linéaire des données mesurées démodulées par une courbe d'enveloppe)

avec filtre de courbe d'enveloppe sélectionnable

Le fenêtrage des données se fait par une fenêtre Hanning.

En tirant un rectangle (d'en haut à gauche à en bas à droite et en appuyant sur le bouton gauche de la souris) vous pouvez zoomer dans la visualisation. Le dézoomage se fait inversement.

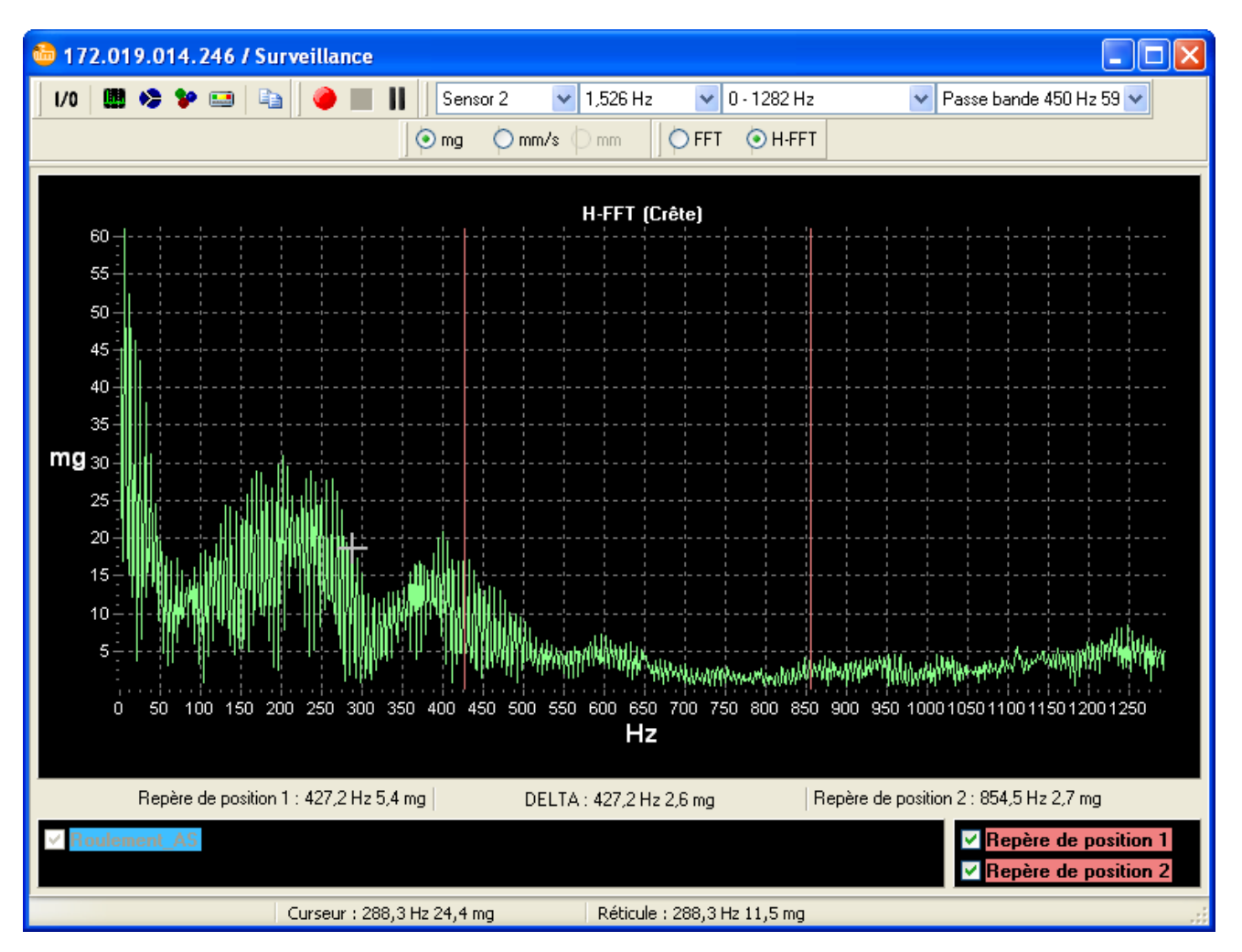

En appuyant sur le bouton droit de la souris les fréquences de défaut réglées peuvent être marquées (lignes verticales en couleur dans le spectre). La sélection des objets diagnostiqués peut être limitée par les cases à cocher affichées.

Utilisant le bouton droit de la souris, des différentes fonctions peuvent être sélectionnées dans le menu contextuel.

- Marquage des fréquences de défaut réglées dans l'électronique de diagnostic (VSE) en tant que lignes de couleurs verticales ([sous-objets]). La sélection des objets diagnostiqués peut être limitée par les cases à cocher affichées. Si un paramétrage est positionné sur la fenêtre de surveillance en le tirant de la fenêtre " Aperçu ", les fréquences de défaut du paramétrage tiré sont alors affichées.
- Visualisation de la fenêtre de fréquence des sous-objets affichés, quand le pointeur de la souris est positionné sur la ligne.
- Affichage des harmoniques. La première harmonique est déterminée par un clic de la souris
   Une fonction de recherche aide à déterminer la position de la crête la plus haute autour du clic de la souris. La fenêtre de fréquence de cette fonction de recherche et le nombre d'harmoniques peuvent être modifiés dans les préférences du logiciel.
- Affichage de bandes latérales. La bande de base des bandes latérales ainsi que la première bande latérale sont déterminées par un clic de la souris \*I.
   Une fonction de recherche aide à déterminer la position de la crête la plus haute autour du clic de la souris. La fenêtre de fréquence de cette fonction de recherche et le nombre de bandes latérales sur chaque côté peuvent être modifiés dans les préférences du logiciel.
- Les étiquettes peuvent être déterminées manuellement en tant que lignes de couleurs verticales ([étiquettes]). La position pour l'étiquette est déterminée par un clic de la souris II. Dans le dialogue qui s'ouvre ensuite, la couleur, la désignation et la dépendance de la position par rapport à la vitesse de rotation sont déterminées.
- Activation du champ pour le repère des positions.
- Simulation de moyennes glissées (1/1, 1/2, 1/4, 1/8, 1/16, 1/32, 1/64, 1/128, 1/256).

Les curseurs peuvent être placés par les boutons flèches ([flèche droite]), [[flèche gauche]), en grands pas avec [Maj]+[flèche gauche] ou [Maj]+[flèche droite]. [Pos1] ou [Ctrl]+[flèche gauche] met la cible de saisie sur le curseur gauche, [Fin] ou [Ctrl]+[flèche droite] met la cible de saisie sur le curseur droit.

**Remarque importante :** En mode FFT la surveillance des objets diagnostiqués est désactivée afin que les sorties ne soient pas commutées. Si la connexion IP entre l'électronique de diagnostic (VSE) et le PC est interrompue dans l'affichage spectral, l'électronique de diagnostic passe automatiquement en mode surveillance en quelques minutes.

#### 6.10.4 Surveillance > Sous-objets

Indication des fréquences de défaut (par ex. pour le diagnostic de roulements bague interne, bague externe, fréquence de passage des billes). En mode sous-objets les groupes de fréquences relatifs à un défaut sont affichés avec l'amplitude et la fréquence trouvée par objet diagnostiqué. L'analyse spectrale peut être effectuée soit du signal brut soit du signal temporel modulé par courbe d'enveloppe. Les réglages dans le paramétrage de l'électronique de diagnostic (VSE) sont valables. Si la méthode d'analyse doit être changée, les paramètres sont aussi à modifier.

Le diagramme correspond donc à une analyse de fréquences fondamentales.

## 6.10.5 Surveillance > Objets

Les valeurs caractéristiques non pondérées et moyennées de chaque objet diagnostiqué créé sur le capteur sélectionné sont affichées sous forme groupée selon l'unité sélectionnée (évaluation des objets diagnostiqués). Les valeurs de référence correspondantes de l'apprentissage sont également affichées comme " rampes bleues " à condition que l'apprentissage ait déjà été effectué.

L'analyse spectrale peut être effectuée soit du signal brut soit du signal temporel modulé par courbe d'enveloppe. Les réglages de l'électronique de diagnostic (VSE) sont valables. Si la méthode d'analyse doit être changée, les paramètres sont aussi à modifier.

## 6.10.6 Surveillance > Valeur diagnostiquée

Les valeurs caractéristiques pondérées et moyennées de l'état / des signaux d'entrée surveillés pour chaque objet diagnostiqué / surveillance vibratoire créé sur le capteur sélectionné sont indiquées. Les valeurs d'apprentissage servent de valeurs de référence pour les objets diagnostiqués.

L'analyse spectrale peut être effectuée soit du signal brut soit du signal temporel modulé par courbe d'enveloppe. Les réglages dans le paramétrage de l'électronique de diagnostic (VSE) sont valables. Si la méthode d'analyse doit être changée, les paramètres sont aussi à modifier. Dès que de nouvelles valeurs ont été déterminées, une nouvelle valeur est affichée.

Si aucune valeur ne pouvait être déterminée lors de l'intervalle de diagnostic, la cause est indiquée par le code affiché:

| No réf                                                                                                    | aucune valeur d'apprentissage valable                                   |  |
|----------------------------------------------------------------------------------------------------|-------------------------------------------------------------------------|--|
| No réf N                                                                                                    | aucune référence d'apprentissage valable (vitesse de rotation)          |  |
| No réf 2                                                                                                    | aucune référence d'apprentissage valable (2ème plage de fonctionnement) |  |
| N dév                                                                                                    | trop fortes fluctuations de la vitesse de rotation                      |  |
| N out                                                                                                    | vitesse de rotation en dehors de la plage de fonctionnement             |  |
| Pond N 0                                                                                                    | désactivé par pondération du signal vitesse de rotation                 |  |
| Pond 2 out valeur en dehors de la 2ème plage de fonctionnement, désactivée par la pondération du signal 2ème plage de fonctionnement |                                                                         |  |
| EC                                                                                                    | erreur de calcul                                                        |  |
| DI                                                                                                    | défaut interne                                                          |  |
| Inactive                                                                                                    | Désactivé via la sélection de la variante                               |  |

Les valeurs limites indiquées correspondent aux valeurs limites réglées de l'électronique de diagnostic et sont en corrélation avec l'affichage LED de l'électronique de diagnostic.

Les valeurs d'entrée pondérées et avec la moyenne calculée sont affichées pour chaque surveillance des procédés créée sur la sortie sélectionnée.

## 6.11 VSE > Historique

#### 6.11.1 Historique en fonction du temps

L'électronique de diagnostic efector octavis (VSE) possède une mémoire interne de l'historique pour enregistrer les valeurs des objets diagnostiqués / valeurs des signaux d'entrée surveillés.

L'horloge temps réel intégrée doit d'abord être comparée avec le temps système de l'ordinateur via [Réglages] > [Autre] > [Remise à zéro de l'historique]. L'horloge temps réel est sauvegardée par batterie et est toujours mémorisée comme GMT/UTC (Greenwich Mean Time / Universal Time Coordinated).

La mémoire est conçue comme mémoire tampon FIFO si bien que les valeurs actuelles sont disponibles.

La capacité de la mémoire est d'env. 600 000 valeurs (env. 30 000 valeurs jusqu'au progiciel 0.7.255) y compris marquage temporel et indication de la vitesse. Elles se répartissent sur les objets diagnostiqués / surveillances des signaux d'entrée activés. Les réglages de la mémoire de l'historique sont sélectionnables.

Les données historiques lues sont sauvegardées dans l'arborescence de l'aperçu " données/fichiers " et peuvent être mémorisées comme fichier.

## 6.12 VSE > Réglage

Lorsque le dialogue est terminé les réglages modifiés sont validés immédiatement dans l'électronique de diagnostic (VSE) avec [Accepter].

## 6.12.1 Réglage > Info

Données statiques individuelles de l'électronique de diagnostic (VSE) : type, numéro de série, version matériel, version progiciel, adresse MAC.

#### 6.12.2 Réglage > Protection par mot de passe

A partir du progiciel 0.6.8, les droits d'accès aux différentes fonctions peuvent être protégés par mot de passe pour différents niveaux de login (utilisateur). L'utilisation des différentes fonctions nécessite le login au niveau correspondant.

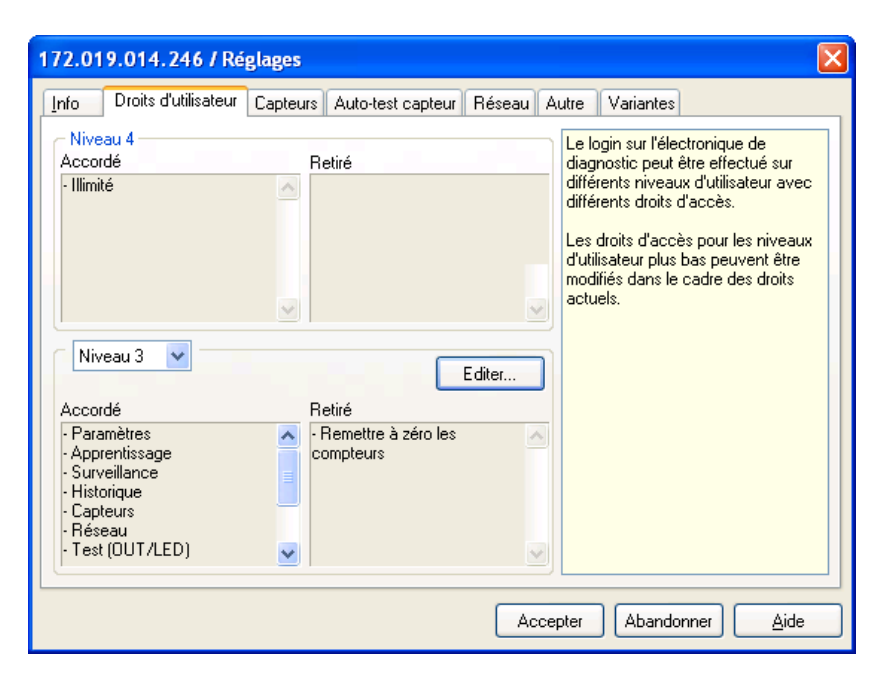

Les deux listes dans le champ supérieur représentent les droits d'accès accordés et retirés pour le niveau de login actuellement utilisé.

Le champ de sélection en haut du champ de groupe permet d'afficher les droits d'accès accordés et retirés pour un niveau de login disponible.

Seulement les droits des niveaux de login inférieurs au niveau de login actuellement utilisé peuvent être affichés et traités.

| Protection par mot de passe                                           |          |           |             |          |  |
|-----------------------------------------------------------------------|----------|-----------|-------------|----------|--|
| Niveau OPC Niveau 4                                                   | Niveau 3 | Niveau 2  | Niveau 1    | Niveau 0 |  |
|                                                                       | Nive     | au 2Nivea | u 1Niveau C |          |  |
| 🔽 Lecture des paramètres                                              | 3        | x X       | ×           |          |  |
| 🗹 Ecriture des paramètres                                             | 3        | x X       |             |          |  |
| 🗹 Apprentissage                                                       | 3        | x X       | ×           |          |  |
| 🛛 🗹 Surveillance (diagnostic                                          | ) 3      | < X       | ×           |          |  |
| 🗹 Surveillance (spectre)                                              | 3        | x x       | ×           |          |  |
| 🗹 Lecture de l'historique                                             |          | x x       | ×           |          |  |
| 🛛 🗹 Remise à zéro de l'histor                                         | rique 🔜  | <         |             |          |  |
| Capteurs                                                              |          | x X       |             |          |  |
| 🗹 Lecture du réseau                                                   |          | x x       | ×           |          |  |
| 🗹 Ecriture du réseau                                                  |          | x x       | ×           |          |  |
| Test (OUT/LED)                                                        |          |           |             |          |  |
| Variantes                                                             |          | x x       | ×           |          |  |
| 🗹 Commande IP                                                         |          | × ×       | ×           |          |  |
| 🗹 Nouveau démarrage                                                   |          | × ×       | ×           |          |  |
| Remettre à zéro les compteu                                           |          |           |             |          |  |
| Modifier le mot de Mot de passe<br>passe<br>Confirmer le mot de passe |          |           |             |          |  |
| OK Abandonner <u>A</u> ide                                            |          |           |             |          |  |

Les droits peuvent être limités de manière hiérarchique de haut en bas. A noter :

- Le niveau le plus haut (niveau 4) maintient toujours tous les droits et sert d'administrateur.
- Le niveau OPC utilise le serveur OPC octavis (référence VOS001...VOS004) et peut être réglé seulement depuis le niveau 4.
- Seulement les droits affectés au niveau actuel peuvent être affectés aux niveaux inférieurs (p.ex. : Il n'est pas possible d'affecter d'autres droits d'accès au niveau 2 qu'au niveau 3).
- Des modifications de droits d'accès peuvent seulement être effectués pour des niveaux de login inférieurs au login actuel (par ex. : en cas de login au niveau 2 les droits d'accès pour niveau 1 et niveau 0 peuvent être modifiés).
- Les mots de passe peuvent être changés pour les niveaux de login actuels et inférieurs.
- Des lettres spécifiques à un pays comme " ä " ou " ê " ne sont PAS possibles.

## 6.12.3 Réglage > Capteurs

Pour chaque capteur une désignation individuelle (max. 31 caractères) peut être saisie.

La mise à l'échelle signifie la valeur maximale du capteur raccordé et est indiquée dans la fiche technique ainsi que l'unité des valeurs mesurées. Chaque accéléromètre ([mg], [m/s<sup>2</sup>], [g]) est converti en interne en [m/s<sup>2</sup>] pour assurer un calcul correct de la vitesse de vibration en [m/s].

**Remarque importante :** L'électronique de diagnostic (VSE) est optimisée pour l'utilisation de capteurs de vibration d'ifm electronic qui fonctionnent sur un principe de mesure micromécanique et une boucle de courant dynamique de 0...10 mA (types VSA).

L'utilisation d'un préfiltre analogique permet d'adapter la surveillance g global à l'application. Des mesures de la vitesse de vibration effective selon ISO10816 nécessitent un réglage à partir de 2 Hz pour les vitesses de rotation > 120 et < 600 tr/min ainsi qu'un réglage à partir de 10 Hz pour les vitesses de rotation à partir de 600 tr/min.

Pour les appareils VSE002 / VSE100 il est aussi possible de raccorder un accéléromètre piézoélectrique (type IEPE) (seulement à la borne 1 du capteur jusqu'au progiciel 0.7.255).

Jusqu'à la version progiciel 0.7.255 le signal d'entrée du capteur IEPE peut être amplifié par le facteur 10 afin d'augmenter la sensibilité du capteur et ressortir des signaux du bruit. Ceci diminue l'étendue de mesure de par exemple 500 g pk à un dixième (= 50 g pk).

L'auto-test ne peut pas être effectué pour des capteurs IEPE. Un auto-test intégré n'est possible que pour les capteurs micromécaniques du type VSA d'ifm electronic.

## 6.12.4 Réglage > Auto-test capteur

L'auto-test ne peut être effectué que pour des capteurs appropriés selon la fiche technique.

Lors du démarrage du système, l'auto-test est effectué après la mise sous tension et peut également être effectué automatiquement à l'intervalle indiqué (temps de cycle min. 1 min).

Lorsque le résultat de l'auto-test est négatif, il est possible de sélectionner ...

- si la sortie OUT1 doit passer à 22 mA (si la sortie est paramétrée en sortie analogique en [mA]) (à partir du progiciel 0.5.19) et/ou
- si la sortie OUT2 doit être commutée constamment ou avec une fréquence d'impulsion de 1 Hz
- E/S1...8 commutées constamment ou avec une fréquence d'impulsion de 1 Hz.

## 6.12.5 Réglage > Réseau

Saisir ici l'adresse IP et le numéro de port de l'électronique de diagnostic (VSE) valables dans votre réseau. A partir du progiciel 0.6.8, une adresse IP dynamique peut être affectée à l'électronique de diagnostic (VSE). Dans ce cas, l'établissement de la connexion se fait via le nom de l'équipement à indiquer ici. Si des connexions d'autres sous-réseaux doivent être établies sur l'électronique de diagnostic (VSE), l'adresse IP de la passerelle doit également être renseignée. Le masque subnet valable doit être indiqué impérativement.

**Remarque importante :** Pour des raisons techniques les modifications des réglages du réseau ne sont validées que lors du redémarrage de l'électronique de diagnostic VSE !

En cas de fonctionnement sur plusieurs réseaux, le processeur passerelle et, le cas échéant, le pare-feu doivent avoir une configuration correspondante. Il y a des programmes antiviraux qui nécessitent également un déblocage du numéro de port et/ou de l'adresse IP réglée.

#### 6.12.6 Réglage > Autre

#### Tester la sortie de commutation

Pour tester, les sorties de commutation peuvent être commutées manuellement et des valeurs entre 0 mA et 20 mA peuvent être mises comme variable pour la boucle de courant sortie sur OUT1.

#### Remise à zéro des paramètres de l'électronique de diagnostic (VSE)

Tous les paramètres sont effacés, y compris les données d'apprentissage ! Les réglages de l'électronique de diagnostic, par ex. adresse IP, nom et mise à l'échelle du capteur etc. restent inchangés.

#### Remise à zéro de l'historique

Lors de la remise à zéro de l'historique la mémoire interne de l'historique est effacée et l'horloge de l'électronique de diagnostic est adaptée au temps système de l'ordinateur.

#### Remise à zéro des réglages

Les réglages du VSE (protection par mot de passe, réglages capteur et auto-test, variantes) sont remis aux réglages usine. Les réglages de l'historique et du réseau restent inchangés.

#### Niveau 4

Au niveau 4 il est possible de remettre tous les mots de passe et droits d'accès (à partir de la version du progiciel 0.6.8).

**Régler les compteurs** (à partir du progiciel version 0.6.8) Les compteurs actifs peuvent être préréglés librement :

| Prérégler : Compteur |                         |           |  |
|----------------------|-------------------------|-----------|--|
| Compteur horaire     | Compteur de défauts Tot | alisateur |  |
|                      | J h:min:s               |           |  |
| Entrée 1             | 00001 06:28:51          | Accepter  |  |
| Entrée 2             | 00003 10:14:00          | Accepter  |  |
| 1/0 1                | 00000 00:00:00          | Accepter  |  |
| 1/0.2                | 00000 00:00:00          | Accepter  |  |
| 1/0 3                | 00000 00:00:00          | Accepter  |  |
| 1/0-4                | 00000 00:00:00          | Accepter  |  |
| 1/0 5                | 00000 00:00:01          | Accepter  |  |
| 1/0.6                | 00000 00:00:00          | Accepter  |  |
| 1/0 7                | 00000 00:00:00          | Accepter  |  |
| 1/0 8                | 00000 00:00:00          | Accepter  |  |
|                      |                         | Quitter   |  |

Avec [Accepter] les valeurs du compteur saisies sont transmises à l'électronique de diagnostic.

## 6.12.7 Réglage > Variantes

Les objets diagnostiqués / surveillances des signaux d'entrée peuvent être également sélectionnés à l'aide d'un trigger via la sélection des variantes. Des triggers peuvent être mis via le logiciel (logiciel de paramétrage VES003 ou via le serveur OPC octavis, référence VOS001...VOS004) ou être introduits comme signaux électriques (trigger niveau) via le matériel (seulement possible pour VSE100).

La variante active est indiquée. Si aucune variante n'est réglée, le réglage par défaut est la variante 0.

## 7 Données / fichiers

Via le menu, les barres d'outils 💷 🖉 📽 📽 ou le menu contextuel, vous pouvez créer des paramétrages, des réglages, des paquets ou des containers vides et ouvrir des fichiers de paramétrage, des données mesurées, des paquets, des fichiers de l'historique ou de réglages.

Tous les fichiers indiqués et paramétrages non mémorisés, les données mesurées, l'historique et les réglages peuvent être ouverts dans une nouvelle fenêtre par un double clic. Lorsqu'une fenêtre de paramètres est fermée, les données non mémorisées ne sont pas perdues. Lorsque le nœud des paramètres, des données mesurées, de l'historique ou des réglages des paramètres ou réglages modifiés non mémorisés ou des données mesurées non mémorisées ou de l'historique est retiré, le dialogue [Enregistrer] est automatiquement ouvert.

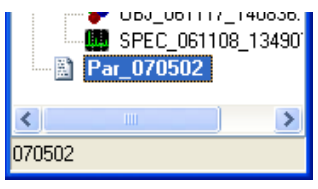

Les fichiers de l'historique d'une seule et même électronique de diagnostic (VSE) peuvent être fusionnés en un seul fichier de l'historique :

menu [Fichier] > [Fusionner] ou symbole 🔤 ou menu contextuel [Fusionner].

Ceci permet de collecter continuellement les données de l'historique d'une électronique de diagnostic dans un seul fichier pendant une période plus longue que celle qui est possible avec la mémoire de l'historique de l'électronique de diagnostic. Cependant, il faut prendre en considération qu'en fonction des capacités du PC utilisé, seulement des fichiers de l'historique d'une taille limitée sont représentables.

## 7.1 Données / fichiers > Containers

Dans l'arborescence de l'aperçu " Données/fichiers " vous pouvez grouper des paramétrages et données mesurées associés par sujet dans des " containers " à définir librement.

## 7.2 Données / fichiers > Paquet

Un paquet contient exactement un paramétrage et les réglages correspondants.

A l'aide de Glisser/Déposer, un paquet peut être extrait d'un VSE connecté. De même, un paquet peut être transmis sur un VSE.

## 7.3 Données / fichiers > Paramètres

La saisie de paramètres est nécessaire pour régler l'électronique de diagnostic (VSE) pour le diagnostic de la machine.

Pour régler un nouveau paramétrage l'assistant vous guide à travers toutes les saisies de paramètres nécessaires.

Si vous voulez éditer un paramétrage, vous pouvez modifier les différentes valeurs dans la fenêtre correspondante [Caractéristiques] (application, compteur, objet diagnostiqué, surveillance des signaux d'entrée, histoire, variantes et projet). La fenêtre [Caractéristiques de l'objet diagnostiqué] ou [Caractéristiques de la surveillance des signaux d'entrée] contient les paramètres de l'objet diagnostiqué ou de la surveillance des signaux d'entrée sélectionné dans l'arborescence de diagnostic.

## 7.3.1 Paramètres > Application

Les paramètres de l'application se réfèrent à l'électronique de diagnostic (VSE) complète et sont disponibles pour tous les objets diagnostiqués / surveillances des signaux d'entrée.

| Type VSE              | type d'appareil utilisé                                                     |  |
|-----------------------|-----------------------------------------------------------------------------|--|
| Entrée 1              | signal analogique d'une première valeur (par ex. vitesse 1)                 |  |
| Entrée 2              | signal analogique d'une deuxième valeur (par ex. vitesse 2)                 |  |
| Sortie de commutation | réglage de l'étage de sortie, réglage des sorties OUT1, OUT2 (tous les VSE) |  |
| I/O14<br>I/O58        | réglage des entrées et sorties TOR I/O18 (VSE100)                           |  |

Paramètres de l'application réglables :

## Application > Type VSE

Variantes disponibles :

#### VSE001 / VSE002 :

Electronique de diagnostic standard efector octavis pour 4 capteurs de vibration. Indication d'état via 2 sorties. Communication Ethernet TCP. Intégration dans l'acquisition des données de fonctionnement via le serveur OPC efector octavis (référence VOS001...VOS004) ;

#### VSE100:

Electronique de diagnostic efector octavis pour 4 capteurs de vibration. Indication d'état via 10 sorties au total ; jusqu'à 8 différentes entrées électriques pour les trigger (sélection de la variante). Communication Ethernet TCP. Intégration dans l'acquisition des données de fonctionnement via le serveur OPC efector octavis. La mise à la disposition alternative des signaux d'entrées analogiques (entrée 1 / entrée 2) ainsi que du signal de sortie analogique (OUT1) comme signal en tension (0...10 V)

## Application > Entrée1 / entrée2

En cas de fonctionnement avec vitesse variable, l'information relative à la vitesse doit être transmise à l'électronique de diagnostic (VSE). Il est également possible de fournir d'autres valeurs d'entrée pour la 2ème plage de fonctionnement (entrée de valeurs mesurées). Ceci peut être effectué par une mise à la disposition analogique du signal ou par un générateur d'impulsions.

Mise à la disposition analogique du signal : VSE001 / VSE002 : 0/4...20 mA

VSE100 : 0/4...20 mA ou 0...10 V

Si le générateur d'impulsions est utilisé, s'assurer de la compatibilité du niveau du signal HTL de la source (par exemple détecteur de proximité) et que la fréquence de commutation de la source du signal est supérieure à 0,7 Hz. Si des détecteurs de proximité sont utilisés, la fréquence de commutation du détecteur doit être prise en considération !

Si la boucle de courant 0/4...20 mA est utilisée, saisir les points de référence min. et max. de la circulation du courant pour la valeur d'entrée correspondante (vites-se).

Il est également possible de fournir d'autres valeurs d'entrée pour la 2ème plage de fonctionnement ou pour compteurs (entrée de valeurs mesurés). En plus de la mise à la disposition analogique du signal ou le générateur d'impulsions, ceci peut être effectué via la modulation par la largeur des impulsions (PWM) ou évalué comme impulsion de comptage.

En cas d'utilisation de la modulation par la largeur des impulsions (PWM), indiquer les points de référence inférieur et supérieur de la largeur de l'impulsion pour la valeur d'entrée correspondante. Des largeurs d'impulsion entre 0,1 Hz et 20 kHz peuvent être mesurées.

En cas d'utilisation du compteur d'impulsions veiller à ce que le trigger soit supérieur à 5  $\mu s.$ 

## Application > Sortie de commutation

Les signaux de commutation (étage de sortie) de l'électronique de diagnostic (VSE) peuvent être réglés en NF ou NO. En raison de la détection d'une rupture de fil, le réglage comme NF est à préférer.

OUT1 : TOR, analogique OUT2 : TOR

#### Sortie analogique (OUT1) :

Pour l'utilisation de la sortie analogique il y a plusieurs options :

- Valeurs de l'objet (a) : les valeurs mesurées des objets diagnostiqués sélectionnés (type de mesure : accélération de vibration [mg]) sont fournies. Si plusieurs objets diagnostiqués sont définis pour la mise à la disposition, la valeur supérieure est fournie (carter).
- Valeurs de l'objet (v) : les valeurs mesurées des objets diagnostiqués sélectionnés (type de mesure : vitesse de vibration [mm/s]) sont fournies. Si plusieurs objets diagnostiqués sont définis pour la mise à la disposition, la valeur supérieure est fournie (carter).
- Valeurs de l'objet (s) : les valeurs mesurées des objets diagnostiqués sélectionnés (unité de mesure : déplacement [mm]) sont fournies. Si plusieurs objets diagnostiqués sont définis pour la mise à la disposition, la valeur supérieure est fournie (carter).
- Surveillances vibratoire (a) : les valeurs sélectionnées du signal d'entrée surveillé sont données en accélération de la vibration [mg]. Si plusieurs surveillances vibratoires sont définies pour la mise à la disposition, la valeur supérieure est fournie (superposition).
- Surveillances vibratoires (v) : les valeurs sélectionnées du signal d'entrée surveillé sont données en vitesse de la vibration [mm/s]. Si plusieurs surveillances vibratoires sont définies pour la mise à la disposition, la valeur supérieure est fournie (superposition).
- Au-dessus des valeurs permises ([unité]) : les valeurs d'entrée des surveillances de dépassement sélectionnées sont données dans l'unité paramétrée. Si plusieurs surveillances des procédés sont définies pour la mise à la disposition, la valeur supérieure est fournie (superposition).
- En dessous des valeurs permises ([unité]) : les valeurs d'entrée des valeurs surveillées en dessous de la limite sont données dans l'unité paramétrée. Si plusieurs surveillances des procédés sont définies pour la mise à la disposition, la valeur minimale est donnée (superposition).

•

- Valeurs diagnostiquées (absolues): l'état diagnostiqué des objets diagnostiqués est fourni en multiple de la valeur de référence individuelle (valeur d'apprentissage). Si plusieurs objets diagnostiqués sont définis pour la mise à la disposition, la valeur supérieure est fournie (carter). Le réglage est approprié pour des objets diagnostiqués en accélération de vibration et pour des objets diagnostiqués en vitesse de vibration ou déplacement parce que les valeurs ne sont pas en rapport avec l'unité physique ([mg] ou [mm/s] ou [mm]).
- Valeurs diagnostiquées (relatives) : Une information est fournie si la valeur actuelle approche les valeurs limites ou les dépasse même. Si plusieurs objets diagnostiqués/surveillances g global et/ou surveillances des procédés sont définis, la valeur la plus proche des limites (en %) est fournie (carter). Lors du paramétrage une valeur en [mA] est définie pour 0, une valeur en [mA] pour la limite jaune et une valeur en [mA] pour la limite rouge.

| Caractéristiques de l'application                                                                                                    |                                                                                                    |  |  |  |
|----------------------------------------------------------------------------------------------------|----------------------------------------------------------------------------------------------------|--|--|--|
| VSE/Entrée/OUT Entrée 1 Entrée 2 Sortie de commutation 1/0 1.                                                                                                    | 4 1/0 5-8                                                                                                    |  |  |  |
| Position de commutation<br>● N Fermé  ○ N Ouvert                                                                                                    | Les signaux de commutation (étage de sortie) A<br>de l'électronique de diagnostic (VSE) peuvent<br>être réglés en NF ou ND.                                                                                                    |  |  |  |
| 0U1       Jaune       Analogique       Logique         4 mA       Valeurs diagnostiquées (absolues)       V         2.00       x apprent       Valeurs de l'objet ( x )         20 mA       Surveillance vibratoire ( a )         3.00       x apprent         Au dessus des valeurs permises (Nr         En dessous des valeurs permises (Nr         Valeurs diagnostiquées (absolues) | La sortie "OU1" (pré-alarme) peut être<br>paramétrée comme niveau d'alarme TOR "<br>jaune " mais peut également être utilisée<br>comme sortie analogique des valeurs<br>déterminées.<br>- Valeurs de l'objet : La valeur maximale de<br>l'objet diagnostiqué est disponible sur la sortie<br>"OU1".<br>- Surveillance vibratoire (a) : La valeur<br>maximale de la surveillance vibratoire<br>(seulement accélération en mg) est disponible                                                                                                    |  |  |  |
| Minimum 4 mA     Aperçu       0U2     Rouge                                                                                                    | sur la sortie UUT.<br>- Surveillance vibratoire (v): La valeur<br>maximale de la surveillance vibratoire<br>(seulement vitesse en mm/s ou pouce/s) est<br>disponible sur la sortie "UUT".<br>- Au-dessus des valeurs permises : La valeur<br>maximale de la surveillance process est<br>disponible sur la sortie "UUT".<br>- En dessous des valeurs permises : La valeur<br>minime de la surveillance ensesse : La valeur<br>minime de la surveillance dessous des valeurs permises : La valeur<br>minime de la surveillance dessous des valeurs permises : La valeur<br>minime de la surveillance dessous des valeurs permises : La valeur |  |  |  |
| Retenir signal pendant min. 50 ms                                                                                                    | disponible sur la sortie de commutation "OU1".<br>• Valeurs diagnostiquées (absolues) : : La                                                                                                    |  |  |  |
|                                                                                                    | OK Abandonner <u>A</u> ide                                                                                                    |  |  |  |

Pour la détection de ruptures de câble il est possible de définir avec [Minimum 4 mA] (ou [Minimum 2 V]) que le courant ne doit pas être inférieur à un courant minimum de 4 mA (ou une tension minimum de 2 V).

Dans [Aperçu...] les objets diagnostiqués/surveillances des signaux d'entrée peuvent être activés ou désactivés pour la mise à la disposition analogique en fonction du type de mise à la disposition sélectionnée.

| Caractéristiques de l'application : Sortie de commutation 🛛 🔀                                                                                                    |  |  |
|----------------------------------------------------------------------------------------------------|--|--|
| OUT                                                                                                    |  |  |
| <ul> <li>Disponible de manière analogique</li> <li>Déséquilibre</li> <li>1/Roulement_AS</li> <li>Roulement_BS</li> <li>Engrenage</li> <li>1/Valeur efficace (v)</li> <li>1/Choc (a_max)</li> <li>2/Roulement_AS</li> <li>2/Valeur efficace (v)</li> <li>Auxiliaire 2/Au dessus des valeurs permises</li> </ul> |  |  |
| OK Abandonner <u>A</u> ide                                                                                                    |  |  |

Sortie TOR OUT1 et OUT2 :

L'utilisation des sorties TOR offre deux possibilités de réglage :

 Réglage rapide " jaune = avertissement " et " rouge = alarme " pour OUT1 et OUT2 :

Si " jaune " ou " rouge " est sélectionné, tous les seuils jaunes ou rouges des objets diagnostiqués et des surveillances des signaux d'entrée créés sont automatiquement transférés aux sorties correspondantes comme alarme groupée.

• Logique pour OUT1 et OUT2 :

Grâce à l'option [Logique] une combinaison logique ET ou OU des seuils de pré-alarme et d'alarme peut être réglée. La commutation des sorties peut aussi être combinée avec une combinaison logique OU des groupes d'alarmes des compteurs.

Une sortie peut par exemple être définie comme suit :

OUT2 = roulementAV (ROUGE) ET surveillance vibratoire (JAUNE)

En option il est possible d'activer une prolongation d'impulsion pour les commutations très brèves à la sortie. Cette prolongation assure un signal de sortie constant pour 50 ms minimum (à partir de firmware 0.7.23).

#### Application > Entrées / sorties

L'utilisation des I/O1...8 comme sortie TOR (OUTPUT) ou comme entrée TOR (INPUT) est librement sélectionnable (seulement pour VSE100).

Utilisation comme sortie TOR (OUTPUT) :

Les sorties de commutation TOR doivent être décrites logiquement concernant leur fonction de commutation via [Editer].

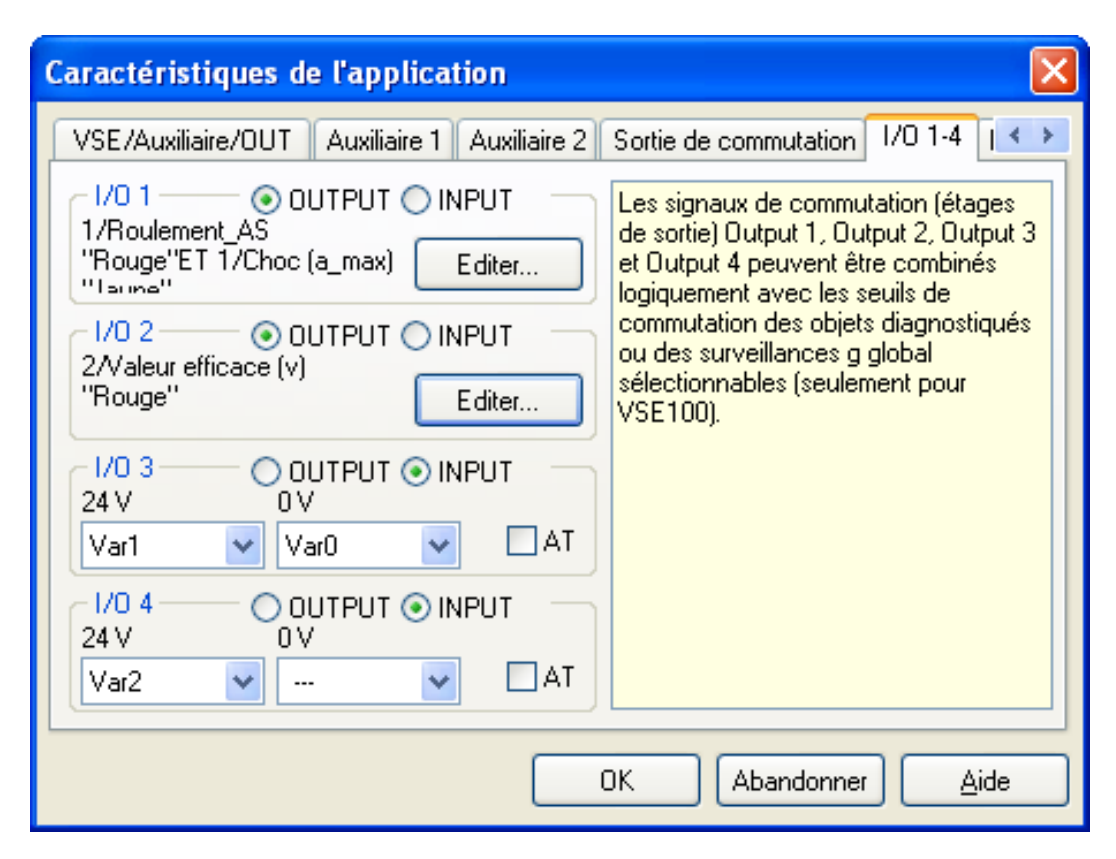

Il est possible de régler une combinaison logique ET ou OU des seuils préalarme et d'alarme de tous les objets diagnostiqués et surveillances des signaux d'entrée créés. La commutation des sorties peut aussi être combinée avec une combinaison logique OU des groupes d'alarmes des compteurs.

Une sortie peut par exemple être définie comme suit :

I/O 1 = roulement\_AS (ROUGE) ET surveillance vibratoire " a\_max " (JAUNE)
#### Utilisation comme entrée TOR (INPUT) :

Des mesures triggées (variantes) peuvent être déclenchées électriquement via les entrées TOR. Le trigger est déclenché électriquement via un trigger niveau, c'està-dire que si un niveau de 24 V est disponible sur l'entrée, la variante sélectionnée est activée.

| Caractéristiques de l'application                  |                                                                                                    |
|----------------------------------------------------|----------------------------------------------------------------------------------------------------|
| Auxiliaire 1 Auxiliaire 2 Sortie de commutation    | 1/0 1-4 1/0 5-8                                                                                                    |
| 1/0 5 ○ OUTPUT ⊙ INPUT   24 ∨ Var3 ○ ∨ ···· ✓ □ AT | Les I/O 5-8 (seulement pour<br>VSE100) peuvent être utilisées<br>comme sortie TOR ([OUTPUT])<br>ou entrée TOB ([INPUT])           |
| 1/0 6 OUTPUT ⊙ INPUT<br>24 V Var4 ♥ 0 V ··· ♥ □ AT | Comme sortie TOR, elle peut être<br>une combinaison logique des<br>différents seuils des objets                                   |
| 1/0 7 ○ OUTPUT ⓒ INPUT   24 V Compte ♥ 0 V ● AT    | diagnostiqués, des surveillances<br>des signaux d'entrée ou des<br>compteurs.                                                     |
| 1/0 8 ○ OUTPUT ⓒ INPUT<br>24 V Prérégk ♥ 0 V ··· ♥ | Un compteur ou une variante<br>peut être utilisé comme entrée ou<br>divers compteurs peuvent être<br>mis à une valeur du compteur |
| Ok                                                 | Abandonner <u>A</u> ide                                                                                                    |

Si plusieurs entrées sont commutées, la variante 24 V de la dernière entrée montante (le cas échéant I/O8) est activée.

Si aucune entrée n'est commutée, la variante 0 V de la dernière entrée montante est activée.

#### Exemple :

|      | Paramétrage |      | Etot 4      | Etat 2      | Etat 2      |  |
|------|-------------|------|-------------|-------------|-------------|--|
|      | 24 V        | 0 V  |             |             |             |  |
| I/O3 | Var1        | Var0 | 24 V        | 24 V        | 24 V (Var1) |  |
| I/O4 | Var2        |      | 0 V         | 0 V         | 0 V         |  |
| I/O5 | Var3        |      | 0 V         | 24 V (Var3) | 0 V         |  |
| I/O6 | Var4        |      | 24 V (Var4) | 0 V         | 0 V         |  |

En cas d'échange des variantes, l'auto-test du capteur peut être effectué en option.

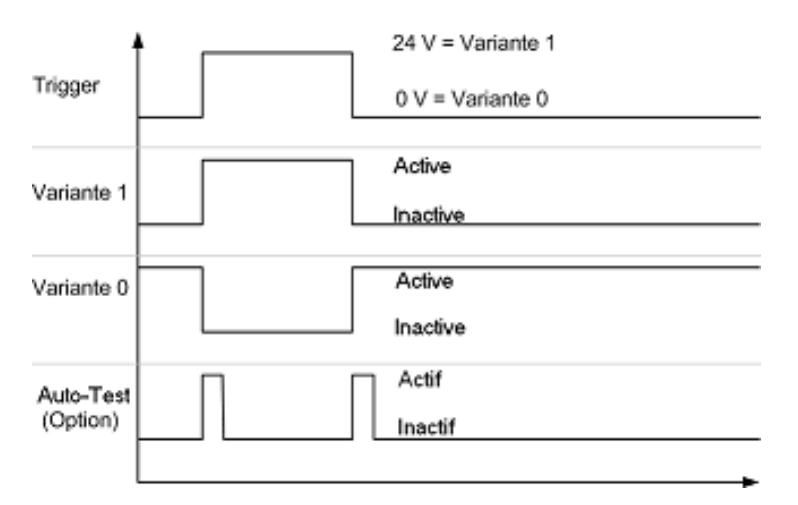

Via I/O1...8 il est aussi possible de commander des compteurs horaires. En option, le compteur peut compter le temps de fonctionnement à 24 V ou à 0 V.

Les compteurs peuvent être réglés à 0 via I/O1...8. Dans le masque d'entrée, on définit quels compteurs sont réglés à 0, par ex. lors d'un changement de 0 V à 24 V.

| Reset to 0                                     |               |
|------------------------------------------------|---------------|
| I/O 8, 24 V                                    |               |
| Compteur horaire - Reset to 0 J 0 h 0 min 0 s  | s             |
| Entrée 1                                       | Entrée 2      |
| □ I/0 1                                        | 1/0 5         |
| □ 1/0 2                                        | 1/0 6         |
| □ 1/0 3                                        | ✓ 1/0 7       |
| □ I/O 4                                        | 1/0 8         |
| ⊂ Compteur de défauts - Reset to 0 J 0 h 0 min | n 0 s         |
|                                                |               |
| Totalisateur - Reset to 0                      |               |
| Entrée 1                                       | Entrée 2      |
|                                                | OK Abandonner |

# 7.3.2 Paramètres > Compteurs

On peut faire la différence entre compteur horaires, compteur d'état et totalisateurs.

Les compteurs horaires mesurent le temps pendant lequel une certaine condition est maintenue.

Sur entrée 1 / entrée 2 cette condition est définie via une plage de fonctionnement. Sur I/O1...8 cette condition est réglée à 24 V ou 0 V dans les réglages d'application.

Les compteurs d'état mesurent la durée pendant laquelle il y a un état de diagnostic (jaune/rouge) pour un objet diagnostiqué défini.

Les totalisateurs accumulent toutes les impulsions de comptage arrivant à l'entrée 1 / entrée 2 sans prendre en compte l'intervalle de comptage réglé.

Les compteurs horaires, les compteurs d'état et les totalisateurs sur entrée 1 / entrée 2 doivent être activés séparément, alors que les compteurs horaires sur I/O1...8 sont activés automatiquement par la sélection [Compteur] à 24 V ou 0 V lors du paramétrage des réglages d'application.

Si les valeurs du compteur sont supérieures à la limite d'alarme réglée, le groupe réglé sous Alarme commute une sortie de commutation ou I/O par réglage.

Les valeurs du compteur sont lues ensemble avec l'historique et sauvegardées et affichées dans le fichier de l'historique. Dans le dialogue des réglages de l'aperçu VSE sous [Autre], les valeurs du compteur peuvent être réglées à des valeurs quelconques.

#### 7.3.3 Paramètres > Entrée de valeurs mesurées

Une entrée de valeurs mesurées (surveillance des signaux d'entrée) permet la surveillance directe d'autres grandeurs (par ex. Nm, kW, K). Entrée 1 / entrée 2 ainsi qu'une commande IP (serveur OPC octavis) peuvent être utilisées comme source de valeurs.

#### Nom / unité

Les désignations définies librement de l'entrée de valeurs mesurées créée pour la reconnaissance ultérieure dans le paramétrage ne peuvent pas être modifiées pour des sources de valeurs analogiques (entrée 1 / entrée 2).

L'unité des valeurs mesurées peut être changée à tout moment, elle n'a aucune influence sur le calcul et est seulement utilisée pour l'affichage (affichage, historique).

#### Plage de fonctionnement

La plage de fonctionnement n'a aucune influence sur le calcul, elle limite seulement l'affichage pour la surveillance

valeur inférieure : seulement des entrées négatives, sinon 0

valeur supérieure : seulement des entrées positives, sinon 0.

Il est important d'indiquer des limites appropriées pour que toutes les valeurs nécessaires soient affichées pour la surveillance.

Pour la mise à disposition via la commande IP (serveur OPC octavis) : La valeur initiale détermine la valeur utilisée après le redémarrage jusqu'à ce que la valeur soit déterminée de nouveau par la première commande IP.

# 7.3.4 Paramètres > Objets diagnostiqués

Pour efector octavis le diagnostic machine automatisé est structuré par la définition d'un modèle machine via les objets diagnostiqués.

Paramètres de diagnostic réglables (gamme de fréquence) :

- Désignation : description alphanumérique de l'objet diagnostiqué (par ex. roulement AV)
- Type de diagnostic : utilisation d'un modèle de diagnostic (par ex. roulement)
- Sous-objets : définition des différentes bandes de fréquence via le facteur de fréquence et la largeur de bande
- Vitesse : information relative à la vitesse de l'objet diagnostiqué
- 2e plage de fonctionnement : autre valeur de référence
- Apprentissage / valeurs limites : valeur d'apprentissage et seuils de commutation pour " jaune " et " rouge "
- Historique : réglage de la mémoire de l'historique
- Amortissement : moyenne de la valeur de l'objet, temps de réponse de la valeur de l'objet
- Autre : type de mesure, évaluation, méthode d'analyse, résolution de la fréquence

L'électronique de diagnostic efector octavis (VSE) peut surveiller simultanément jusqu'à 24 différents objets diagnostiqués (y compris surveillances des signaux d'entrée !). Un objet diagnostiqué consiste en un groupe de fréquences de défaut symptomatiques (sous-objets) qui sont définies sous forme de facteurs de fréquence. La fréquence de rotation multipliée par le facteur de fréquence donne la fréquence de défaut actuelle. De ce fait, la fréquence de défaut reste également constante pour des applications avec vitesse constante.

Une méthode d'analyse est attribuée à l'objet diagnostiqué selon le type de détérioration. Les déséquilibres par exemple sont surveillés grâce à la méthode FFT et les détériorations de roulements grâce à la méthode H-FFT.

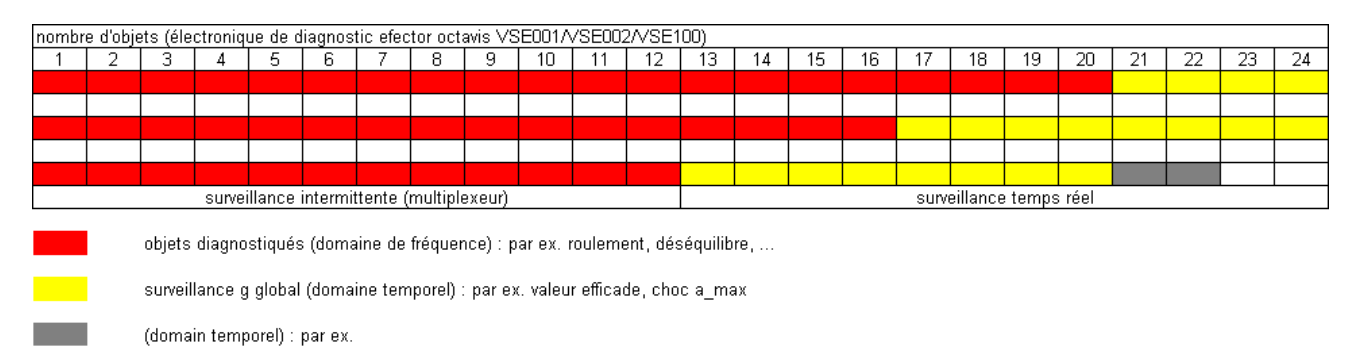

Tous les objets diagnostiqués sélectifs par fréquence (pas les surveillances des signaux d'entrée !) sont mesurés par un multiplexeur. Le temps de diagnostic global dépend du nombre des capteurs et des différentes caractéristiques des objets diagnostiqués, par ex. analyse de mesure (FFT ou H-FFT), résolution de la fréquence et unité physique ([mg], [mm/s] ou [mm]).

#### Exemple 1 :

1 capteur, 2 roulements (H-FFT ; [mg]), déséquilibre (FFT ; [mm/s]), résolution de fréquence 1,52 Hz Durée de la mesure pour le calcul des roulements : 1/résolution de la fréquence = 0,65 s Durée de la mesure pour déséquilibre : 0,65 s

Durée de la mesure globale pour un cycle de diagnostic complet : 0,65 s + 0,65 s = 1,3 s

#### Exemple 2 :

2 capteurs, un roulement pour chacun avec 1,52 Hz et 0,125 Hz résolution de fréquence, un déséquilibre avec 3,05 Hz résolution de fréquence

Durée de la mesure pour le roulement capteur 1 : 1/résolution de la fréquence = 0,65 s Durée de la mesure pour le déséquilibre capteur 1 : 1/résolution de la fréquence = 0,33 s

Durée de la mesure pour le roulement capteur 2 : 1/résolution de la fréquence = 8 s

Durée de la mesure globale pour un cycle de diagnostic complet : 0,65 s + 0,33 s + 8 s = 8,98 s

### Objets diagnostiqués > Nom / type

La désignation sélectionnable (31 caractères) facilite la reconnaissance de l'objet diagnostiqué dans le paramétrage.

Grâce à la sélection du type de diagnostic [Roulement], [Déséquilibre] ou [V efficace] des réglages par défaut sont présentés automatiquement pour le diagnostic de la machine. La configuration automatique facilite le paramétrage considérablement. Un réglage fin ultérieur est possible à tout moment.

En sélectionnant [Autre] des défauts de machine individuels peuvent être surveillés qui peuvent être décrits par une affectation de fréquences symptomatiques / facteurs de fréquence.

### Type de diagnostic [Roulement]

Grâce au paramétrage [Roulement], l'état du roulement est déterminé par les amplitudes des fréquences de passage des billes de :

- bague interne
- bague externe
- éléments roulants

Vous recevez les facteurs de fréquence nécessaires de la base de données de roulements ou de la saisie directe des fréquences de défaut. L'état de détérioration est évalué par rapport à une valeur d'apprentissage d'une installation intacte. Pour des machines de construction identique sur des positions de mesure identiques les valeurs d'apprentissage sont identiques. De ce fait, ils peuvent également être saisis manuellement dans le paramétrage. Dans ce cas une mesure par apprentissage n'est pas nécessaire.

# Type de diagnostic [Déséquilibre]

Le paramétrage [Déséquilibre] détermine l'état de la machine par l'amplitude de la fréquence de rotation. L'état de détérioration est évalué par rapport à une valeur d'apprentissage d'une installation intacte. Par défaut, le déséquilibre est surveillé en [mm/s] et RMS. Les valeurs de référence pour l'évaluation sont par exemple indiquées dans les informations générales relatives au niveau dans la norme ISO 10816.

# Type de diagnostic [A efficace]

Le paramétrage [A efficace] détermine l'accélération de vibration efficace ([mg/s] et RMS).

Lors de la création d'un nouvel objet diagnostiqué la gamme de fréquence à définir librement peut être réglée facilement :

(facteur de fréquence de la " fréquence moyenne " x 100 Hz x (100 ± fenêtre de fréquence) / 100).

# Type de diagnostic [V efficace]

Le paramétrage [V efficace] détermine la vitesse de vibration efficace ([mm/s] et RMS). Pour la surveillance selon ISO 10816 la gamme de fréquence 10...1 000 Hz est réglée par défaut.

Lors de la création d'un nouvel objet diagnostiqué la gamme de fréquence à définir librement peut être réglée facilement :

(facteur de fréquence de la " fréquence moyenne " x 100 Hz x (100  $\pm$  fenêtre de fréquence) / 100).

# Type de diagnostic [D efficace]

Le paramétrage [D efficace] détermine le déplacement efficace ([mm] et RMS).

Lors de la création d'un nouvel objet diagnostiqué la gamme de fréquence à définir librement peut être réglée facilement :

(facteur de fréquence de la " fréquence moyenne " x 100 Hz x (100  $\pm$  fenêtre de fréquence) / 100).

# Type de diagnostic [Autre]

Sous le type de diagnostic [Autre] tout défaut de machine peut être paramétré en indiquant les fréquences de défaut spécifiques (facteurs de fréquence) par objet diagnostiqué ( $\rightarrow$  aussi exemples de diagnostic).

L'état de détérioration est évalué par rapport à une valeur d'apprentissage d'une installation intacte.

#### **Objets diagnostiqués > Sous-objets**

Créer la liste des facteurs de fréquence (sous-objets) attribués à un défaut de machine spécifique (objet diagnostiqué). La description de la fréquence de défaut à surveiller se fait via l'analyse de fréquences fondamentales. La fréquence souhaitée est calculée en multipliant le facteur de fréquence indiqué par la fréquence de rotation momentanée.

Fréquence de défaut = facteur de fréquence x fréquence de rotation

Exemple : facteur de fréquence = 6,23, fréquence de rotation = 50 Hz (3 000 tr/min)  $\rightarrow$  fréquence de défaut = 311,5 Hz

84 différents sous-objets (y compris 1 sous-objet pour chaque surveillance des signaux d'entrée) peuvent être définis attribuables à un nombre max. de 24 objets diagnostiqués (y compris surveillances des signaux d'entrée !). Grâce à l'addition des différentes amplitudes des fréquences calculées, la valeur caractéristique de l'objet diagnostiqué est calculée (valeur de l'objet).

Pour le type de diagnostic [Roulement] les facteurs de fréquence sont indiqués dans la base de données de roulements.

Chaque sous-objet a une zone de recherche individuelle (fenêtre de fréquences) où l'amplitude de défaut est déterminée. La zone de recherche est indiquée comme largeur de fenêtre relative en dessous et au-dessus de la fréquence de défaut calculée. Si des roulements ont été sélectionnés comme objets diagnostiqués dans la base de données de roulements, la fenêtre de fréquence nécessaire est calculée automatiquement.

Exemple :

#### fenêtre de fréquence = 5 % ; fréquence de défaut = 192,23 Hz ; résolution 1,25 Hz 192,25 Hz correspond à ligne spectrale $153,8 \rightarrow 153$ Zone de recherche = ligne spectrale 145...160 correspond à 181,25...200,00 Hz $(\rightarrow image)$ the espekirum 0.3.3 0.241 6.58 0.315 0,3.9 Mag / g 658 0.39 0.00 0.05 0.04 6.62 0,00 Frequency / Hz i fréquence de défaut calculée 0.02 0.13 10.110 0.0 0.00 6.00 Mag/ 9 o.m 0.00 13,121 0.00 6.02 0.0 Frequency / He fenêtre de fréquence fenêtre de fréquence (relative, par rapport à la (relative, par rapport à la fréquence de défaut) fréquence de défaut)

#### **Objets diagnostiqués > Vitesse**

La fréquence de rotation pour calculer la fréquence de défaut peut être réglée comme vitesse constante, lue à partir des entrées signaux 1 / 2 durant le fonctionnement ou transmise à l'aide d'un protocole IP spécifique.

S'assurer que lors de la saisie de la vitesse constante la vitesse nominale est indiquée sous la charge nominale.

Vitesse transmise via une commande IP :

Après le redémarrage la vitesse d'initialisation paramétrée est valable. Via la commande IP, la vitesse valable pour le calcul peut être redéfinie.

Transmission de la vitesse via des entrées analogiques :

Le rapport de vitesse (engrenage) décrit le rapport entre la vitesse lue du moteur et la vitesse de l'objet diagnostiqué à surveiller.

Quand les vitesses de rotation diffèrent de plus de 5 % directement avant et directement après la mesure (temps de mesure voir résolution de fréquence), le résultat de la mesure est rejeté quand la surveillance de la fluctuation est activée et aucune nouvelle valeur d'objet n'est déterminée ; ainsi aucun nouveau niveau de défaut n'est calculé.

L'état de l'objet diagnostiqué n'est surveillé et signalé qu'à l'intérieur de la plage de fonctionnement de vitesse. Tant que la vitesse lue est à l'extérieur de la plage de fonctionnement, aucune surveillance n'est effectuée.

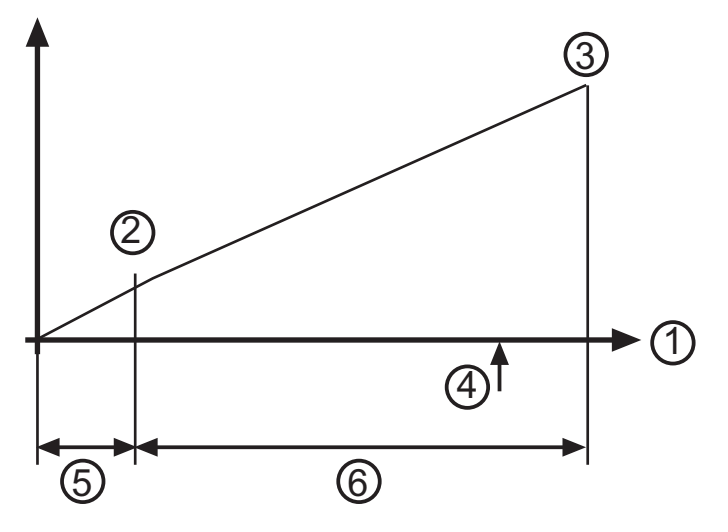

Légende :

- 1 = vitesse
- 2 = vitesse de fonctionnement minimale
- 3 = vitesse de fonctionnement maximale
- 4 = apprentissage
- 5 = pas de surveillance
- 6 = surveillance

### Objets diagnostiqués > Deuxième plage de fonctionnement

La plage de fonctionnement décrit sous [Vitesse] peut être étendue par une autre valeur d'entrée qui est lue à partir des entrées signaux 1 / 2 pendant le fonctionnement ou transmise à l'aide d'un protocole IP (serveur OPC octavis).

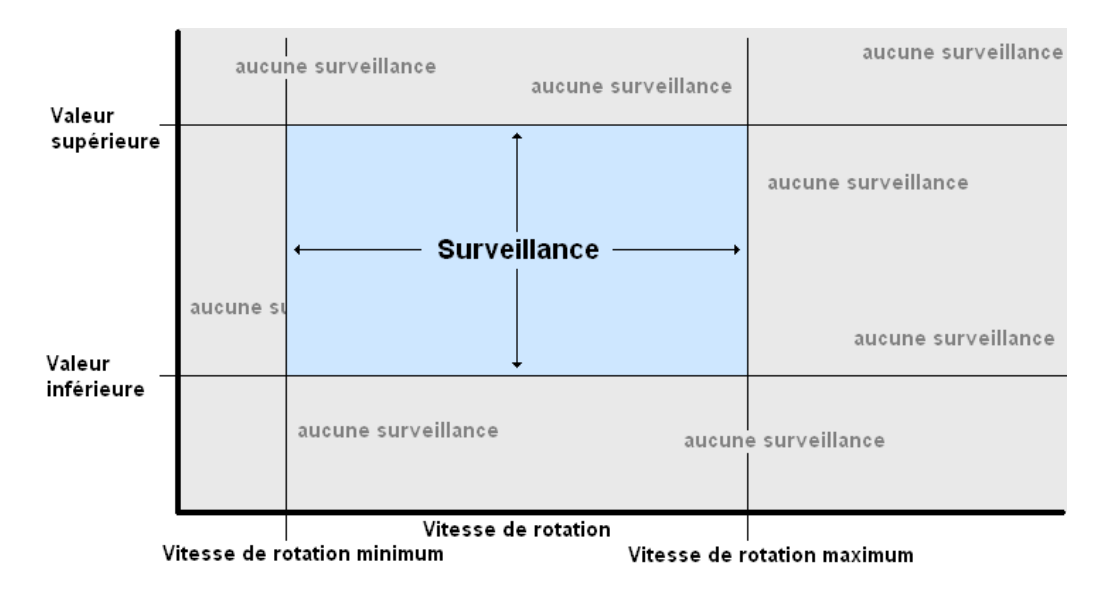

Egalement en cas de vitesse constante, la surveillance peut être contrôlée en fonction de la valeur d'entrée supplémentaire.

Si la pondération du signal est utilisée, on peut régler si la surveillance doit aussi être possible en dehors des limites de la plage de fonctionnement de la 2ème plage de fonctionnement. Dans ce cas, les limites de la plage de fonctionnement de la 2ème plage de fonctionnement représentent uniquement la plage de la pondération du signal à créer. En dehors de la plage de fonctionnement, les valeurs sont pondérées selon le point de pondération du signal le plus proche.

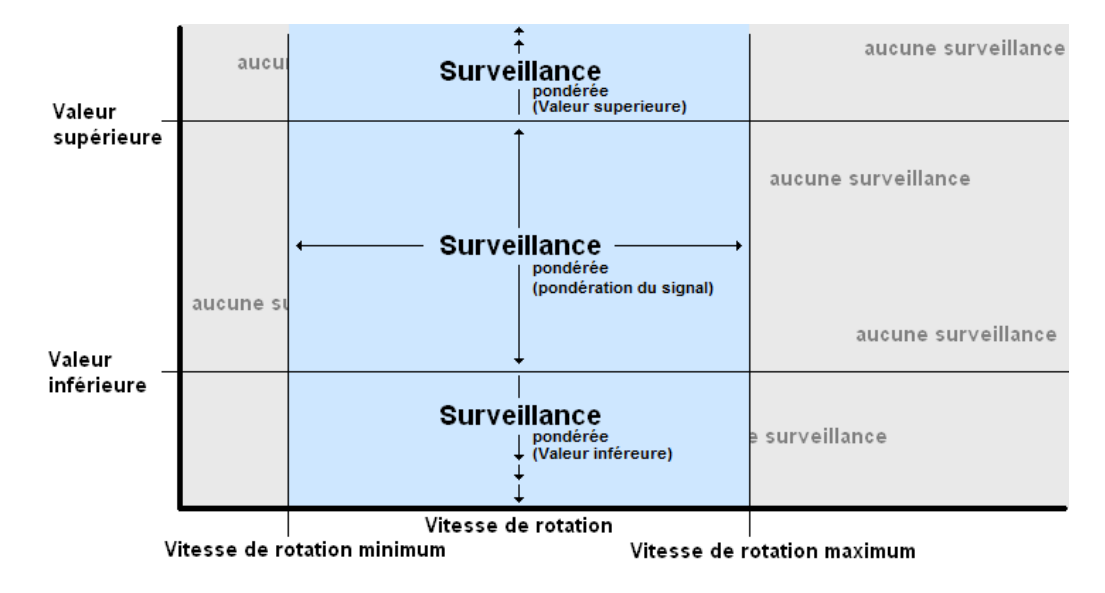

Transmission via commande IP :

Après le redémarrage, la valeur d'initialisation paramétrée est valable. Via la commande IP il est possible de redéfinir la valeur valable pour le calcul.

### **Objets diagnostiqués > Apprentissage / valeurs limites**

L'auto-apprentissage permet l'opération d'apprentissage dans l'électronique de diagnostic (VSE).

Si les valeurs d'apprentissage nécessaires ont été calculées ou si les valeurs d'apprentissage sont déjà connues d'une machine de référence identique, la valeur d'apprentissage peut être transférée dans le paramétrage et/ou écrite sur l'électronique de diagnostic (VSE) au lieu de l'opération d'apprentissage. Une valeur empirique dépendant de différents paramètres est utilisée automatiquement lors de la création de l'objet diagnostiqué. En cas de vitesse variable il est nécessaire d'indiquer la vitesse de référence pour la valeur d'apprentissage. Le même s'applique à l'utilisation de la 2ème plage de fonctionnement.

Un " 0 " saisi ne modifie pas les valeurs d'apprentissage déjà mises dans l'électronique de diagnostic.

Pour tous les objets diagnostiqués créés octavis utilise ses propres valeurs limites pour la pré-alarme (jaune) et l'alarme principale (rouge). Les valeurs limites des objets diagnostiqués se réfèrent toujours à la valeur d'apprentissage réglée et décrivent ainsi une amplification de signal. Pour les types de diagnostic [Roulement] et [Déséquilibre] les valeurs limites sont présélectionnées.

### **Objets diagnostiqués > Historique**

Activation / désactivation sélective et modification de la mémoire de l'historique intégrée pour l'objet diagnostiqué.

Cela se fait collectivement pour tous les objets diagnostiqués / surveillances des signaux d'entrée de manière claire dans les réglages historique des paramètres entiers.

# **Objets diagnostiqués > Amortissement**

#### Moyennes

Les valeurs de l'objet diagnostiqué sont moyennées de manière glissée par une " moyenne mobile exponentielle pondérée " (EWMA = exponentially weighted moving average). La nouvelle valeur de l'objet diagnostiqué se calcule en prenant en considération la valeur précédente de l'objet diagnostiqué comme suit :

Exemple : moyenne réglée = 1/4, valeur précédente de l'objet diagnostiqué = 17,3 mg, nouvelle mesure = 14,7 mg

 $\rightarrow$  nouvelle valeur de l'objet diagnostiqué : (17,3 mg x 3/4) + (14,7 mg x 1/4) = 16,65 mg

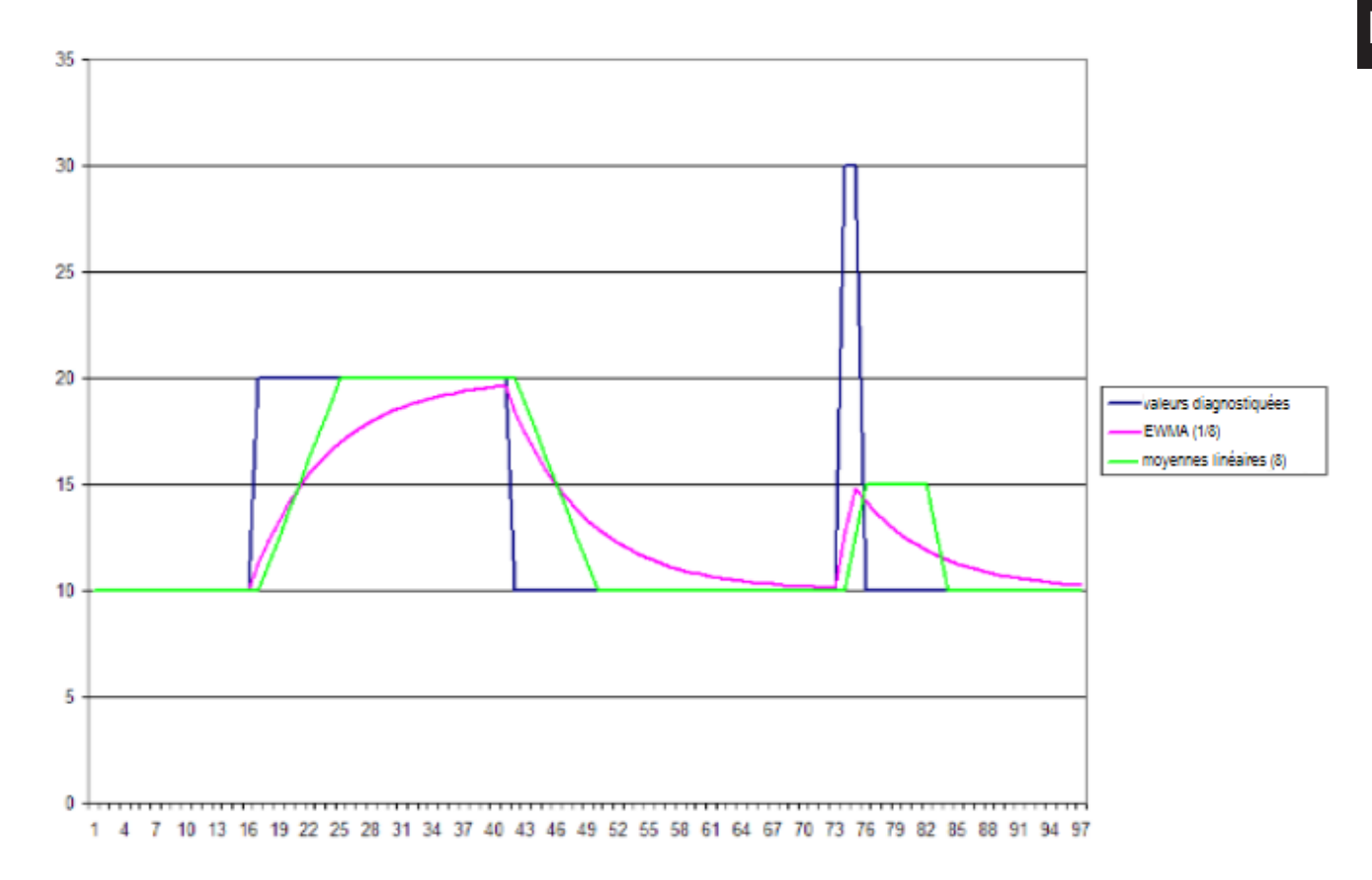

#### Initialisation

Les variables du process de l'électronique de diagnostic sont réinitialisées lors d'un redémarrage, d'un changement de la variante, après la transmission des paramètres ou des réglages et après la surveillance (seulement " vue spectrale " !). On peut différencier si lors du démarrage des mesures la moyenne de la valeur de l'objet diagnostiqué doit être continuée avec la dernière valeur déterminée ou si la détermination de la valeur de l'objet diagnostiqué doit être redémarrée impérativement avec 0. FR

#### Retour dans la plage de fonctionnement

Après la sortie et le retour dans la plage de fonctionnement, on peut différencier si lors du redémarrage des mesures la moyenne de la valeur de l'objet diagnostiqué doit être continuée avec la dernière valeur déterminée ou si la détermination de la valeur de l'objet diagnostiqué doit être redémarrée impérativement avec 0.

#### Temps de réponse

Pour éviter de fausses alarmes le temps de réponse (hystérésis) est réglé par défaut à 5. Cela signifie qu'une augmentation de la valeur diagnostiquée n'est indiquée qu'après 5 dépassements successifs de la valeur lors d'un contrôle de stabilité. De ce fait, la stabilité des informations diagnostiquées est assurée.

Le temps de réponse peut être réglé de 1 (pas de temporisation) à 100.

En cas de fluctuations autour de la valeur limite indiquée, le temps de réponse réagit à des déviations tendanciellement plus fréquentes en dessous et au-dessus de cette valeur.

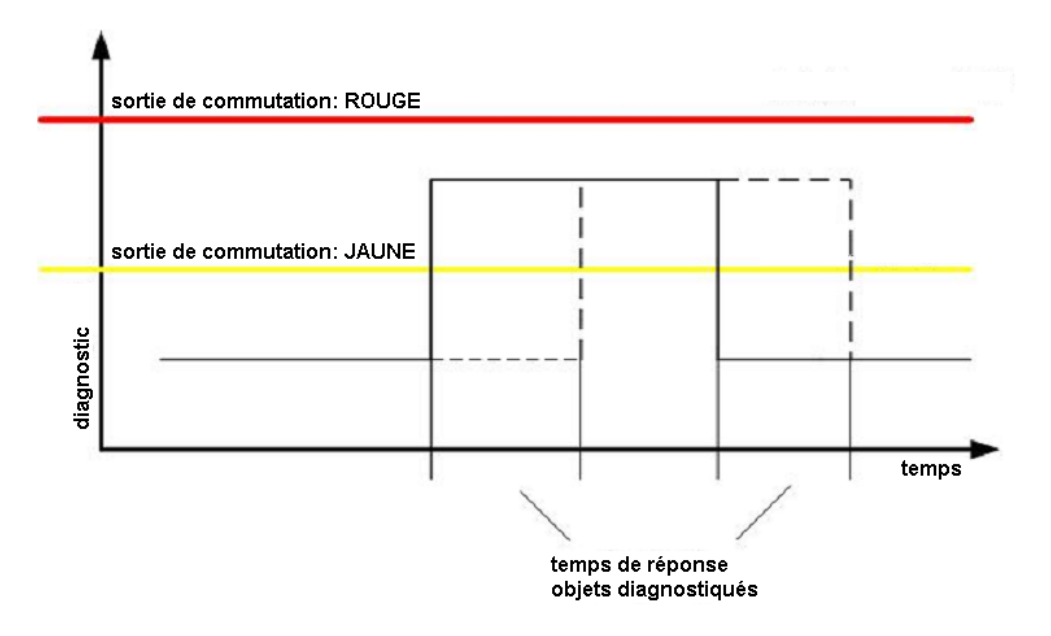

### **Objets diagnostiqués > Autre**

#### Evaluation

A l'intérieur de la zone de recherche la valeur caractéristique à bande étroite peut être déterminée comme crête max. ou comme valeur efficace RMS (valeur moyennée). En cas de fréquences de défaut discrètes (fréquences de passage des billes d'un défaut du roulement ou d'un déséquilibre) une analyse de crête est à préférer. En cas de valeurs caractéristiques statistiques (par ex. cavitation) une analyse RMS est recommandée.

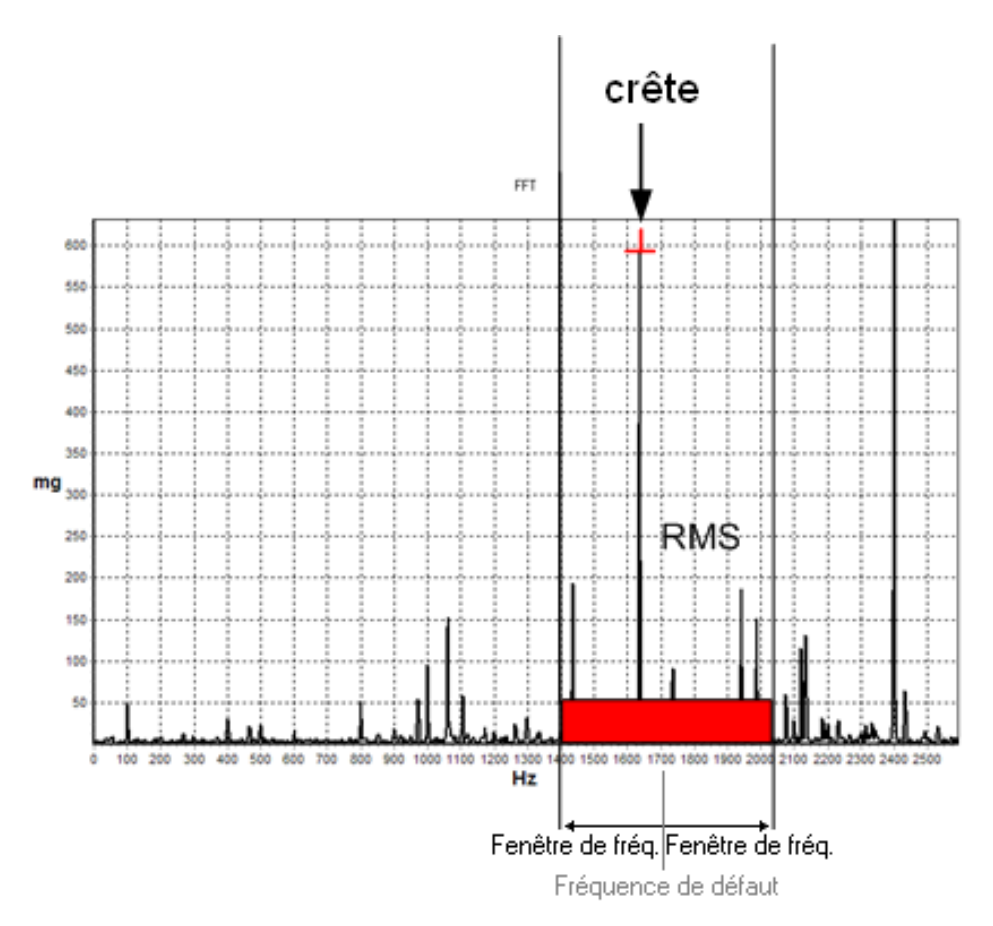

#### Quantité mesurée

La valeur d'accélération [mg] ou la vitesse de vibration [mm/s] ou la valeur de déplacement [mm] est calculée. L'unité physique doit également être prise en considération pour l'indication de la valeur d'apprentissage. Lors du réglage des valeurs mesurées en RMS et l'évaluation en [mm/s], un niveau selon ISO de la vitesse de vibration efficace peut aussi être défini dans une bande quelconque.

Lors de la saisie de la fréquence moyenne de 505 Hz et d'une largeur de bande relative de 98 %, il en résulte la vitesse de vibration efficace dans une bande de 10...1 000 Hz (selon ISO 10816).

#### Méthode d'analyse / filtre

La tâche de l'analyse de signaux est de générer des caractéristiques informatives des données d'accélération. octavis utilise la transformée rapide de Fourier comme méthode d'analyse de fréquence (Fast Fourier Transformation = FFT). La méthode d'analyse différencie entre calculer le spectre linéaire à partir des données brutes de l'accélération (FFT) et à partir de la courbe d'enveloppe des données d'accélération (H-FFT). La méthode d'analyse sélectionnée peut être individuellement attribuée à l'objet diagnostiqué correspondant. De ce fait, un déséquilibre et des détériorations de roulements peuvent par exemple être surveillés sur un capteur.

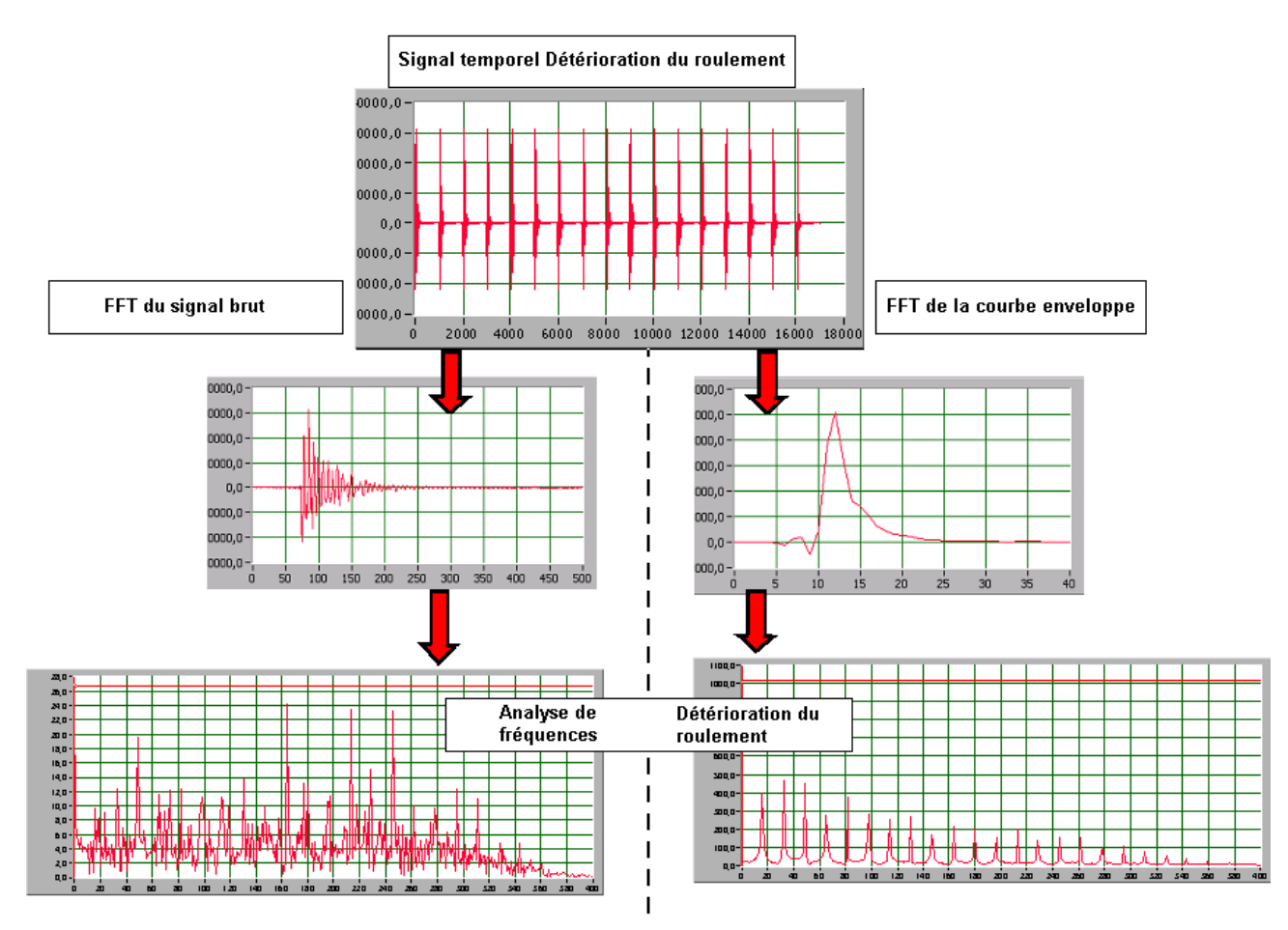

- Utilisation de la méthode FFT : évaluation de signaux harmoniques, par ex. déséquilibre, cavitation, vibrations propres, défauts d'alignement
- Utilisation de la méthode H-FFT : évaluation de signaux crête de haute fréquence comme par ex. détériorations de roulements

Si H-FFT est utilisé, on peut sélectionner parmi différents filtres de signal prédéfinis.

# Résolution de la fréquence

La résolution de la fréquence est inversement proportionnelle au temps de mesure. Plus fine est la résolution, plus long sera le temps de mesure.

Pour une surveillance fiable, au moins 1,5 tours de l'arbre doivent s'effectuer pendant un temps de mesure.

Exemple :

Résolution de la fréquence = 1,52 Hz → temps de mesure = 0,65 s → nombre de tours min. de l'arbre = 1,52 Hz x 1,5 = 2,25 Hz ; 2,25 Hz x 60 s/min = 135 tr/min Temps de mesure min. réglable : 0,040 s = 24,4 Hz

 $\rightarrow$  nombre de tours min. de l'arbre = 2196 tr/min

Temps de mesure max. réglable : 2,6 s = 0,38 Hz

 $\rightarrow$  nombre de tours min. de l'arbre = 34 tr/min

#### **Objets diagnostiqués > Pondération du signal**

En fonction de la vitesse de rotation variable et/ou de la valeur d'entrée de la 2ème plage de fonctionnement, une correction des valeurs mesurées peut être effectuée. Les valeurs dans l'illustration montrent comment les valeurs caractéristiques d'une détérioration constante changent dans la plage de fonctionnement. Ce changement est pris en compte pour l'évaluation et le calcul dans le VSE.

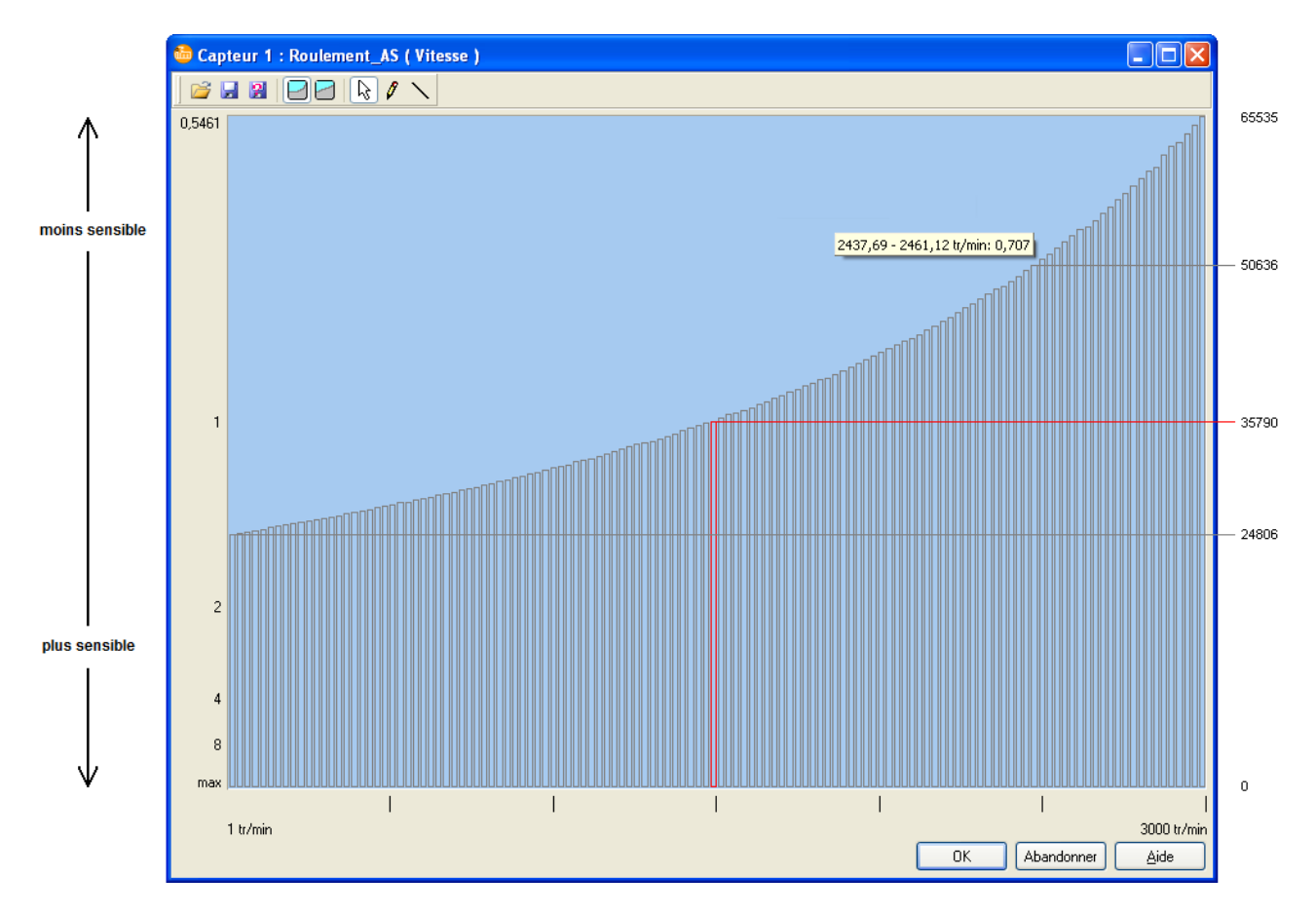

FR

La pondération du signal consiste en 128 valeurs entre 0 et 65 535. La valeur d'apprentissage ainsi que la valeur mesurée sont pondérées à l'aide de la table de pondération du signal (voir l'exemple) – la valeur d'apprentissage à l'aide de la vitesse d'apprentissage indiquée et la valeur mesurée à l'aide de la vitesse de rotation mesurée.

Exemple :

Teach ''t'' à 1500 tr/min (35790 dans la pondération du signal), valeur de l'objet ''a'' à 2450 tr/min (50636 dans la pondération du signal)

Détermination de la valeur diagnostiquée du VSE : (a / 50636) / (t / 35790) = valeur diagnostiquée

(a / 50636) x (35790 / t) = valeur diagnostiquée

(35790 / 50636) x a / t = valeur diagnostiquée

(0,707 x a) / t = valeur diagnostiquée

Pour faciliter la création d'une pondération du signal, les valeurs sur l'axe Y peuvent être segmentées linéairement d'apprentissage, la valeur doit être 1.

Il y a la possibilité d'utiliser des courbes prédéfinies ou de créer ou charger ses propres courbes.

### 7.3.5 Paramètres > Surveillance des signaux d'entrée

Outre la mesure de l'objet diagnostiqué par fréquence sélective (bande fine), la surveillance des signaux d'entrée permet une surveillance supplémentaire de signaux mesurés ou de caractéristiques dans le domaine temporel. Cette mesure, à large bande, fournit des informations générales sur le système complet en évaluant le signal brut de l'accélération des capteurs concernant l'accélération maximale (0-crête en [mg]), l'accélération moyenne (RMS en [mg]) ou la vitesse moyenne (RMS en [mm/s]), ou en évaluant les valeurs du process des entrées. Contrairement aux objets diagnostiqués, la surveillance s'effectue à l'aide de valeurs absolues.

Les valeurs du niveau sont déterminées plus ou moins simultanément sans multiplexeur et sont continuellement fournies par tous les capteurs raccordés. Cela signifie que des surveillances dépendantes du temps telle que détection d'une collision (0-crête max.) ou des fonctions de désactivation dépendantes du temps peuvent être réalisées via les **surveillances vibratoires**. Il est possible de surveiller simultanément une valeur de crête (0-crête max.) et une valeur efficace RMS ([mm/s] ou [mg]) pour chaque voie capteur. En principe, il est possible de surveiller jusqu'à quatre surveillances impulsion (0\_pk\_max) et valeurs efficaces ([mm/s] ou [mg]) en parallèle.

Paramètres réglables :

- Seuils de commutation : seuils de commutation " jaune " et " rouge " comme valeur mesurée absolue
- Amortissement : moyennes, initialisation, temps de réponse
- Détails : temps de mesure, mesure filtrée / non filtrée

La **surveillance des procédés** permet la surveillance directe de la vitesse sur l'entrée 1 / entrée 2 et des signaux de valeurs mesurées.

Paramètres réglables :

- Seuils de commutation : seuils de commutation " jaune " et " rouge " comme valeur mesurée absolue
- Amortissement : moyennes, initialisation, temps de réponse

#### Surveillance des signaux d'entrée > Surveillance

Le mode de surveillance détermine quelle valeur la surveillance vibratoire doit surveiller.

- Valeur efficace de l'accélération de vibration en [mg]
- Valeur d'accélération maximale en [mg], 0-crête
- Valeur efficace de la vitesse de vibration selon ISO 10816 en [mm/s]

#### Surveillance des signaux d'entrée > Seuils de commutation

octavis utilise ses propres valeurs limites pour la surveillance de l'état de vibration dans le domaine temporel et la surveillance des entrées de valeurs mesurées. Contrairement aux objets diagnostiqués, elles sont des valeurs absolues de l'accélération [mg], de la vitesse [mm/s] ou de l'unité paramétrée correspondante de l'entrée de valeurs mesurées.

Il est possible de définir deux seuils de déclenchement (jaune et rouge) qui sont également utilisables pour commuter les sorties.

Unités :

1 mg = 0,001 g

1 g = 9,81 m/s<sup>2</sup> (accélération due à la gravité)

#### Surveillance des signaux d'entrée > Historique

Activation / désactivation sélective et modification de la mémoire de l'historique intégrée pour l'objet diagnostiqué.

Cela se fait collectivement pour tous les objets diagnostiqués / surveillances des signaux d'entrée de manière claire dans les réglages historique des paramètres entiers.

#### Surveillance des signaux d'entrée > Amortissement

#### Moyennes

La valeur de la surveillance des signaux d'entrée est moyennée de manière glissée par une "moyenne mobile exponentielle pondérée " (EWMA = exponentially weighted moving average). Le nouveau niveau se calcule en prenant en considération le niveau précédent comme suit :

Exemple : moyenne réglée = 1/4, niveau précédent = 1 318 mg, nouvelle mesure = 1 634 mg  $\rightarrow$  nouveau niveau : (1 318 mg x 3/4) + (1 634 mg x 1/4) = 1 397 mg

#### Initialisation

Les variables du process de l'électronique de diagnostic sont réinitialisées lors d'un redémarrage, d'un changement de la variante, après la transmission des paramètres ou des réglages et après la surveillance (seulement " vue spectrale " !). On peut différencier si lors du démarrage des mesures la moyenne de la valeur de la surveillance des signaux d'entrée doit être continuée avec la dernière valeur déterminée ou si la détermination de la valeur de la surveillance des signaux d'entrée doit être redémarrée impérativement avec 0.

#### Temps de réponse

Pour éviter de fausses alarmes le temps de réponse (hystérésis) est réglé par défaut à 5. Cela signifie qu'une augmentation du niveau n'est visualisée qu'après 5 dépassements successifs lors d'un contrôle de stabilité. De ce fait, la stabilité des informations diagnostiquées est assurée.

Le temps de réponse peut être réglé de 1 (pas de temporisation) à 100.

En cas de fluctuations autour de la valeur limite indiquée, le temps de réponse réagit à des déviations tendanciellement plus fréquentes en dessous et au-dessus de cette valeur.

#### Surveillance des signaux d'entrée > Détails

#### Temps de mesure

Des temps de mesure plus longs assurent des résultats de mesure plus stables. Cependant, dans certaines applications un temps de réponse plus court est nécessaire. Les accéléromètres selon ISO 10816 nécessitent un temps de mesure d'au moins 333 ms pour pouvoir entièrement détecter une vibration de 3 Hz.

Des temps de mesure plus courts ont l'effet d'un filtre passe-haut supplémentaire. Un temps de mesure de 80 ms peut par exemple réduire le résultat de la mesure par les crêtes dans des fréquences jusqu'à 12,5 Hz.

#### Filtration

Le filtre peut être librement choisi, la crête peut également être enregistrée de manière non filtrée à travers toute la gamme de fréquence. Une mesure non filtrée peut être utile par ex. en cas de surveillance des machines très lentes (< ≈100 tr/ min).

#### Surveillance des signaux d'entrée > Valeur de référence

La valeur de référence est lue à partir des entrées signaux 1 ou 2 pendant le fonctionnement ou transmise à l'aide d'un protocole IP (serveur OPC octavis).

L'état de la surveillance des signaux d'entrée n'est surveillé et signalé qu'à l'intérieur de la plage de fonctionnement. Tant que la valeur lue est à l'extérieur de la plage de fonctionnement, aucune surveillance n'est effectuée.

Si la pondération du signal est utilisée, on peut régler si la surveillance doit aussi être possible en dehors des limites de la plage de fonctionnement. Dans ce cas, les limites de la plage de fonctionnement représentent uniquement la plage de la pondération du signal à créer. En dehors de la plage de fonctionnement, les valeurs sont pondérées selon le point de pondération du signal le plus proche.

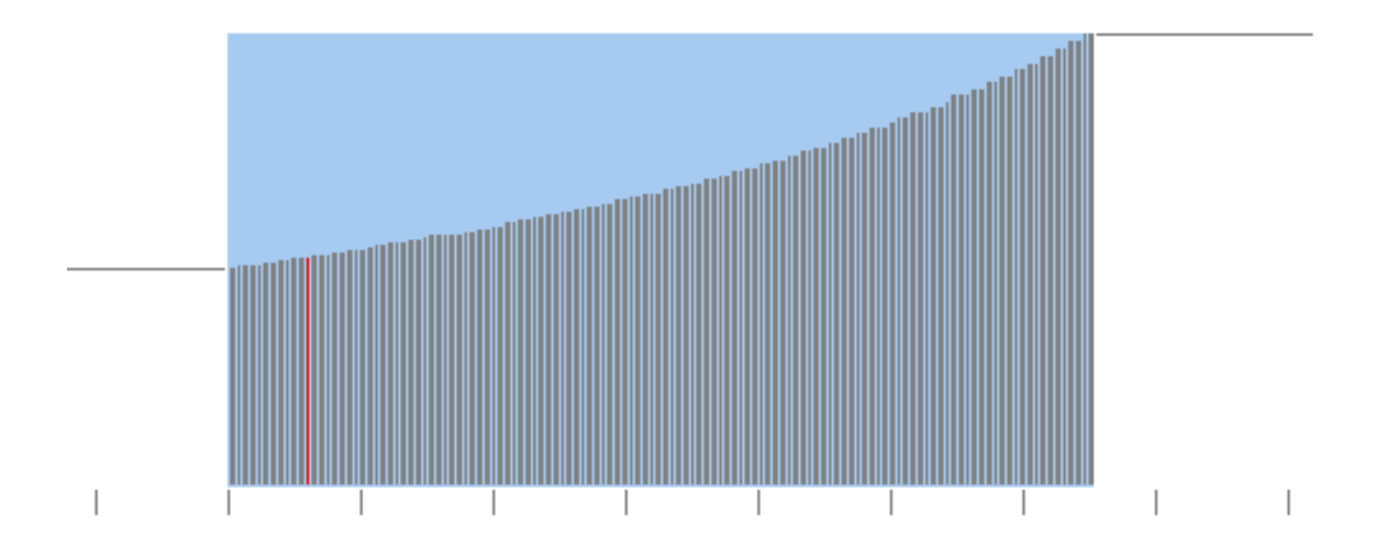

#### Surveillance des signaux d'entrée > Pondération du signal

En dépendance de la valeur de référence, une correction des valeurs mesurées peut être effectuée. Les valeurs dans l'illustration montrent comment les valeurs caractéristiques d'une détérioration constante changent dans la plage de fonctionnement. Ce changement est pris en compte pour l'évaluation et le calcul dans le VSE.

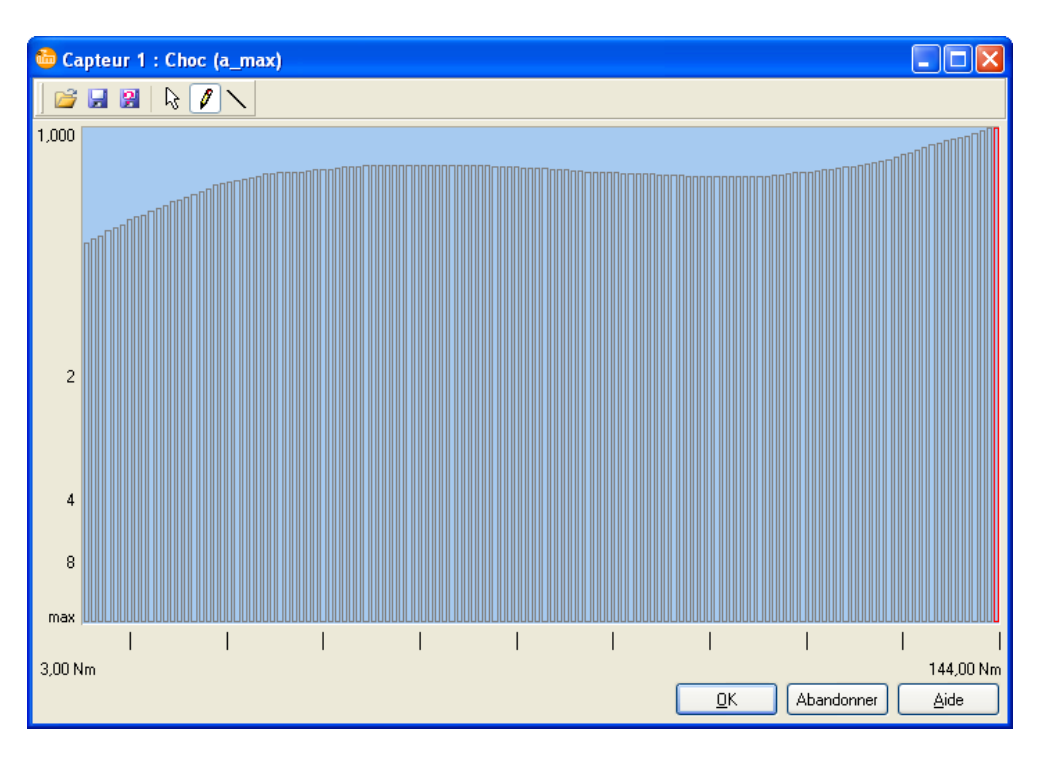

La pondération du signal consiste en 128 valeurs entre 0 et 65 535. La valeur de référence ainsi que la valeur mesurée sont pondérées à l'aide de la table de pondération du signal ( $\rightarrow$  l'exemple) : la valeur de référence à l'aide de la référence indiquée et la valeur mesurée à l'aide de la valeur de référence mesurée.

Exemple :

Référence r à 72 Nm (35790 dans la pondération du signal)

surveillance des signaux d'entrée a à 117 Nm (50636 dans la pondération du signal)

Calcul de la valeur mesurée du VSE : (a / 50636) / (r / 35790) = valeur mesurée pondérée de la surveillance des signaux d'entrée

 $(a / 50636) \times (35790 / t) =$  valeur mesurée pondérée de la surveillance des signaux d'entrée (35790 / 50636) x a / t = valeur mesurée pondérée de la surveillance des signaux d'entrée (0,707 x a) / t = valeur mesurée pondérée de la surveillance des signaux d'entrée

Pour faciliter la création d'une pondération du signal, les valeurs sur l'axe Y peuvent être segmentées linéairement . Mais en cas de référence, la valeur doit être 1.

Il y a la possibilité d'utiliser des courbes prédéfinies ou de créer ou charger ses propres courbes.

# 7.3.6 Réglage > Historique

Activation et désactivation de la mémoire intégrée de l'historique.

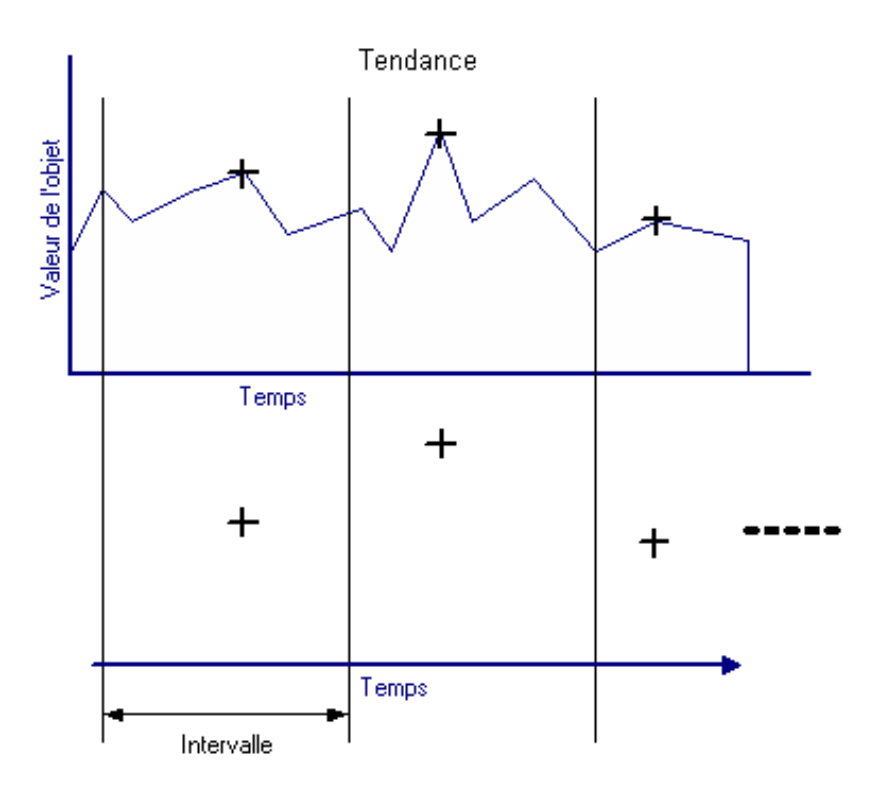

La capacité de la mémoire est d'env. 600 000 valeurs (env. 30 000 valeurs jusqu'au progiciel 0.7.255) y compris marquage temporel et indication de la vitesse. Elles se répartissent sur les objets diagnostiqués / surveillances des signaux d'entrée activés. L'horloge temps réel intégrée est sauvegardée par batterie ; la mémoire est conçue comme mémoire tampon FIFO.Les intervalles de mémorisation sont sélectionnables. Pendant un intervalle de mémorisation la valeur maximale de l'objet diagnostiqué / surveillance des signaux d'entrée correspondant est mémorisée.

Pour économiser de la mémoire, l'indication de la vitesse par ex. pour des objets diagnostiqués à vitesse constante peut être effacée de la mémoire de l'historique (n).

A partir du progiciel 0.5.17, la 2ème plage de fonctionnement peut être activée ou désactivée (2).

Il est aussi possible de régler si une entrée dans l'historique est effectuée pour chaque changement de variante (v). Mais chaque entrée dans l'historique dû à un changement de variante raccourcit la durée de l'historique.

A partir du progiciel 0.6.8., la valeur moyenne des valeurs mesurées pendant cet intervalle peut aussi être sauvegardée (a).

A partir du progiciel 0.7.11, on peut régler qu'une entrée dans l'historique est effectuée lorsque les valeurs limites pour "rouge" sont dépassées (d).

Si la valeur mesurée d'un objet change rapidement entre l'alarme "jaune" et l'alarme "rouge" et chaque alarme rouge est documentée, ces saisies peuvent considérablement réduire la durée pendant laquelle les valeurs mémorisées restent dans la mémoire. La mémorisation de nouvelles valeurs peut être bloquée pour env. 1 seconde (à partir du progiciel 0.7.23).

### 7.3.7 Paramètres > Variantes

Une variante est valide à chaque moment. Dans chacune des 32 variantes, des objets diagnostiqués / surveillances des signaux d'entrée sont activés ou désactivés. Par défaut, tous les objets diagnostiqués / surveillances des signaux d'entrée sont activés dans toutes les variantes.

### Pour tous les VSE :

Jusqu'à 32 variantes peuvent être définies. Chaque variante peut être activée via le dialogue réglage et via le serveur OPC de l'efector octavis et ainsi toutes les autres variantes sont désactivées.

#### Seulement pour VSE100 :

Jusqu'à 9 variantes peuvent être activées et désactivées électriquement via des triggers niveau (8 entrées TOR I/O1...8). Option : l'auto-test du capteur peut être effectué lorsque la variante est changée.

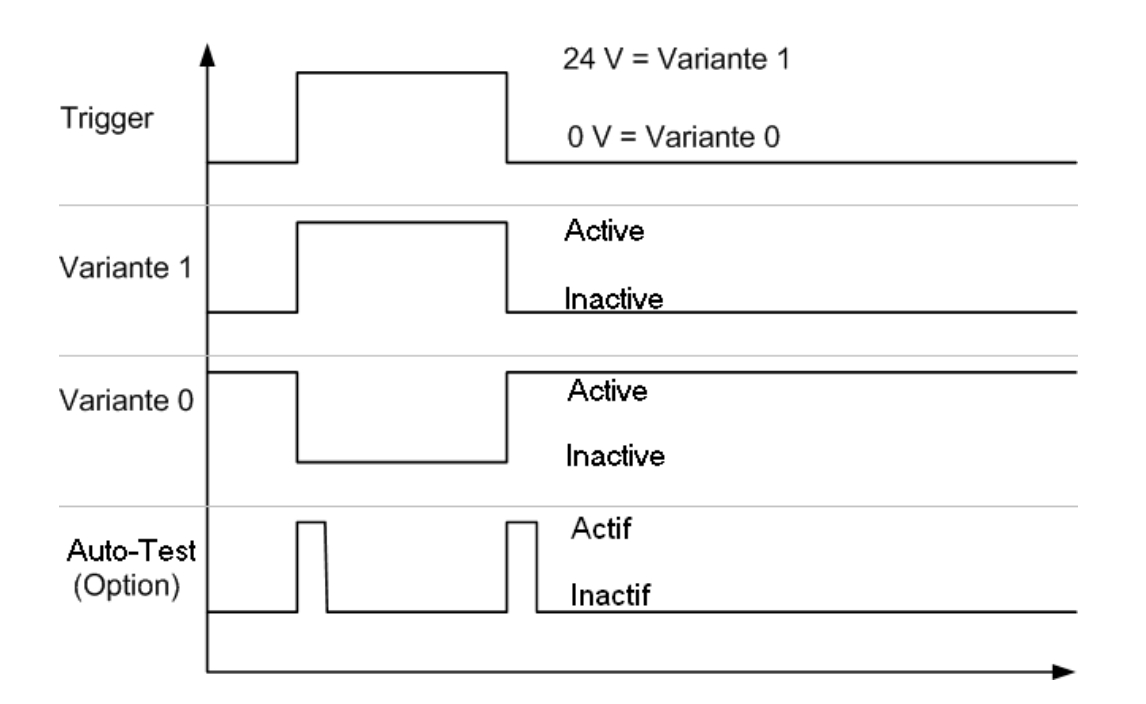

### 7.3.8 Paramètres > Projet

Les données d'en-tête servent à décrire l'application. Les saisies de textes libres sont mémorisées dans le fichier de paramètres et dans l'électronique de diagnostic (VSE).

- Société
- Ville
- Adresse
- Lieu d'installation
- Machine

La description du projet sert à archiver les notes du projet. Seulement les 104 premiers caractères peuvent être mémorisés dans l'électronique de diagnostic, par contre les données complètes dans le fichier de paramètres.

# 7.3.9 Paramètres > Trier les ID

Des changements de paramétrage peuvent causer un nouveau triage des objets diagnostiqués relatif à leurs ID objet. C'est surtout le cas pour les entrées des ID objet RPM. En cas d'utilisation du serveur OPC (référence VOS001...VOS004) il est donc utile de conformer l'ordre des ID à la configuration du client OPC utilisé avant la transmission des paramètres à la VSE :

Menu [Paramètres] > [Trier les ID …] ou symbole ...]

| Trier les ID                              |                                       |               |                         |   | ×                                                                                                    |
|-------------------------------------------|---------------------------------------|---------------|-------------------------|---|----------------------------------------------------------------------------------------------------|
| < <u> </u>                                |                                       |               |                         |   |                                                                                                    |
| Object1 Capteur 1<br>Déséquilibre         | Vitesse constante<br>555 - 555 tr/min | RPM-Object1   | Counter1                | ^ | Dans le serveur OPC octavis (référence<br>V0S001V0S004) on peut trouver les<br>objets diagnostiqués / surveillances des |
| Object2 Capteur 1                         | Entrée 1<br>2 - 6000 tr/min           | RPM-Object2   | Counter2                |   | signaux d'entree aux positions<br>indiqueés.<br>Une autre possibilité de tri est de cliquer                             |
| Object3 Capteur 1                         | Commande IP()<br>120 - 3000 tr/min    | RPM-Object3   | Counter3                | Ξ | sur les objets diagnostiqués /<br>surveillances des signaux d'entrée et de<br>les déplacer sur une autre position.      |
| Object4 Capteur 1                         | Entrée 2<br>3,000 - 144,000 N         | m RPM-Object4 | Counter4                |   | II en est de même pour les entrées<br>(vitesse) (bouton [>>]).                                                          |
| Object5 Capteur 2                         | intern                                | RPM-Object5   | Counter5                |   |                                                                                                    |
| Object6 Entrée 2<br>Au dessus des valeurs | Entrée 2<br>0 - 176 tr/min            | RPM-Object6   | Counter6                |   |                                                                                                    |
| Object7 Capteur 1                         |                                       | RPM-Object7   | Counter7                |   |                                                                                                    |
| Object8 Capteur 1                         |                                       | RPM-Object8   | Counter8                |   |                                                                                                    |
| Object9 Capteur 2                         |                                       | RPM-Object9   | <br>I/0 7<br>. Counter9 |   |                                                                                                    |
| Object10                                  |                                       | RPM-Object10  | Counter10               |   |                                                                                                    |
| Object11                                  |                                       | RPM-Object11  | Counter11               | ~ |                                                                                                    |
|                                           |                                       |               | C                       | 0 | K Abandonner <u>A</u> ide                                                                                               |

En utilisant la souris les champs des objets diagnostiqués (par ex. ) peuvent être déplacés sur la position ID souhaitée (par ex. "Object8 "). Si une position ID est déjà occupée, les champs des objets diagnostiqués sont échangés.

La même procédure s'applique aussi aux champs d'entrée (par ex. <sup>Eirgang 2</sup> la colonne droite.

# 7.4 Données / fichiers > Données mesurées

La fenêtre des données mesurées permet de visualiser avec enregistrées dans l'ordre chronologique. Avec le symbole [Pause] [l'enregistrement peut être "figé ". A l'arrêt, les symboles [image précédente/ suivante] permettent le passage aux données précédentes ou suivantes de l'enregistrement.

En cas d'enregistrements de sous-objets, d'objets et de valeurs diagnostiquées il est possible de changer entre les vues des différents capteurs. Les enregistrements contiennent les valeurs mesurées de tous les capteurs (pour des raisons techniques ceci est impossible pour l'affichage spectral).

Les enregistrements de valeurs d'objet et de valeurs diagnostiquées peuvent également être affichés comme graphe linéaire, similaire à l'historique .

### 7.5 Données / fichiers > Historique

Visualisation des données historiques lues et/ou mémorisées comme fichier.

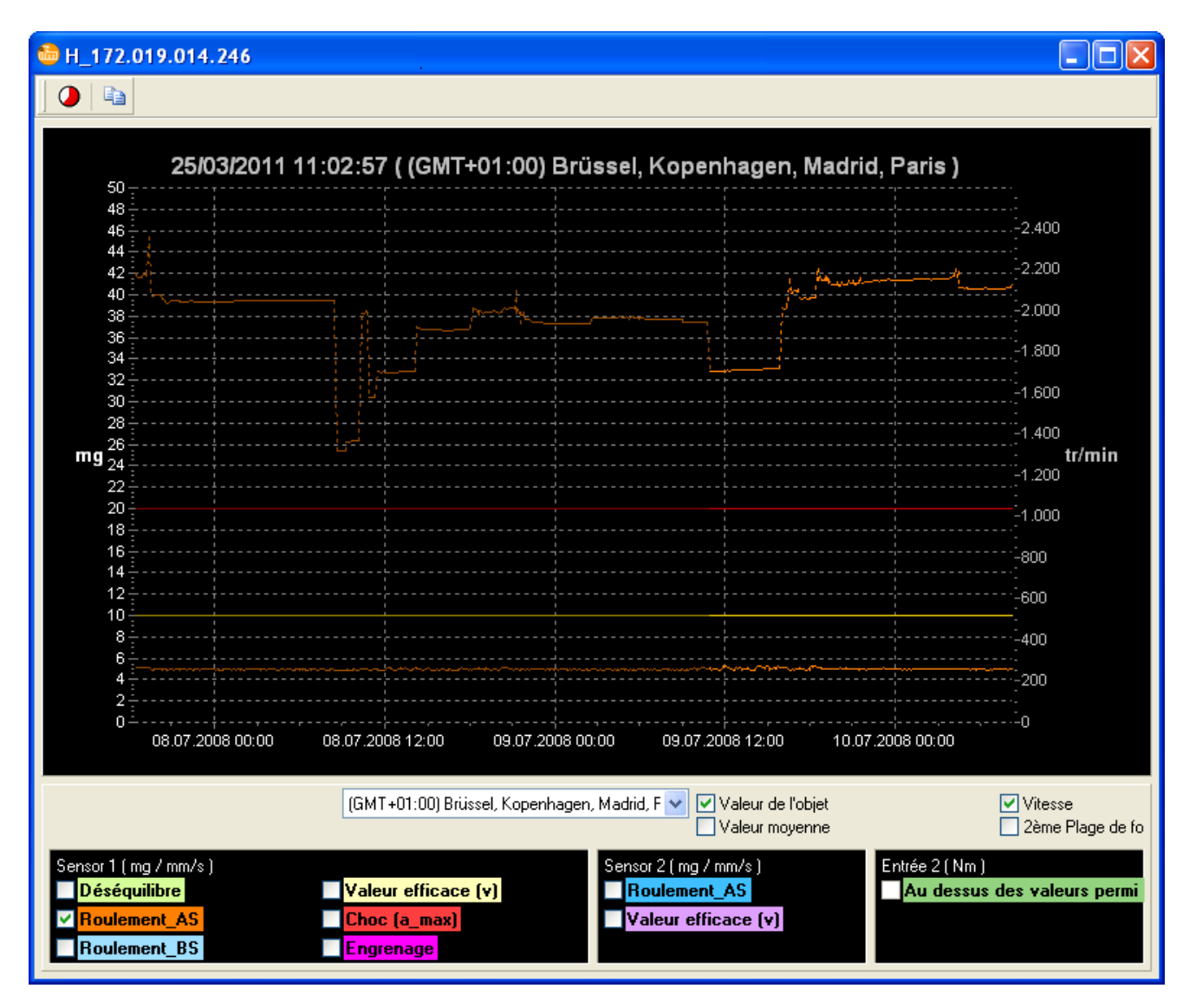

La visualisation peut être étendue à plusieurs valeurs de façon individuelle. Si les paramètres (y compris valeur d'apprentissage) de l'objet diagnostiqué affiché ont été modifiés pendant la période choisie, les valeurs avant la modification sont indiquées par une ligne avec une couleur plus atténuée.

Lors de la lecture, les marquages temporels sont estimés à l'heure locale correspondante ; l'affichage peut également être changé à des fuseaux horaires quelconques.

**Remarque :** L'heure locale correspond à l'heure d'été ou l'heure normale valable. Si un changement d'heure a eu lieu pendant la période représentée, les données mémorisées avant le changement d'heure sont représentées en l'heure d'été ou normale valable.

**Recommandé :** GMT/UTC ne connaît pas le changement d'heure (heure d'été / normale).

Les vitesses de rotation données aux moments de mesure correspondants ou – si paramétrées – les valeurs d'entrées de la 2ème plage de fonctionnement (ligne interrompue, axe d'échelle droite) peuvent être affichées.

En tirant un rectangle (d'en haut à gauche à en bas à droite et en appuyant sur le bouton gauche de la souris) vous pouvez zoomer dans la visualisation. Le dézoomage se fait inversement.

Via le bouton droit de la souris la valeur limite pour un objet diagnostiqué / une surveillance des signaux d'entrée et le champ du curseur peuvent être affichés, et la mise à l'échelle de l'axe Y peut être déterminée vers le haut et vers le bas :

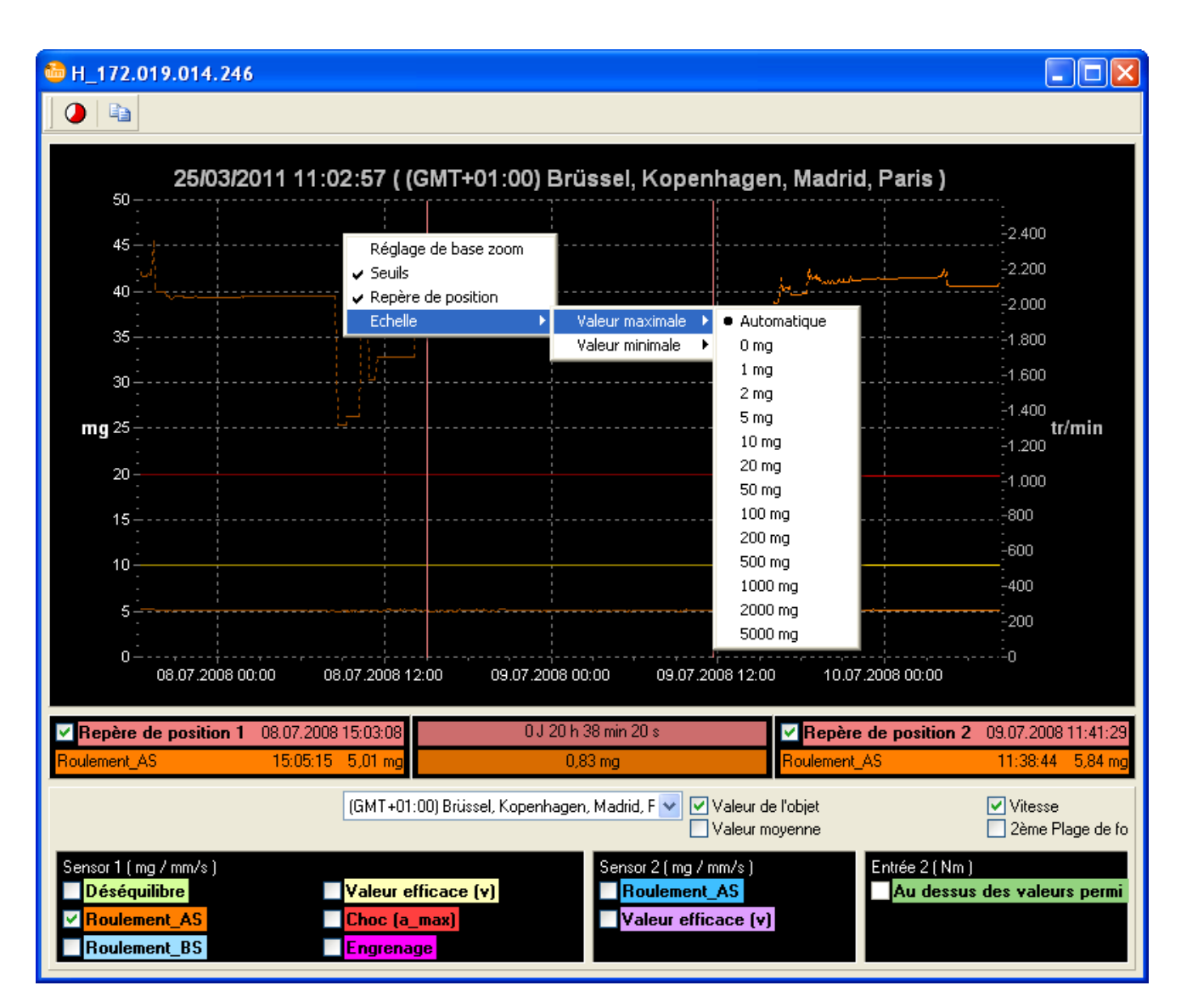

Les curseurs peuvent être positionnés avec les boutons flèches ([flèche droite], [flèche gauche]).

Cible de saisie sur le curseur gauche avec [Pos1] ou [Ctrl]+[flèche gauche], Cible de saisie sur le curseur droit avec [Fin] ou [Ctrl]+[flèche droite].

Via [Compteur] • il est possible d'afficher une fenêtre avec les valeurs du compteur.

Avec [copier le diagramme dans la mémoire tampon] inversées du diagramme peut être copiée dans la mémoire tampon.

# 7.6 Données / fichiers > Réglage

Comme les paramètres, les réglages de l'électronique de diagnostic (VSE) peuvent être créés " offline " indépendamment de l'appareil et transférés comme fichier.

Réglages préconfigurables :

- Protection par mot de passe
- Capteurs
- Auto-test capteur
- Réseau
- Variantes

Des réglages " non spécifiés " ne sont pas pris en considération lors de la transmission des réglages à l'électronique de diagnostic (VSE) et le réglage correspondant reste inchangé.

# 8 Aide

# 8.1 Rechercher VSE

Menu [Options] > [Rechercher VSE...]

Dans la liste ci-dessus seulement les appareils à version du progiciel 0.6.8 ou supérieur se trouvant dans ce(s) masque(s) de sous-réseau sont affichés.

Par double clic sur une électronique de diagnostic (VSE) indiquée celle-ci est ajoutée à l'arborescence de l'aperçu VSE et la connexion est établie.

Remarque : La recherche peut être répétée aussi souvent que nécessaire.

#### 8.2 Base de données de roulements

Les roulements les plus courants des différents fabricants sont spécifiés dans la base de données de roulements. Ils peuvent être définis en saisissant l'abréviation du roulement.

| 🍪 Lager_AS       |                    |               |               |               |             |             |                      |
|------------------|--------------------|---------------|---------------|---------------|-------------|-------------|----------------------|
| Code DIN rouleme | nt Définir son pro | pre roulement |               |               |             |             |                      |
|                  |                    |               |               |               |             |             | Fenêtre de fréquence |
| DIN              | Résultat de reche  | rche          |               |               |             |             | nécessaire           |
| 6205             | DIN                | Fabricant     | Bague interne | Bague externe | Eléments ro | Nombre d'él |                      |
| Bechescher       | 6205               | NTN           | 5,415         | 3,585         | 4,717       | 9           |                      |
| Tiscilorator     | ✓ 6205             | SKF           | 5,415         | 3,585         | 4,715       | 9           |                      |
|                  | 6205               | KOYO          | 5,416         | 3,584         | 4,71        | 9           |                      |
|                  | 6205               | ZKL           | 5,415         | 3,585         | 4,715       | 9           | 3                    |
|                  | 6205               | SNR           | 5,423         | 3,576         | 4,67        | 9           | e                    |
|                  | 6205.215           | FAG           | 5,435         | 3,565         | 4,605       | 9           |                      |
|                  | 6205.ZR            | FAG           | 5,43          | 3,57          | 4,631       | 9           |                      |
|                  | 6205.E             | FAG           | 4,982         | 3,018         | 3,828       | 8           |                      |
|                  | 6205.E             | SKF           | 4,982         | 3,018         | 3,828       | 8           |                      |
|                  | 6205               | SNR           | 4,989         | 3,01          | 3,794       | 8           |                      |
|                  |                    |               |               |               |             |             |                      |
|                  |                    |               |               |               |             |             |                      |
|                  |                    |               |               |               |             |             |                      |
|                  |                    |               |               |               |             |             | E *                  |
|                  |                    |               |               |               |             |             |                      |
|                  |                    |               |               |               |             |             |                      |
|                  |                    |               |               |               |             |             |                      |
|                  |                    |               |               |               |             |             | 20.0                 |
|                  |                    |               |               |               |             |             | 2.6 %                |
|                  |                    |               |               |               |             |             | ă                    |
|                  |                    |               |               |               |             |             |                      |
|                  |                    |               |               |               |             |             |                      |
|                  |                    |               |               |               |             |             | 0%                   |
|                  |                    |               |               |               |             |             | - Actuel             |
|                  |                    |               |               |               |             |             | - Hecherche          |
|                  |                    |               |               |               |             | (           |                      |
|                  |                    |               |               |               |             | OK A        | bandonner Aide       |

Si le roulement nécessaire ne peut pas être trouvé dans la base de données, la désignation du roulement, les facteurs de fréquence et la fenêtre de fréquence peuvent être saisis manuellement. ( $\rightarrow$  image).

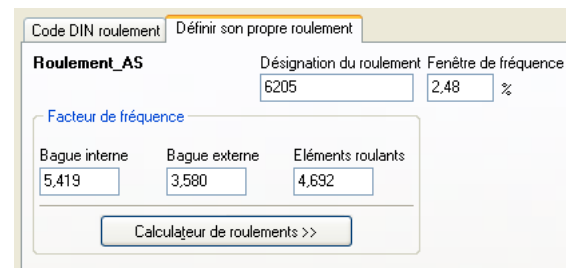

Il est à noter que quelques fabricants ne spécifient que la moitié du facteur de fréquence des éléments roulants.

Les facteurs de fréquences peuvent être calculés en utilisant le calculateur de roulement si la géométrie du roulement est connue.

| Code DIN roulement     | Définir son propre roulement                                 |
|------------------------|--------------------------------------------------------------|
| Roulement_AS           | Désignation du roulement Fenêtre de fréquence<br>6205 2,48 % |
| Facteur de fréquer     | ce                                                           |
| Bague interne<br>5,419 | Bague externe Eléments roulants   3,580 4,692                |
| Calcu                  | lateur de roulements <<                                      |
| Nombre d'éléments      | oulants Diamètre des éléments roulants                       |
| 9 Elément:             | 7,8 mm                                                       |
| Pitch cycle diameter   | (2) Angle de contact (1)                                     |
| 38,5 mm                | 0 Degré                                                      |
|                        | Calcul <u>e</u> r                                            |

# 8.2.1 Abréviation (= DIN)

Chaque roulement standard dispose d'une abréviation selon DIN 623 permettant de l'attribuer clairement à un groupe de roulements spécifique. Des données géométriques peuvent également être déduites de cette désignation. Les fréquences de passage des billes sont également décrites.

En général, les préfixes et les suffixes n'ont pas d'influence sur les fréquences de passage des billes. Seul le suffixe " E " indique un nombre réduit d'éléments roulants et est ainsi pertinent pour les fréquences de passage des billes.

Normalement les différences entre les fabricants sont faibles. Les désignations de roulements avec plus de 5 chiffres sont des constructions spéciales – consulter les bases de données des fabricants.

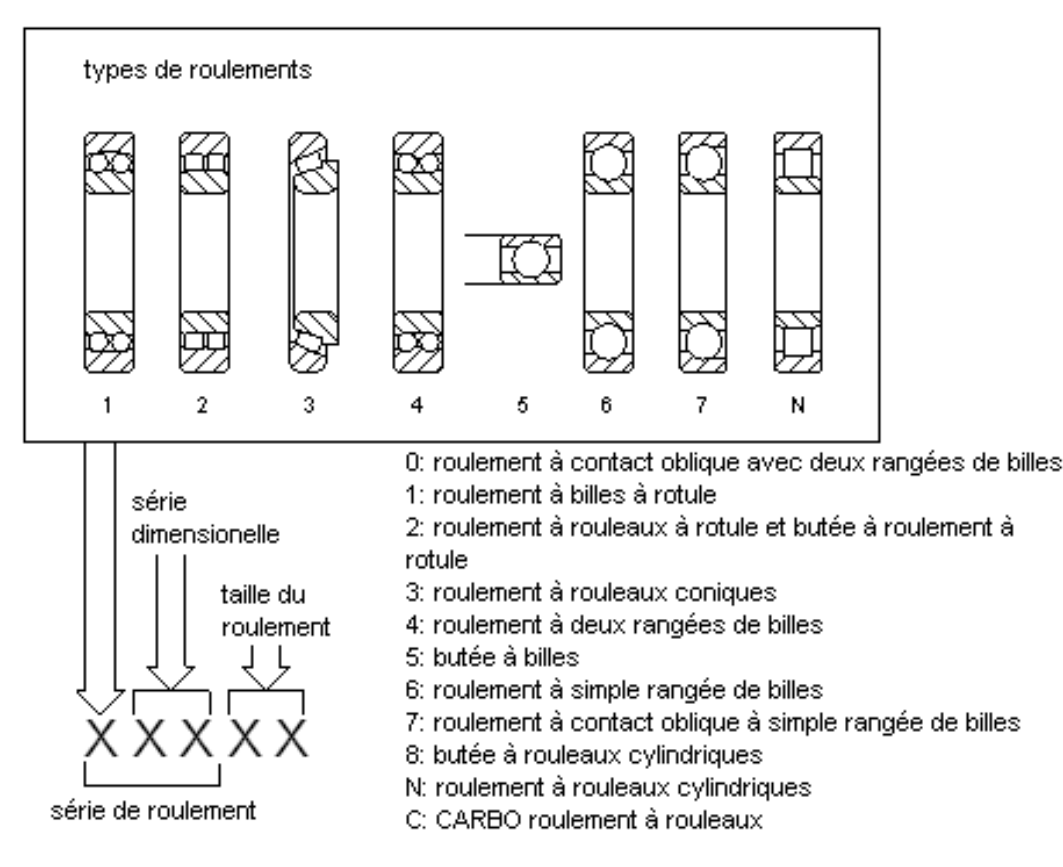

Les deux derniers chiffres définissent le diamètre intérieur du roulement multiplié par 5 :

Exemple : Roulement 6(0)212 : Diamètre intérieur = 12 x 5 = 60 mm

**Remarque importante :** Les informations sur les roulements différents sont mises à votre disponibilité en tant que service gratuit. Aucune responsabilité ne peut être assumée pour la justesse des données. En cas de doute ou si le roulement nécessaire n'est pas disponible, consulter directement le fabricant du roulement pour les fréquences de passage des billes.

# 8.3 ID objet

Affichage de l'ID objet utilisé dans le serveur OPC octavis :

maintenir appuyé le bouton [Ctrl] et cliquer avec la souris sur l'objet concerné dans l'arborescence de diagnostic.

### 8.4 Paramètres de démarrage

Les paramètres de démarrage suivants sont disponibles :

| Paramètre de démarrage                    | Effet                                                                                                    |
|-------------------------------------------|----------------------------------------------------------------------------------------------------|
| IEPE                                      | Pour des appareils en version Board 3 ou inférieure, [Capteur 1] peut aussi être réglé comme capteur IEPE.                                   |
| FRAME_à droite_en haut_à<br>droite_en bas | La zone d'écran disponible pour le logiciel de paramétrage VES003                                                                            |
| aaa.bbb.ccc.ddd                           | Une connexion à l'électronique de diagnostic est établie avec l'adresse IP indiquée (aaa.bbb.ccc.ddd)                                        |
| aaa.bbb.ccc.ddd/eeee                      | Une connexion à l'électronique de diagnostic est établie avec l'adresse IP indiquée (dito, eeee = numéro de port)                            |
| IPPORT                                    | Des connexions aux électroniques de diagnostic avec adresses IP identiques peuvent être établies (condition : différents numéros de port) *) |
| NOCONNECT                                 | Lors du démarrage du programme des connexions aux<br>électroniques de diagnostic ne sont pas établies automatiquement *)                     |

\*) à trouver aussi dans les réglages du programme

### **Application :**

Démarrer le logiciel via la ligne de commande et la complémenter par les paramètres de démarrage souhaités, séparés par des espaces. Un ordre spécifique n'est pas nécessaire.

Ou créer un lien avec octavis VES003.exe, ouvrir les propriétés du lien en appuyant sur le bouton droit de la souris et saisir pour [Cible :] dans le champ de saisie après le nom de fichier suivi d'un espace les paramètres de démarrage.

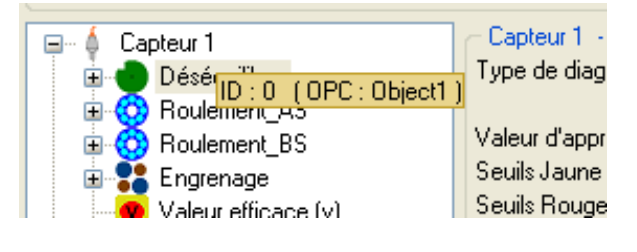

L'exemple suivant ouvre le logiciel à la position 100 pixels à droite, 200 pixels en bas, 1 024 (1 124 – 100) pixels de large et 768 (968 – 200) pixels de haut.

| Propriétés de octavis_VES003 🛛 🔹 🛛 🖓 🔀                   |
|----------------------------------------------------------|
| Général Raccourci Compatibilité                          |
| octavis_VES003                                           |
| Type de cible : Application                              |
| Emplacement : C:\                                        |
| <u>C</u> ible :tavis_VES003.exe'' FRAME_100_200_1124_968 |
| Dénome deux Ch                                           |
|                                                          |
| Touche de Aucun<br>raccourci :                           |
| Exécuter : Fenêtre normale                               |
| Commentaire :                                            |
| Rechercher la cible Changer d'icône Ayancé               |
|                                                          |
|                                                          |
|                                                          |
| OK Annuler Appliquer                                     |
## 8.5 Evaluation des roulements

Une évaluation qualitative générale de l'état du roulement peut être effectuée grâce au tableau suivant :

| Etape 1 : roulement non détérioré                                                            |
|----------------------------------------------------------------------------------------------|
| Chemin de roulement : aucune détérioration                                                   |
| Spectre FFT : aucune fréquence de passage des billes                                         |
| H-FFT : aucune fréquence de passages des billes                                              |
| Crête max. : niveau faible (le plus souvent nettement en dessous de 5000 mg)                 |
| Etape 2 : premier stade de la détérioration du roulement                                     |
| Chemin de roulement : faibles détériorations des chemins de roulement (juste visibles)       |
| Spectre FFT : aucune fréquence de passages des billes                                        |
| H-FFT: aucune fréquence de passages des billes (1er ordre) de BPFI, BPFO, BSP                |
| Crête max. : niveau plus haut avec vibrations plus fortes                                    |
| Etape 3 : propagation de la détérioration du roulement                                       |
| Chemin de roulement : détériorations plus importantes des chemins de roulement (quelques mm) |
| Spectre FFT : aucunes fréquences de passages des billes                                      |
| H-FFT : fréquences de passage des billes plus fortes (1er ordre) de BPFI, BPFO, BSP          |
| Crête max. : niveau haut avec fluctuations plus fortes                                       |
| Etape 4 : détérioration avancée du roulement                                                 |
| Chemin de roulement : détériorations importantes de tous les composants du roulement         |
| Spectre FFT : crêtes sur les multiples de la fréquence de rotation en raison du jeu plus     |
| grand du roulement                                                                           |
| H-FFT : fréquences de passage des billes (aussi multiples) de BPFI, BPFO, BSP plus           |
| fortes ; de plus fréquence de la cage, le cas échéant, visible                               |
| Crête max. : niveaux hauts avec fluctuations plus fortes (le plus souvent au dessus de 15 g) |

De plus, l'évolution des valeurs caractéristiques doit être suivie pendant quelques semaines (par ex. lecture de la mémoire de l'historique) et, le cas échéant, les valeurs limites doivent être adaptées.

Une évaluation des valeurs mesurées absolues de l'état du roulement peut être estimée comme suit :

| Roulement (= BPFO+BPFI+BSF) | 120-550 tr/min | 500-1000 tr/min | 1000-3000 tr/min | 3000-12000 tr/min |
|-----------------------------|----------------|-----------------|------------------|-------------------|
| > 550 mg                    |                |                 |                  |                   |
| 450 - 550 mg                |                |                 |                  |                   |
| 350 - 450 mg                |                |                 |                  |                   |
| 250 - 350 mg                |                |                 |                  |                   |
| 150 - 250 mg                |                |                 |                  |                   |
| 50 - 150 mg                 |                |                 |                  |                   |
| 0 - 50 mg                   |                |                 |                  |                   |

octavis Valeurs de l'objet

Pour des vitesses de rotation en dessous de 120 tr/min, l'utilisation complémentaire de la surveillance vibratoire pour la crête max. est recommandée :

| Surveillance vibrat | tion (filtré et nor | n filtré)      |                |                 |
|---------------------|---------------------|----------------|----------------|-----------------|
| peak_max            | 5 - 10 tr/min       | 10 - 25 tr/min | 20 - 50 tr/min | 50 - 120 tr/min |
|                     |                     |                |                |                 |
| 3000 - 5000 mg      |                     |                |                |                 |
| 1500 - 3000 mg      |                     |                |                |                 |
| 1000 - 1500 mg      |                     |                |                |                 |
| 500 - 1000 mg       |                     |                |                |                 |
| 400 - 500 mg        |                     |                |                |                 |
| 300 - 400 mg        |                     |                |                |                 |
| 200 - 300 mg        |                     |                |                |                 |
| 100 - 200 mg        |                     |                |                |                 |
| 0 - 100 mg          |                     |                |                |                 |

Si, dès le départ, les niveaux sont plus élevés que les seuils d'alarme recommandés, il faut généralement prendre les mesures suivantes :

- Augmenter l'amortissement afin d'évaluer les influences instantanées
- Un rétrécissement des "fenêtres " (zones de recherche) pour les fréquences de défaut
  - $\rightarrow$  des bandes de fréquence plus fines sont moins sensibles aux perturbations
- Comme dernière préconisation, les diagnostics peuvent être réalisés pendant la marche sans perturbations par l'utilisation des plages de fonctionnement ou des signaux trigger externes

**Remarque importante :** Les diagnostics (état du roulement, défaut d'engrenage) doivent être réalisés dans des conditions reproductibles. La détection permanente est aussi importante qu'une fiable information de diagnostic !

## 8.6 Moyenne EWMA

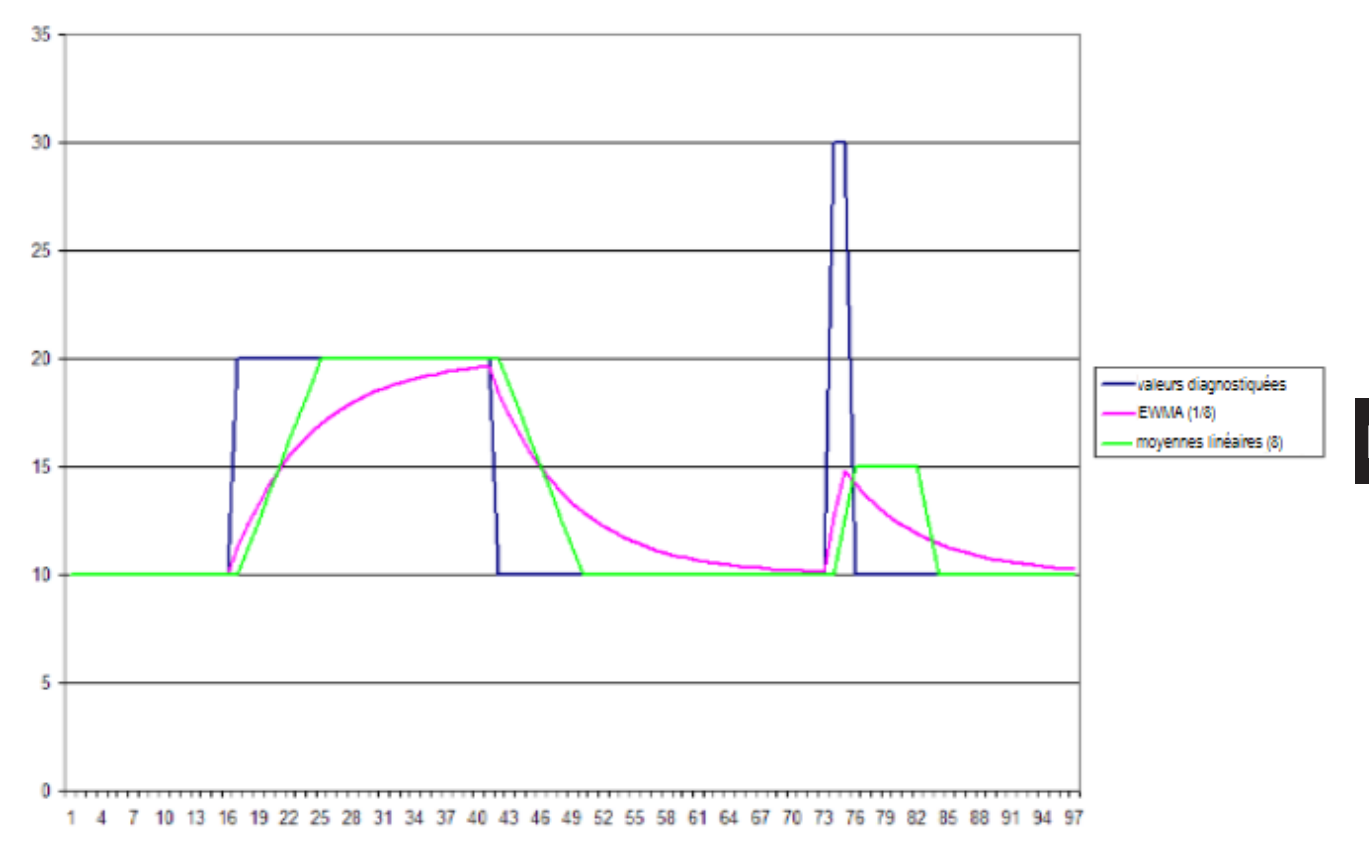

## 8.7 Evaluation du niveau

Une évaluation quantitative générale du niveau peut être effectuée selon ISO 10816.

Des objets diagnostiqués individuels (par ex. déséquilibre) mesurés en [mm/s] et RMS peuvent également s'orienter sur les valeurs.

| g global<br>mm/s RMS<br>(101 000<br>Hz) | De grande:<br>électr           | s machines<br>iques                 | De moye<br>chines él               | nnes ma-<br>ectriques                   | Pompes<br>roues à l<br>aubes et u<br>ment s | avec des<br>plusieurs<br>n entraîne-<br>séparé | Pompes avec des<br>roues à plusieurs<br>aubes et un entraîne<br>ment intégré |          |  |
|-----------------------------------------|--------------------------------|-------------------------------------|------------------------------------|-----------------------------------------|---------------------------------------------|------------------------------------------------|------------------------------------------------------------------------------|----------|--|
| ,                                       | P = 300 k\                     | N50 MW                              | P = 15                             | .300 kW                                 | P > 1                                       | 5 kW                                           | P > 1                                                                        | 5 kW     |  |
|                                         | Des mach<br>une hauteu<br>> 31 | nines avec<br>ur de l'arbre<br>5 mm | Des mach<br>une hauteu<br>de 160 à | nines avec<br>ur de l'arbre<br>1 315 mm |                                             |                                                |                                                                              |          |  |
|                                         | rigide                         | flexible                            | rigide                             | flexible                                | rigide                                      | flexible                                       | rigide                                                                       | flexible |  |
| <u>≥</u> 11,00                          | D                              | D                                   | D                                  | D                                       | D                                           | D                                              | D                                                                            | D        |  |
| 7,1011,00                               | D                              | С                                   | D                                  | D                                       | D                                           | С                                              | D                                                                            | D        |  |
| 4,507,10                                | С                              | В                                   | D                                  | С                                       | С                                           | В                                              | D                                                                            | С        |  |
| 3,504,50                                | В                              | В                                   | С                                  | В                                       | В                                           | В                                              | С                                                                            | В        |  |
| 2,803,50                                | В                              | Α                                   | С                                  | В                                       | В                                           | Α                                              | С                                                                            | В        |  |
| 2,302,80                                | В                              | Α                                   | В                                  | В                                       | В                                           | Α                                              | В                                                                            | В        |  |
| 1,402,30                                | Α                              | Α                                   | В                                  | Α                                       | Α                                           | Α                                              | В                                                                            | Α        |  |
| 0,001,40                                | Α                              | Α                                   | Α                                  | Α                                       | Α                                           | Α                                              | Α                                                                            | Α        |  |

Légende :

A = valeurs de nouvelles machines

B = fonctionnement permanent permissible

C = seulement fonctionnement temporaire permissible

D = des vibrations peuvent causer des dégâts

**Pour la surveillance de machines en rotation rapide** (broches de machinesoutils) il est nécessaire de distinguer entre l'évaluation d'un déséquilibre et la surveillance d'un niveau.

Les déséquilibres résiduels permis sont spécifiés selon les classes de qualité prescrites relatives au déséquilibre (A...D) et, dans la plupart des cas, sont à considérer comme bons jusqu'à 2 mm/s.

Des seuils utiles de la surveillance du niveau (10...1 000 Hz) sont 10 mm/s pour l'avertissement et 15 mm/s pour l'alarme en cas d'usinage.

## 8.8. Diagnostic étendu

Exemples de diagnostic :

|            | desserrage support                                           | FFT : 1,0 ; 2,0 ; 3,0 x fn                             |
|------------|--------------------------------------------------------------|--------------------------------------------------------|
|            | rupture dent de l'engrenage<br>usure dents, charges dents    | FFT et H-FFT : 1,0 x fn;<br>FFT : nombre de dents x fn |
| $\bigcirc$ | film huile, instabilité palier fluide<br>déséquilibre, usure | FFT : 0,42 – 0,48 x fn<br>FFT : 1,0 ; 2,0 ; 3,0 x fn   |
|            | excentricité de la pompe<br>cavitation                       | FFT : nombre de pales x fn<br>H-FFT : 1,0 ; 2,0n x fn  |
|            | désalignement de l'accouplement                              | FFT:2,0 x fn                                           |

## 9 Lexique

### 9.1 Commande IP

La commande IP est un protocole TCP/IP standard. Les données à transmettre consistent en trois parties :

- ID du message
- ID de la commande IP
- Vitesse

L'ID du message est définie à " 38 ".

L'ID de la commande IP est prise dans le paramétrage de l'objet diagnostiqué correspondant ( $\rightarrow$  image suivante).

| Objet<br>Jiagnostiqué                          | Historiqu                   | ie 🕨                                  | Variantes                    | Projet                            |      |
|------------------------------------------------|-----------------------------|---------------------------------------|------------------------------|-----------------------------------|------|
| commutation : 1                                | N Fermé                     | 1/0 1 : <b>Lo</b>                     | gique                        | 1/0 5 : <b>Var3/</b> -            |      |
| Valeurs diagno<br>.00 x apprentissa<br>Logique | ostiquees<br>ge 20 mA : 3,0 | 170.2∶Nio<br>0xlÆ0p3eN4a<br>120.4∶Nia | n utilise<br>¢åg¥ar0<br>∗27. | 1/0.6 : Var47-<br>1/0.7 : Compteu | ur   |
| Logique                                        |                             | 1/0 4. ¥a                             | 127-                         | 1/0 0. Fielegie                   |      |
| ent                                            | ID de la<br>Vitesse         | commande l                            | P: 2 (                       | OPC : RPM-Obje                    | ect3 |
| ( 3000 tr/min                                  | / 73 Nitage de              | e fonctionner                         | ment: <b>120</b> -           | 3000 tr/min                       |      |
| pprentissage                                   | Fluctuat                    | ion :                                 | SULAE                        | eiller                            |      |
| pprentissage                                   | 2ème Pl                     | age de fonct                          | ionnerr <b>Auxil</b>         | iaire 2                           |      |
|                                                | Place de                    | e fonctionner                         | ment : <b>3 - 1</b> 4        | 44 Nm                             |      |

Comme vitesse une valeur en virgule flottante quelconque peut être transmise dans la plage de valeurs d'un nombre en virgule flottante 4 bytes selon la norme IEEE.

La composition des valeurs à transmettre correspond au schéma suivant :

| Nombre entier 2 b | ytes (little-endian)               | Nombre entier 2 b | ytes (little-endian) |      | Virgule flottante 4 | bytes selon IEEE |  |
|-------------------|------------------------------------|-------------------|----------------------|------|---------------------|------------------|--|
| Byte bas          | Byte haut                          | Byte bas          | Byte haut            |      |                     |                  |  |
| ID du m           | ID du message ID de la commande IP |                   |                      |      | Vite                | esse             |  |
| 3                 | 8                                  | 2                 | ?                    | 1500 |                     |                  |  |

## 9.2 CSV (séparateur point-virgule) (\*.csv)

## 9.2.1 CSV > Valeur diagnostiquée (LED)

Les valeurs du CSV sont séparées par un point-virgule (;), l'exemple présent est ouvert avec "OpenOffice Calc".

Le symbole indiqué en ligne 1, colonne N est utilisé comme séparateur décimal.

**REMARQUE :** La représentation des données contenues diffère selon les différents programmes.

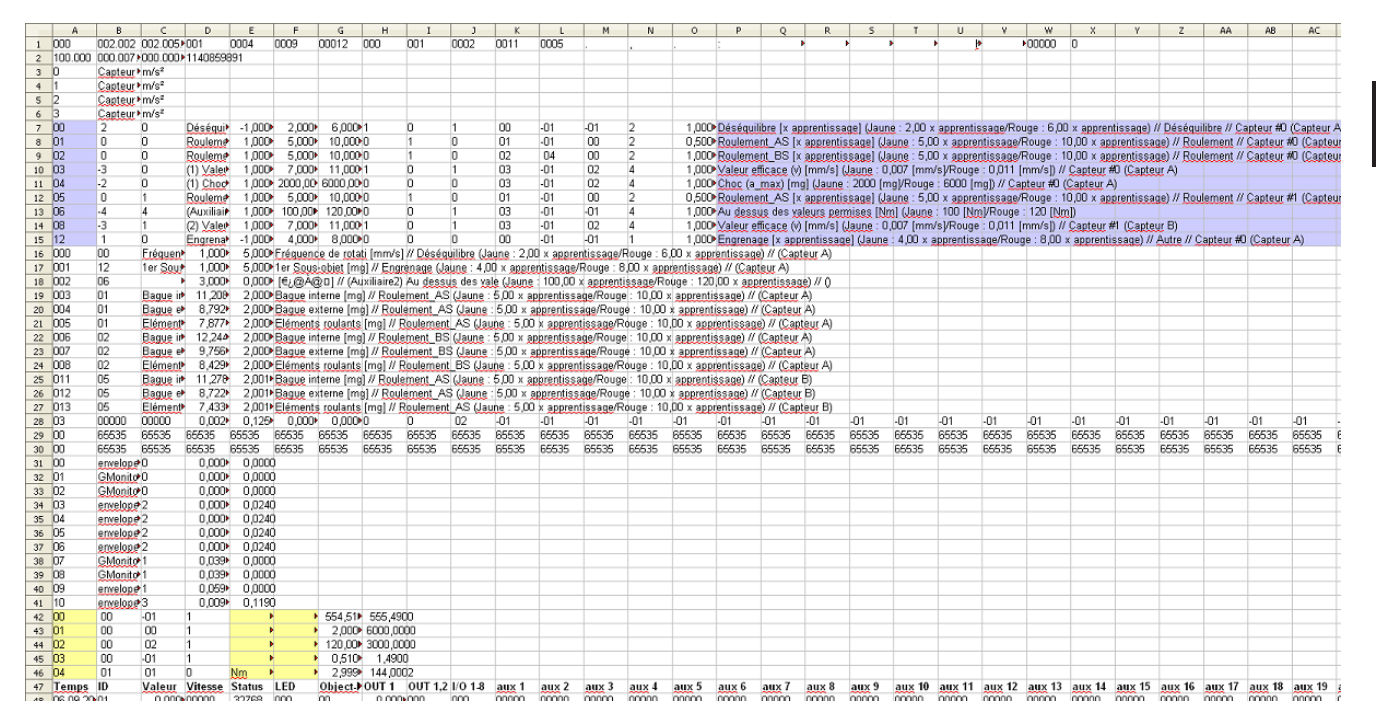

Dans ce cas, les données d'en-tête les plus importantes se trouvent dans les lignes 7...15 (violet, objets diagnostiqués) et 44...48 (jaune, vitesses de rotation). Violet :

 Colonne
 Contenu

 A
 numéro d'identification (ID) des objets diagnostiqués

 P
 informations sur les objets diagnostiqués en langage clair par ex. le nom de l'objet, l'unité fournie et les valeurs limites

| Colonne | Contenu                                               |
|---------|-------------------------------------------------------|
| А       | numéro d'identification (ID) des vitesses de rotation |
| E       | l'unité                                               |
| F       | une désignation d'une entrée de valeurs mesurées      |

|    | A                   | B     | C      | D       | E      | F   | G       | н        | 1       | 3       | K     | L     | M     | N     | 0     | P     | Q     | R     | S     | T      | U      | V      | W      | ×      |
|----|---------------------|-------|--------|---------|--------|-----|---------|----------|---------|---------|-------|-------|-------|-------|-------|-------|-------|-------|-------|--------|--------|--------|--------|--------|
| 45 | 5 03                | 00    | -01    | 1       |        | •   | 0,510   | 1,4900   |         |         |       |       |       |       |       |       |       |       |       |        |        |        |        |        |
| 46 | 5 04                | 01    | 01     | 0       | Nm     | •   | 2,999   | 144,0002 | 2       |         |       |       |       |       |       |       |       |       |       |        |        |        |        |        |
| 47 | 7 Temps             | ID    | Valeur | Vitesse | Status | LED | Object. | 0UT 1    | OUT 1,2 | 1/0 1-8 | aux 1 | aux 2 | aux 3 | aux 4 | aux 5 | aux 6 | aux 7 | aux 8 | aux 9 | aux 10 | aux 11 | aux 12 | aux 13 | aux 14 |
| 48 | 06.09.2010 16:20:   | 13 08 | 0,1969 | 00001   | 00000  | 000 | 00      | 0,000    | 103     | 131     | 00001 | 00000 | 00555 | 00000 | 03000 | 00001 | 00000 | 00000 | 00000 | 00000  | 00000  | 00000  | 00000  | 00000  |
| 49 | 06.09.2010 16:20:   | 13 03 | 0,0982 | 00001   | 00000  | 000 | 00      | 0,000+0  | 103     | 131     | 00001 | 00000 | 00555 | 00000 | 03000 | 00001 | 00000 | 00000 | 00000 | 00000  | 00000  | 00000  | 00000  | 00000  |
| 50 | 06.09.2010 16:20:   | 13 00 | 0,0000 | 00555   | 00016  | 000 | 00      | 0.000 0  | 103     | 131     | 00001 | 00000 | 00555 | 00000 | 03000 | 00001 | 00000 | 00000 | 00000 | 00000  | 00000  | 00000  | 00000  | 00000  |
| 51 | 06.09.2010 16:20:   | 13 06 | 0,0000 | 00001   | 00000  | 000 | 00      | 0,000 0  | 103     | 131     | 00001 | 00000 | 00555 | 00000 | 03000 | 00001 | 00000 | 00000 | 00000 | 00000  | 00000  | 00000  | 00000  | 00000  |
| 52 | 2 06.09.2010 16:20: | 14 03 | 0,1276 | 00001   | 00000  | 000 | 00      | 0,000•0  | 103     | 131     | 00000 | 00000 | 00555 | 00000 | 03000 | 00001 | 00000 | 00000 | 00000 | 00000  | 00000  | 00000  | 00000  | 00000  |
| 53 | 06.09.2010 16:20:   | 14 08 | 0,1596 | 00001   | 00000  | 000 | 00      | 0,000•0  | 103     | 131     | 00000 | 00000 | 00555 | 00000 | 03000 | 00001 | 00000 | 00000 | 00000 | 00000  | 00000  | 00000  | 00000  | 00000  |
| 54 | 06.09.2010 16:20:   | 14 06 | 0,0000 | 00001   | 00000  | 000 | 00      | 0,000    | 103     | 131     | 00001 | 00000 | 00555 | 00000 | 03000 | 00001 | 00000 | 00000 | 00000 | 00000  | 00000  | 00000  | 00000  | 00000  |
| 55 | 6.09.2010 16:20:    | 14 08 | 0,2025 | 00001   | 00000  | 000 | 00      | 0,000 0  | 103     | 131     | 00000 | 00000 | 00555 | 00000 | 03000 | 00001 | 00000 | 00000 | 00000 | 00000  | 00000  | 00000  | 00000  | 00000  |
| 56 | 06.09.2010 16:20:   | 14 03 | 0,1009 | 00001   | 00000  | 000 | 00      | 0,000+0  | 103     | 131     | 00000 | 00000 | 00555 | 00000 | 03000 | 00001 | 00000 | 00000 | 00000 | 00000  | 00000  | 00000  | 00000  | 00000  |
| 57 | 06.09.2010 16:20:   | 14 06 | 0,0000 | 00001   | 00000  | 000 | 00      | 0,000•0  | 103     | 131     | 00000 | 00000 | 00555 | 00000 | 03000 | 00001 | 00000 | 00000 | 00000 | 00000  | 00000  | 00000  | 00000  | 00000  |
| 58 | 06.09.2010 16:20:   | 14 08 | 0,1781 | 00001   | 00000  | 000 | 00      | 0,000    | 103     | 131     | 00001 | 00000 | 00555 | 00000 | 03000 | 00001 | 00000 | 00000 | 00000 | 00000  | 00000  | 00000  | 00000  | 00000  |
| 59 | 06.09.2010 16:20:   | 14 03 | 0,0799 | 00001   | 00000  | 000 | 00      | 0,000 0  | 103     | 131     | 00001 | 00000 | 00555 | 00000 | 03000 | 00001 | 00000 | 00000 | 00000 | 00000  | 00000  | 00000  | 00000  | 00000  |
| 60 | 06.09.2010 16:20:   | 14 03 | 0,0766 | 00001   | 00000  | 000 | 00      | 0,000    | 103     | 131     | 00000 | 00000 | 00555 | 00000 | 03000 | 00001 | 00000 | 00000 | 00000 | 00000  | 00000  | 00000  | 00000  | 00000  |
| 61 | 06.09.2010 16:20:   | 14 08 | 0,1561 | 00001   | 00000  | 000 | 00      | 0,000    | 103     | 131     | 00000 | 00000 | 00555 | 00000 | 03000 | 00001 | 00000 | 00000 | 00000 | 00000  | 00000  | 00000  | 00000  | 00000  |
| 62 | 06.09.2010 16:20:   | 14 06 | 0,0000 | 00001   | 00000  | 000 | 00      | 0,000    | 103     | 131     | 00000 | 00000 | 00555 | 00000 | 03000 | 00001 | 00000 | 00000 | 00000 | 00000  | 00000  | 00000  | 00000  | 00000  |
| 63 | - nc ng 2010 16-20  | 14 08 | 0 3075 | 00001   | 00000  | 000 | 00      | 0.000    | 103     | 131     | 00001 | nnnnn | 00555 | 00000 | 03000 | 00001 | 00000 | 00000 | 00000 | 00000  | 00000  | 00000  | 00000  | 00000  |

Les données en cours d'enregistrement se trouvent en-dessous de la ligne de titre (ici ligne 49) :

| Colonne | Contenu                                                                                                    |                                                                                                    |  |  |  |  |  |  |  |
|---------|----------------------------------------------------------------------------------------------------|----------------------------------------------------------------------------------------------------|--|--|--|--|--|--|--|
| А       | marquage temporel à la seconde près                                                                                                    | marquage temporel à la seconde près                                                                  |  |  |  |  |  |  |  |
| В       | ID de l'objet diagnostiqué décrit                                                                                                    |                                                                                                    |  |  |  |  |  |  |  |
| С       | valeur mesurée dans l'unité indiquée dans la zo                                                                                         | ne d'en-tête de l'objet diagnostiqué                                                                 |  |  |  |  |  |  |  |
| D       | vitesse de rotation en [min-1] assignée à l'objet                                                                                       | diagnostiqué                                                                                         |  |  |  |  |  |  |  |
| E       | plus de détails sur la mesure (sous forme de ma                                                                                         | asque de bits)                                                                                       |  |  |  |  |  |  |  |
| F       | état de l'affichage LED (sous forme de masque                                                                                           | de bits)                                                                                             |  |  |  |  |  |  |  |
|         | bit 0 : Sens1 jaune<br>bit 1 : Sens2 jaune<br>bit 2 : Sens3 jaune<br>bit 3 : Sens4 jaune                                                | bit 4 : Sens1 rouge<br>bit 5 : Sens2 rouge<br>bit 6 : Sens3 rouge<br>bit 7 : Sens4 rouge             |  |  |  |  |  |  |  |
| G       | ID de l'objet diagnostiqué la valeur duquel est aussi fournie sur la sortie analogique sur OUT1                                         |                                                                                                    |  |  |  |  |  |  |  |
| Н       | courant en [mA] fourni sur OUT1                                                                                                    |                                                                                                    |  |  |  |  |  |  |  |
| I       | état des sorties de commutation OUT1 et OUT2 (sous forme de masque de bits) :                                                           |                                                                                                    |  |  |  |  |  |  |  |
|         | bit 0 : OUT1 commutée                                                                                                    | bit 1 : OUT2 geschaltet                                                                              |  |  |  |  |  |  |  |
| J       | état des sorties de commutation I/O 1I/O 8 (so                                                                                          | ous forme de masque de bits) :                                                                       |  |  |  |  |  |  |  |
|         | bit 0 : I/O 1 commutée<br>bit 1 : I/O 2 commutée<br>bit 2 : I/O 3 commutée<br>bit 3 : I/O 4 commutée                                    | bit 4 : I/O 5 commutée<br>bit 5 : I/O 6 commutée<br>bit 6 : I/O 7 commutée<br>bit 7 : I/O 8 commutée |  |  |  |  |  |  |  |
| K, L    | valeurs transmises à la sortie 1/2 en [min-1] ou                                                                                        | d'autres unités                                                                                      |  |  |  |  |  |  |  |
| MAJ     | les vitesses de rotation en [min-1] ou en d'autres<br>la vitesse de rotation :<br>M "aux3" = ID 0<br>N "aux4" = ID 1<br>O "aux5" = ID 2 | s unités indiquées dans la zone d'en-tête de                                                         |  |  |  |  |  |  |  |

## 9.2.2 CSV > Objets (OBJ)

Les valeurs du CSV sont séparées par un point-virgule (;), l'exemple présent est ouvert avec "OpenOffice Calc".

Le symbole indiqué en ligne 1, colonne N est utilisé comme séparateur décimal.

**REMARQUE :** La représentation des données contenues diffère selon les différents programmes.

| 1       001       002.002       002.002       005.001       0009       0000       000       001       0002       0011       0005       .       .       .       .       .       .       .       .       .       .       .       .       .       .       .       .       .       .       .       .       .       .       .       .       .       .       .       .       .       .       .       .       .       .       .       .       .       .       .       .       .       .       .       .       .       .       .       .       .       .       .       .       .       .       .       .       .       .       .       .       .       .       .       .       .       .       .       .       .       .       .       .       .       .       .       .       .       .       .       .       .       .       .       .       .       .       .       .       .       .       .       .       .       .       .       .       .       .       .       .       .       .       .       .       . </th <th>AA AB</th>                                                                                                    | AA AB                 |
|----------------------------------------------------------------------------------------------------|-----------------------|
| 2         100 000 000 007 000 000001140653991           3         0         Capteut m/s <sup>4</sup> 4         1         Capteut m/s <sup>4</sup> 5         2         Capteut m/s <sup>4</sup> 6         3         Capteut m/s <sup>4</sup> 7         00         2         0           8         01         0         -1,000           9         02         0         Restruct m/s <sup>4</sup> 9         02         0         Restruct m/s <sup>4</sup> 9         02         0         Restruct m/s <sup>4</sup> 10         0         Roulement 1,000         5,000*           9         02         0         Restruct m/s <sup>4</sup> 10         0         Roulement 1,000         5,000*           10,000*         1         0         01         01         2           9         02         0         Roulement 1,000*         1,000*         1,000*         2,000*           10         03         -3         0         (1) Salet 1,000*         1,000*         1,000*         2,000*         1,000*         2,000*         1,000*         2,000*         1,000*         2,000*         1,000*         2,000*         1,000* </td <td></td>                                                                                                    |                       |
| 3         0         Capiteur trm/s <sup>4</sup> 4         1         Capiteur trm/s <sup>4</sup> 5         2         Capiteur trm/s <sup>4</sup> 6         3         Capiteur trm/s <sup>4</sup> 7         00         2         0         Déséquibre [mm/s]           7         00         2         0         Déséquibre [mm/s]         1000         Score           6         3         Capiteur trm/s <sup>4</sup> 0         0         0         0         2         0000 Páséquibre [mm/s] (Jaune : 2,00 x apprentissage/Rouge : 6,00 x apprentissage// Déséquibre [m/s]           7         00         2         0         Déséquibre [mm/s]         Jaune : 5,00 x apprentissage/Rouge : 10,00 x apprentissage// Deséquibre [m/s]           9         02         0         Roulement : 10,000 5,0000         1         0         10         02         10,000 Valuement .5,00 x apprentissage/Rouge : 10,00 x apprentissage// Rouge: 0,011 (mm/s) (Jaune : 0,000 x apprentissage// Rouge: 0,011 (mm/s) (Jaune : 0,000 x apprentissage// Rouge: 0,011 (mm/s) (Jaune : 0,000 x apprentissage// Rouge: 0,011 (mm/s) (Jaune : 0,000 x apprentissage// Rouge: 0,011 (mm/s) (Jaune : 0,000 x apprentissage// Rouge: 0,011 (mm/s) (Jaune : 0,000 x apprentissage// Rouge: 0,011 (mm/s) (Jaune : 0,000 x apprentissage// Rouge: 0,011 (mm/s) (Jaune : 0,000 x apprentissage// Rouge: 0,011 (mm/s) (Jaune : 0,000 x apprentissage// Rouge: 0,011 (mm/s) (Jaune : 0,000 x apprentissage// Rouge: 0,011 (mm/s) (Jaune : 0,000 x                                                                                                    |                       |
| 4         1         Casteur m/s <sup>4</sup> Casteur m/s <sup>4</sup> 5         2         Casteur m/s <sup>4</sup>                                                                                                    |                       |
| S         2         Casteur*m/s*           6         3         Casteur*m/s*           7         00         2         0         Déséquit*m/s*           8         01         0         Routemet         1000         1000         1000         2         0,000         Déséquit*m/s*           9         02         0         Routemet         1,000         5,000         10,000         1         0         01         01         2         0,500         Routemet_AS [mg] (Jaune : 5,00 x apprentissage/Rouge : 10,00 x apprentissage// Rouge : 10,00 x apprentissage// Rouge :                                                                                                    |                       |
| 6         3         Category m/s <sup>4</sup> 7         00         2         0         Deséguit         -1,000         2,000         6,000-1         0         1         00         -2         0,000         2,000         6,000-1         0         1         00         -01         -01         2         0,000         Bage and the standard standard stan                                                                                                    |                       |
| 7         00         2         0         Dessignity         -1,000         2,000         6,000         1         00         -01         2         1,000         Dessignity         -1,000         2,000         6,000         1         00         -01         2         1,000         Dessignity         -1,000         2,000         6,000         1         00         -01         02         0,500         B,010         0,000         1         0         01         01         02         0,500         B,010         0,000         1,000         S,000         10,000         1         0         02         0,500         B,010         1,000         A apprentissage/Rouge 1:0.00 × apprentissage/W apprentissage/W apprentinde/W apprentinde/W apprentinde/W apprentissage/W apprentissage/                                                                                                    |                       |
| B         D1         0         0         Roulement         1000 <sup>+</sup> 5.000 <sup>+</sup> 10.000 <sup>+</sup> 5.000 <sup>+</sup> 10.000 <sup>+</sup> 10.000                                                                                                    | r #D (Capteur A)      |
| 9         02         0         0         Roulement         100         5.00× apprentissage/Rouge: 10.00× apprentissage/Rouge: 10.00× apprentissage/Rouge: 10.00× apprentissage/Rouge: 10.00× apprentissage/Rouge: 10.00× apprentissage/Rouge: 10.00× apprentissage/Rouge: 10.00× apprentissage/Rouge: 10.01× apprentissage/Rouge: 10.01× apprentissage/Rouge: 10.00× apprentissage/Rouge: 10.00× apprentissage/R                                                                               | r #0 (Capteur A)      |
| 10         03         -3         0         (1) Valer         1,000         7,000         11,000         1         03         -01         02         4         1,000-Valeur efficace (v) Imm/s] (Jaune : 0,007 (mm/s)Rouge : 0,011 (mm/s) // Capteur #0 (Capteur #0           11         04         -2         0         (1) Cheo         1,000-Voic (a max) Img (Jaune : 2,000 (mm/s) // Capteur #0 (Capteur #0         Capteur #0           12         05         0         1         Roulemer         1,000-Voic (a max) Img (Jaune : 2,000 (mg) // Capteur #0 (Capteur #0           13         06         -4         4         (Auxiliair / 1,000- 10,000-01         0         01         -01         02         0,500-Roulement AS (mg) (Jaune : 5,000 × apprentissage/Roupe : 10,00 × apprentissage/Roupe : 10,00 × apprentissage/Roupe : 10,00 × apprentissage/Roupe : 10,00 × apprentissage // Roupe : 10,00 × apprentissage // Roupe : 10,00 × app                                                                                                    | r #0 (Capteur A)      |
| 11         104         -2         0         (1) Chort         1000 (200,000         0         0         0         0         -01         02         4         1,000 (200,000         0(mg)) // Capteur #0 (Capteur A)           12         05         0         1         Rowleamer         1000         5,000 - Rowleamert AS (mg) (Jaune : 5,000 × appendissage // Rowleamert A)         -01         01         01         01         01         02         0,500- Rowleamert AS (mg) (Jaune : 5,000 × appendissage // Rowleamert // Capteur A)           13         06         -4         4         (Availair / 1000- 100,000- 120,000- 0)         1         03         -01         01         4         1,000- Xulgessage Asylessis permissage // Rowleamert // Capteur #1 (Capteur #1)           14         08         -3         1         (2) Yaler         1,000- Yalessage Asylessis permissage (y) (mm/s)/(Suppe : 0,007 (mm/s)// Capteur #1 (Capteur #1)                                                                                                    |                       |
| 12         05         0         1         Roulement _1000 <sup>-</sup> 5.000 <sup>-</sup> 10.000 <sup>-</sup> 10.000 <sup>-</sup>                                                                                                    |                       |
| 13         06         -4         4         (Auxiliair         1,000 <sup>-</sup> 100,00 <sup>+</sup> 100,00 <sup>+</sup> <th< td=""><td>r #1 (Capteur B)</td></th<>                                                                                                    | r #1 (Capteur B)      |
| 14 03 -3 1 (2) Valey 1,000 7,000 11,000 1 0 1 03 -01 02 4 1,000 Valey efficace (v) [mm/s] (Jayne : 0,007 [mm/s] (Valey : 0,011 [mm/s]) // Captey #1 (Captey #)                                                                                                    |                       |
|                                                                                                    |                       |
| 15 12 1 0 Engrena* -1,000* 4,000* 8,000*0 0 0 0 -01 -01 1 1,000*Engrenage [mg] (Jaune : 4,00 x apprentissage/Rouge : 8,00 x apprentissage) // Autre // Capteur #0 (Capteur #0 (Capteur #0)                                                                                                    | ur A)                 |
| 16 03 00000 00000 0,002 <sup>0</sup> 0,125 <sup>0</sup> 0,000 <sup>0</sup> 0,000 <sup>0</sup> 0 02 01 01 01 01 01 01 01 01 01 01 01 01 01                                                                                                    | -01 -01               |
| 17 D0 66535 65536 65535 65535 65555 65555 65555 65555 65555 65555 65555 65555 65555 65555 655555 | j35 65535 65f         |
| 18 00 65535 65535  | 35 65535 655          |
| 19 00 envelop∉0 0,0000 0,0000                                                                                                    |                       |
| 20 D1 GMonity D 0,000 0,000                                                                                                    |                       |
| 21 02 GMonte 0 0,000 0,000                                                                                                    |                       |
| 22 03 errelop#2 0,000 0,0240                                                                                                    |                       |
| 23 04 envelope*2 0,000 0,0240                                                                                                    |                       |
| 24 05 emeloar 2 0,000 0,0240                                                                                                    |                       |
| 25 06 emeloge 2 0,000 0,0240                                                                                                    |                       |
| 26 07 <u>GMonito</u> 1 0,039 0,0000                                                                                                    |                       |
| 27 08 GMonite 1 0,039 0,0000                                                                                                    |                       |
| 28 09 emeloge*1 0,069+ 0,0000                                                                                                    |                       |
| 29 10 emeloge*3 0,009 0,1190                                                                                                    |                       |
| 30 00 00 -01 1 · · · 554,51N 555,4900                                                                                                    |                       |
| 31 01 00 00 1 > 2,000 6000,0000                                                                                                    |                       |
| 32 02 00 02 1 · · · 120,00 3000,000                                                                                                    |                       |
| 33 03 00 01 1 · · · 0.510 1.4900                                                                                                    |                       |
| 34 04 01 01 0 Nm → 2,999 144,0004                                                                                                    |                       |
| 35 Temps ID Valeur Vitesse Status LED Object. POUT 1 OUT 1.2 1/0 18 aux 1 aux 2 aux 3 aux 4 aux 5 aux 6 aux 7 aux 8 aux 9 aux 10 aux 11 aux 12 aux 13 aux 14 aux 15 aux 16 aux                                                                                                    | <u>x 17 aux 18 au</u> |

Dans ce cas, les données d'en-tête les plus importantes se trouvent dans les lignes 7...15 (violet, objets diagnostiqués) et 33...37 (jaune, vitesses de rotation).

Violet :

| Colonne | Contenu                                                                                                    |
|---------|----------------------------------------------------------------------------------------------------|
| А       | numéro d'identification (ID) des objets diagnostiqués                                                                           |
| Р       | informations sur les objets diagnostiqués en langage clair<br>par ex. le nom de l'objet, l'unité fournie et les valeurs limites |

| Colonne | Contenu                                               |
|---------|-------------------------------------------------------|
| А       | numéro d'identification (ID) des vitesses de rotation |
| E       | l'unité                                               |
| F       | une désignation d'une entrée de valeurs mesurées      |

|    | A                   | B  | C      | D       | E      | F        | G       | н        | 1 1            | K     | L     | M     | N     | 0     | P     | Q     | R     | S     | T      | U      | V      | W      | X      |
|----|---------------------|----|--------|---------|--------|----------|---------|----------|----------------|-------|-------|-------|-------|-------|-------|-------|-------|-------|--------|--------|--------|--------|--------|
| 33 | 03                  | 00 | -01    | 1       |        | ۶.       | ▶ 0,510 | 1,4900   |                |       |       |       |       |       |       |       |       |       |        |        |        |        |        |
| 34 | 04                  | 01 | 01     | 0       | Nm     | <u>۲</u> | 2,999   | 144,0004 |                |       |       |       |       |       |       |       |       |       |        |        |        |        |        |
| 35 | Temps               | ID | Valeur | Vitesse | Status | LED      | Object- | 0UT1 0U  | JT 1,2 1/0 1.8 | aux 1 | aux 2 | aux 3 | aux 4 | aux 5 | aux 6 | aux 7 | aux 8 | aux 9 | aux 10 | aux 11 | aux 12 | aux 13 | aux 14 |
| 36 | 30.12.1899          | 00 | 0,0000 | 00000   | 00000  | 000      | 00      | 0,000,00 | 3 131          | 00001 | 00000 | 00555 | 00001 | 03000 | 00001 | 00000 | 00000 | 00000 | 00000  | 00000  | 00000  | 00000  | 00000  |
| 37 | 06.09.2010 16:23:13 | 05 | 0,0000 | 00001   | 00012  | 000      | 00      | 0,000 00 | 3 131          | 00000 | 00000 | 00555 | 00001 | 03000 | 00001 | 00000 | 00000 | 00000 | 00000  | 00000  | 00000  | 00000  | 00000  |
| 38 | 06.09.2010 16:23:13 | 12 | 0,1393 | 00555   | 00016  | 000      | 00      | 0,000,00 | 3 131          | 00000 | 00000 | 00555 | 00001 | 03000 | 00001 | 00000 | 00000 | 00000 | 00000  | 00000  | 00000  | 00000  | 00000  |
| 39 | 06.09.2010 16:23:14 | 00 | 0,0305 | 00555   | 00016  | 000      | 00      | 0,000-00 | 3 131          | 00000 | 00000 | 00555 | 00001 | 03000 | 00001 | 00000 | 00000 | 00000 | 00000  | 00000  | 00000  | 00000  | 00000  |
| 40 | 06.09.2010 16:23:15 | 01 | 0,0000 | 00000   | 00012  | 000      | 00      | 0,000,0  | 3 131          | 00000 | 00000 | 00555 | 00001 | 03000 | 00001 | 00000 | 00000 | 00000 | 00000  | 00000  | 00000  | 00000  | 00000  |
| 41 | 06.09.2010 16:23:15 | 02 | 0,7063 | 03000   | 00256  | 000      | 00      | 0,000 00 | 3 131          | 00000 | 00000 | 00555 | 00001 | 03000 | 00001 | 00000 | 00000 | 00000 | 00000  | 00000  | 00000  | 00000  | 00000  |
| 42 | 06.09.2010 16:23:16 | 05 | 0,0000 | 00000   | 00012  | 000      | 00      | 0,000 00 | 3 131          | 00000 | 00000 | 00555 | 00001 | 03000 | 00001 | 00000 | 00000 | 00000 | 00000  | 00000  | 00000  | 00000  | 00000  |
| 43 | 06.09.2010 16:23:17 | 12 | 0,1468 | 00555   | 00016  | 000      | 00      | 0,000-00 | 3 131          | 00000 | 00000 | 00555 | 00001 | 03000 | 00001 | 00000 | 00000 | 00000 | 00000  | 00000  | 00000  | 00000  | 00000  |
| 44 | 06.09.2010 16:23:17 | 00 | 0,0309 | 00555   | 00016  | 000      | 00      | 0,000 00 | 3 131          | 00000 | 00000 | 00555 | 00001 | 03000 | 00001 | 00000 | 00000 | 00000 | 00000  | 00000  | 00000  | 00000  | 00000  |
| 45 | 06.09.2010 16:23:19 | 01 | 0,0000 | 00000   | 00012  | 000      | 00      | 0,000 00 | 3 131          | 00000 | 00000 | 00555 | 00001 | 03000 | 00001 | 00000 | 00000 | 00000 | 00000  | 00000  | 00000  | 00000  | 00000  |
|    | 00.00.0040.40.00.40 | 00 | 0.0000 | 00000   | none   | 000      | 00      | 0.000-00 | a 494          | 00000 | 00000 | COPPE | 00004 | 00000 | 00004 | 00000 | 00000 | 00000 | 00000  | 00000  | 00000  | 00000  | 00000  |

Les données en cours d'enregistrement se trouvent en-dessous de la ligne de titre (ici ligne 38) :

| Colonne | Contenu                                                                                                    |                                                                                                    |  |  |  |  |  |  |  |
|---------|----------------------------------------------------------------------------------------------------|----------------------------------------------------------------------------------------------------|--|--|--|--|--|--|--|
| А       | marquage temporel à la seconde près                                                                                                    |                                                                                                    |  |  |  |  |  |  |  |
| В       | ID de l'objet diagnostiqué décrit                                                                                                    |                                                                                                    |  |  |  |  |  |  |  |
| С       | valeur mesurée dans l'unité indiquée dans la zo                                                                                                    | ne d'en-tête de l'objet diagnostiqué                                                                 |  |  |  |  |  |  |  |
| D       | vitesse de rotation en [min-1] assignée à l'objet                                                                                                    | diagnostiqué                                                                                         |  |  |  |  |  |  |  |
| E       | plus de détails sur la mesure (sous forme de ma                                                                                                    | isque de bits)                                                                                       |  |  |  |  |  |  |  |
| F       | état de l'affichage LED (sous forme de masque                                                                                                    | de bits)                                                                                             |  |  |  |  |  |  |  |
|         | bit 0 : Sens1 jaune<br>bit 1 : Sens2 jaune<br>bit 2 : Sens3 jaune<br>bit 3 : Sens4 jaune                                                                                           | bit 4 : Sens1 rouge<br>bit 5 : Sens2 rouge<br>bit 6 : Sens3 rouge<br>bit 7 : Sens4 rouge             |  |  |  |  |  |  |  |
| G       | ID de l'objet diagnostiqué la valeur duquel est au                                                                                                    | ussi fournie sur la sortie analogique sur OUT1                                                       |  |  |  |  |  |  |  |
| Н       | courant en [mA] fourni sur OUT1                                                                                                    |                                                                                                    |  |  |  |  |  |  |  |
| I       | état des sorties de commutation OUT1 et OUT2                                                                                                    | (sous forme de masque de bits) :                                                                     |  |  |  |  |  |  |  |
|         | bit 0 : OUT1 commutée                                                                                                    | bit 1 : OUT2 commutée                                                                                |  |  |  |  |  |  |  |
| J       | état des sorties de commutation I/O 1I/O 8 (so                                                                                                    | us forme de masque de bits) :                                                                        |  |  |  |  |  |  |  |
|         | bit 0 : I/O 1 commutée<br>bit 1 : I/O 2 commutée<br>bit 2 : I/O 3 commutée<br>bit 3 : I/O 4 commutée                                                                               | bit 4 : I/O 5 commutée<br>bit 5 : I/O 6 commutée<br>bit 6 : I/O 7 commutée<br>bit 7 : I/O 8 commutée |  |  |  |  |  |  |  |
| K, L    | les valeurs transmises à la sortie 1/2 en [min-1]                                                                                                    | ou d'autres unités                                                                                   |  |  |  |  |  |  |  |
| MAJ     | les vitesses de rotation en [min-1] ou en d'autres unités indiquées dans la zone d'en-tête de<br>la vitesse de rotation :<br>M "aux3" = ID 0<br>N "aux4" = ID 1<br>O "aux5" = ID 2 |                                                                                                    |  |  |  |  |  |  |  |

## 9.2.3 CSV > Sous-objets (SUB)

Les valeurs du CSV sont séparées par un point-virgule (;), l'exemple présent est ouvert avec "OpenOffice Calc".

Le symbole indiqué en ligne 1, colonne N est utilisé comme séparateur décimal.

**Remarque :** La représentation des données contenues diffère selon les différents programmes.

|    | A       | В         | C                | D               | E                         | F        | G           | н           | I                | J                 | K               | L          | м          | N                | 0          | Р          | Q           | R          | S          | T           | U         | V           | W          | X          | Y                      |            |
|----|---------|-----------|------------------|-----------------|---------------------------|----------|-------------|-------------|------------------|-------------------|-----------------|------------|------------|------------------|------------|------------|-------------|------------|------------|-------------|-----------|-------------|------------|------------|------------------------|------------|
| 1  | 002     | 002.002   | 002.005)         | 001             | 0004                      | 0009     | 00012       | 000         | 001              | 0002              | 0011            | 0005       |            |                  |            | :          |             | •          | •          | •           | •         | 2           | 00000      | 0          |                        |            |
| 2  | 100.000 | 000.007   | 000.000)         | 1140859         | 891                       |          |             |             |                  |                   |                 |            |            |                  |            |            |             |            |            |             |           |             |            |            |                        |            |
| 3  | 0       | Capteur   | m/s²             |                 |                           |          |             |             |                  |                   |                 |            |            |                  |            |            |             |            |            |             |           |             |            |            |                        |            |
| 4  | 1       | Capteur   | m/s <sup>2</sup> |                 |                           |          |             |             |                  |                   |                 |            |            |                  |            |            |             |            |            |             |           |             |            |            |                        |            |
| 5  | 2       | Capteur   | m/s <sup>2</sup> |                 |                           |          |             |             |                  |                   |                 |            |            |                  |            |            |             |            |            |             |           |             |            |            |                        |            |
| 6  | 3       | Capteur   | m/s <sup>2</sup> |                 |                           |          |             |             |                  |                   |                 |            |            |                  |            |            |             |            |            |             |           |             |            |            |                        | -          |
| 7  | 00      | 2         | 0                | Déséqui         | -1.000                    | 2 000    | 6.000       | 1           | 0                | 1                 | 00              | -01        | -01        | 2                | 1.000      | Déségui    | libre (mm   | /sl (Jaune | : 2.00 x   | apprentis   | sage/Rou  | ae : 6.00   | x apprent  | issage) // | / Déségui <sup>r</sup> | libre      |
| 8  | 01      | 0         | ñ                | Rouleme         | 1 000                     | 5,000    | 10,000      | 0           | 1                | n                 | 01              | .01        | 00         | 2                | 0.500      | Rouleme    | nt AS In    | nal (Jaune | 5 00 v     | annrentis   | cane/Rou  | inia : 10 0 | l v annre  | (ancesite  | // Roulerr             | apat       |
| 0  | 02      | n         | ñ                | Rouleme         | 1 000                     | 5,000    | 10,000      | 0           | 1                | n                 | 02              | 04         | 00         | 2                | 1,000      | Doulome    | nt BS In    | nal (launa | 5 00 v     | annrentie   | eane/Doi  | ida : 10.0  | 0 v onnre  | nticeona)  | // Doulor              | apant      |
| 10 | 02      | .3        | 0                | (1) Valar       | 1,000                     | 7 000    | 11,000      | 1           | 0                | 1                 | 02              | .01        | 00         | 4                | 1,000      | Valour a   | fficaça (v) | Imm/e1 (   | louna : Π  | 007 Imm     | /s1/Douge | 0.0111      | mm/el)//   | Contour t  | #D (Conto              | ur A       |
| 10 | 04      | 2         | 0                | (1) Valet       | 1,000                     | 2000.00  | 6000.00     | 0           | 0                | 0                 | 03              | 01         | 02         | 4                | 1,000      | Choc (a    | max) (m     | al (launa  | 2000 fe    | ,007 [mm    | Conn L    | ab // Ca    | nini/sj/// | Captour A  | ID (Capter             | <u>*</u> 0 |
| 11 | 05      | -2        | 4                | (I) Cribe       | 1,000                     | 2000,00  | 10,000      | 0           | 4                | 0                 | 01              | -01        | 02         | 2                | 0,600      | Daulama    | Int AC In   | gj (Jaune  | - 2000 (m  | opprouge    | Double In | ng)) // Ca  | l v onnro  | diagona)   | y<br>// Doulon         | Inco       |
| 12 | 00      | 4         | 4                | Roulema         | 1,000                     | 100.00   | 10,000      | 0           | 0                | 1                 | 03              | -01        | 00         | 2                | 0,500      | Rouleme    | Int_AS In   | ngj (Jaune | 2:5,00 x   | apprentis   | sage/Rot  | ige : iu/u  | u x appre  | nussage)   | // Roulern             | 19UL       |
| 13 | 00      | -4        | 4                | (Auxilial       | 1,000                     | 7,000    | 120,00      | 0           | 0                | -                 | 03              | -01        | -01        | 4                | 1,000      | AU Dess    | us des va   | neurs per  | ILLERS I C | <u>anau</u> | Gaune :   | 100 [62/02  | Main Mai   | uge : 120  | (EUQIMQ                | 2010       |
| 14 | 08      | -3        | 1                | (2) <u>Vale</u> | 1,000                     | 7,000    | 11,000      | 1           | 0                | 1                 | 03              | -01        | 02         | 4                | 1,000      | Valeur e   | TICACE (V)  | [mm/s] (   | Jaune : U  | JUUZ [mm    | spreade   | 0.0011      | mm/sj) //  | Capteur    | #I (Capte              | urв        |
| 15 | 12      | 1         | 0                | Engrena         | 1,000                     | 4,000    | 8,000       | 0           | U                | U                 | 00              | -01        | -01        | 1                | 1,000      | Engrena    | ge [mg] (   | Jaune : 4  | UU x app   | rentissag   | e/Rouge : | 8,00 x al   | prentissa  | ge) // Aut | re // Capt             | eur        |
| 16 | 000     | 00        | Fréquen          | 1,000           | <ul> <li>6,000</li> </ul> | Fréquen  | ce de rota  | ti [mm/s]   | // Déségi        | uilibre (Ja       | une : 2,0       | U x appre  | entissage/ | Rouge : b        | i,UU x app | rentissag  | a) // (Cap  | teur A)    |            |             |           |             |            |            |                        | 4          |
| 17 | 001     | 12        | 1er Sour         | 1,000           | ▶ 5,000                   | 1er Sous | s objet (m  | g] // Engre | enage (Ja        | une : 4,00        | ) x appre       | entissage  | /Rouge : 8 | 3,00 x <u>ap</u> | prentissac | e) // (Cap | teur A)     |            |            |             |           |             |            |            |                        |            |
| 18 | 002     | 06        | ,                | 2,999           | 0,000                     | • [€¿@A@ | 200] // (Au | xiliaire2)  | Au <u>dess</u> u | iş des <u>yal</u> | e (Jaune        | : 100,00   | x apprent  | tissage/R        | ouge : 120 | 1,00 x app | rentissac   | 1e) // ()  |            |             |           |             |            |            |                        |            |
| 19 | 003     | 01        | Bague in         | 11,208          | 2,000                     | Bague in | iterne (mg  | ] // Rouler | ment_AS          | (Jaune :          | 5,00 x <u>a</u> | pprentiss  | age/Roug   | e : 10,00        | x apprent  | ssage) //  | (Capteur    | A)         |            |             |           |             |            |            |                        |            |
| 20 | 004     | 01        | Bague el         | 8,792           | 2,000                     | Bague et | xterne (m   | g] // Roule | ement_AS         | S (Jaune :        | 5,00 x g        | apprentise | sage/Roug  | ye : 10,00       | x apprent  | issage) // | (Capteur    | (A)        |            |             |           |             |            |            |                        |            |
| 21 | 005     | 01        | Elément          | 7,877           | 2,000                     | Elément  | s roulants  | [mg] // R   | oulement         | AS (Jau           | ne : 5,00       | ) x apprer | ntissage/F | Rouge : 10       | 1,00 x app | rentissag  | e) // (Cap  | teur A)    |            |             |           |             |            |            |                        |            |
| 22 | 006     | 02        | Bague in         | 12,244          | 2,000                     | Baque in | terne (mg   | ] // Rouler | ment BS          | (Jaune :          | 5,00 x a        | pprentiss  | age/Roug   | e : 10,00        | x apprent  | ssage) //  | (Capteur    | A)         |            |             |           |             |            |            |                        |            |
| 23 | 007     | 02        | Bague e          | 9,756           | 2,000                     | Baque e  | xterne (m   | q] // Roule | ment BS          | G (Jaune :        | 5,00 x a        | apprentise | sage/Roud  | ie : 10,00       | x apprent  | issage) // | (Capteur    | (Å)        |            |             |           |             |            |            |                        |            |
| 24 | 008     | 02        | Elément          | 8,429           | 2,000                     | Elément  | s roulants  | [mg] // R   | oulement         | BS (Jau           | ne : 5,00       | x apprer   | ntissage/F | Rouge : 10       | 1,00 x app | rentissag  | e) // (Cap  | teur A)    |            |             |           |             |            |            |                        |            |
| 25 | 011     | 05        | Baque in         | 11.278          | 2.001                     | Baque in | terne (ma   | 1 // Rouler | ment AS          | (Jaune :          | 5.00 x a        | pprentiss  | ade/Roug   | e : 10.00        | x apprent  | ssage) //  | (Capteur    | B)         |            |             |           |             |            |            |                        |            |
| 26 | 012     | 05        | Baque el         | 8 7 2 2         | 2.001                     | Baque e  | sterne Im   | al // Roule | ment AS          | S (Jaune :        | 5.00 x a        | opprentise | sage/Roug  | ve : 10.00       | x apprent  | issage) // | Capteur     | (B)        |            |             |           |             |            |            |                        |            |
| 27 | 013     | 05        | Elémenti         | 7 433           | 2 001                     | Flément  | s roulants  | [ma] // R   | nulement         | AS (Jau           | ne : 5 00       | x annrer   | Alanezaitr | 11 anung         | 100 x ann  | rentissan  | e) // (Can  | teur B)    |            |             |           |             |            |            |                        |            |
| 28 | 03      | 00000     | 00000            | 0.002           | 0 125                     | 0.000    |             | 0           | n                | 02                | .01             | .01        | .01        | .01              | .01        | .01        | _01         | .01        | -01        | .01         | -01       | .01         | -01        | .01        | -01                    | .01        |
| 20 | 00      | 66636     | 65535            | 66636           | 65535                     | 66636    | 85535       | 66636       | 65535            | 85535             | 65535           | 85535      | 65535      | 65535            | 65535      | 65535      | 65535       | 66636      | 65535      | 66536       | 65535     | 65535       | 65535      | 65535      | 85535                  | 651        |
| 20 | 00      | 66635     | 65535            | 66636           | 65535                     | 66636    | 65535       | 66535       | 65535            | 66536             | 65535           | 66536      | 65535      | 65535            | 65535      | 66536      | 65535       | 65536      | 65535      | 65536       | 65535     | 65536       | 65535      | 65536      | 65535                  | 656        |
| 30 | 00      | anualand  | 00000            | 0.000           | 0.000                     | 00000    | 00000       | 00000       | 00000            | 00000             | 00000           | 00000      | 00000      | 00000            | 00000      | 00000      | 03303       | 00000      | 03003      | 00000       | 00000     | 00000       | 00000      | 00000      | 00000                  | 0.0.       |
| 31 | 01      | CManita   | 0                | 0,000           | 0,000                     | 8        |             |             |                  |                   |                 |            |            |                  |            |            |             |            |            |             |           |             |            |            |                        | -          |
| 32 | 00      | OManita   | 0                | 0,000           | 0,000                     | 0        |             |             |                  |                   |                 |            |            |                  |            |            |             |            |            |             |           |             |            |            |                        |            |
| 33 | 02      | Givionito | 0                | 0,000           | 0,000                     | 0        |             |             |                  |                   |                 |            |            |                  |            |            |             |            |            |             |           |             |            |            |                        | -          |
| 34 | 0.5     | ervelope  | 2                | 0,000           | 0,024                     | <u> </u> |             |             |                  |                   |                 |            |            |                  |            |            |             |            |            |             |           |             |            |            |                        |            |
| 35 | 04      | envelope  | 2                | 0,000           | 0,024                     | U .      | _           |             |                  |                   |                 |            | _          |                  | _          |            |             |            |            |             | _         |             |            |            |                        |            |
| 36 | 05      | erwelope  | 2                | 0,000           | 0,024                     | ų –      |             |             |                  |                   |                 |            |            |                  |            |            |             |            |            |             |           |             |            |            |                        |            |
| 37 | 06      | erwelope  | 2                | 0,000           | 0,024                     | U        |             |             |                  |                   |                 |            |            |                  |            |            |             |            |            | _           |           | _           |            |            |                        |            |
| 38 | 07      | GMonito   | 1                | 0,039           | ▶ 0,000                   | 0        |             |             |                  |                   |                 |            | _          |                  |            | _          |             |            |            |             |           |             |            | _          |                        |            |
| 39 | 08      | GMonito   | 1                | 0,039           | 0,000                     | 0        |             |             |                  |                   |                 |            |            |                  |            |            |             |            |            |             |           |             |            |            |                        |            |
| 40 | 09      | erwelope  | 1                | 0,059           | 0,000                     | 0        |             |             |                  |                   |                 |            |            |                  |            |            |             |            |            |             |           |             |            |            |                        |            |
| 41 | 10      | erwelope  | 3                | 0,009           | 0,119                     | 0        |             |             |                  |                   |                 |            |            |                  |            |            |             |            |            |             |           |             |            |            |                        |            |
| 42 | 00      | 00        | -01              | 1               |                           |          | 554,51      | 555,490     | 0                |                   |                 |            |            |                  |            |            |             |            |            |             |           |             |            |            |                        |            |
| 43 | 01      | 00        | 00               | 1               |                           | • •      | 2,000       | 6000,000    | 00               |                   |                 |            |            |                  |            |            |             |            |            |             |           |             |            |            |                        |            |
| 44 | 02      | 00        | 02               | 1               |                           | •        | 120,00      | 3000,000    | 00               |                   |                 |            |            |                  |            |            |             |            |            |             |           |             |            |            |                        | -          |
| 45 | 03      | 00        | -01              | 1               |                           | •        | 0,510       | 1,4900      | )                |                   |                 |            |            |                  |            |            |             |            |            |             |           |             |            |            |                        |            |
| 46 | 04      | 01        | 01               | 0               | Nm I                      | •        | 2,999       | 144,000     | 14               |                   |                 |            |            |                  |            |            |             |            |            |             |           |             |            |            |                        | _          |
| 47 | Temps   | ID        | Valeur           | Vitesse         | Hz                        | Status   | LED         | Object-     | 0UT 1            | OUT 1.2           | 1/0 1-8         | aux 1      | aux 2      | aux 3            | aux 4      | aux 5      | aux 6       | aux 7      | aux 8      | aux 9       | aux 10    | aux 11      | aux 12     | aux 13     | aux 14                 | au         |
| -  |         |           |                  |                 |                           |          |             |             |                  |                   | 1.00.1          |            |            |                  |            |            |             |            |            |             |           |             |            |            |                        |            |

Dans ce cas, les données d'en-tête les plus importantes se trouvent dans les lignes 16...26 (violet, sous-objets) et 44...48 (jaune, vitesses de rotation).

Violet :

| Colonne | Contenu                                                                                                    |
|---------|----------------------------------------------------------------------------------------------------|
| А       | le numéro d'identification (ID) des sous-objets                                                                            |
| F       | des informations sur les sous-objets en langage clair<br>comme par ex. le nom de l'objet, l'unité fournie et l'attribution |

| Colonne | Contenu                                               |
|---------|-------------------------------------------------------|
| А       | numéro d'identification (ID) des vitesses de rotation |
| E       | l'unité                                               |
| F       | une désignation d'une entrée de valeurs mesurées      |

|    | A                   | В  | C       | D       | E      | F      | G     | Н        | 1     | J       | К       | L     | M     | N     | 0     | P     | Q     | R     | S     | T     | U             | V      | W      |     |
|----|---------------------|----|---------|---------|--------|--------|-------|----------|-------|---------|---------|-------|-------|-------|-------|-------|-------|-------|-------|-------|---------------|--------|--------|-----|
| 45 | 03                  | 00 | -01     | 1       | •      |        | 0,510 | 1,4900   |       |         |         |       |       |       |       |       |       |       |       |       |               |        |        |     |
| 46 | 04                  | 01 | 01      | 0       | Nm 🔸   |        | 2,999 | 144,0004 | 1     |         |         |       |       |       |       |       |       |       |       |       |               |        |        |     |
| 47 | Temps               | ID | Valeur  | Vitesse | Hz     | Status | LED   | Object.  | 0UT 1 | OUT 1,2 | 1/0 1-8 | aux 1 | aux 2 | aux 3 | aux 4 | aux 5 | aux 6 | aux 7 | aux 8 | aux 9 | <u>aux</u> 10 | aux 11 | aux 12 | aux |
| 48 | 06.09.2010 16:23:56 | 13 | 37,7499 | 00000   | 0,762  | 00012  | 000   | 00       | 0,000 | 003     | 131     | 00000 | 00000 | 00555 | 00000 | 03000 | 00001 | 00000 | 00000 | 00000 | 00000         | 00000  | 00000  | 000 |
| 49 | 06.09.2010 16:23:56 | 12 | 37,7499 | 00000   | 0,762  | 00012  | 000   | 00       | 0,000 | 003     | 131     | 00000 | 00000 | 00555 | 00000 | 03000 | 00001 | 00000 | 00000 | 00000 | 00000         | 00000  | 00000  | 000 |
| 50 | 06.09.2010 16:23:56 | 11 | 37,7499 | 00000   | 0,762  | 00012  | 000   | 00       | 0,000 | 003     | 131     | 00001 | 00000 | 00555 | 00000 | 03000 | 00001 | 00000 | 00000 | 00000 | 00000         | 00000  | 00000  | 000 |
| 51 | 06.09.2010 16:23:57 | 01 | 0,1413  | 00555   | 9,155  | 00000  | 000   | 00       | 0,000 | 003     | 131     | 00001 | 00000 | 00555 | 00000 | 03000 | 00001 | 00000 | 00000 | 00000 | 00000         | 00000  | 00000  | 000 |
| 52 | 06.09.2010 16:23:57 | 00 | 0,0199  | 00555   | 10,681 | 00000  | 000   | 00       | 0,000 | 003     | 131     | 00000 | 00000 | 00555 | 00000 | 03000 | 00001 | 00000 | 00000 | 00000 | 00000         | 00000  | 00000  | 000 |
| 53 | 06.09.2010 16:23:59 | 05 | 28,9218 | 00000   | 0,762  | 00012  | 000   | 00       | 0,000 | 003     | 131     | 00000 | 00000 | 00555 | 00000 | 03000 | 00001 | 00000 | 00000 | 00000 | 00000         | 00000  | 00000  | 000 |
| 54 | 06.09.2010 16:23:59 | 04 | 28,9218 | 00000   | 0,762  | 00012  | 000   | 00       | 0,000 | 003     | 131     | 00000 | 00000 | 00555 | 00000 | 03000 | 00001 | 00000 | 00000 | 00000 | 00000         | 00000  | 00000  | 000 |
| 55 | 06.09.2010 16:23:59 | 03 | 28,9218 | 00000   | 0,762  | 00012  | 000   | 00       | 0,000 | 003     | 131     | 00000 | 00000 | 00555 | 00000 | 03000 | 00001 | 00000 | 00000 | 00000 | 00000         | 00000  | 00000  | 000 |
| 56 | 06.09.2010 16:23:59 | 08 | 0,2080  | 03000   | 424,95 | 00000  | 000   | 00       | 0,000 | 003     | 131     | 00000 | 00000 | 00555 | 00000 | 03000 | 00001 | 00000 | 00000 | 00000 | 00000         | 00000  | 00000  | 000 |
| 57 | 06.09.2010 16:23:59 | 07 | 0,1687  | 03000   | 495,14 | 00000  | 000   | 00       | 0,000 | 003     | 131     | 00000 | 00000 | 00555 | 00000 | 03000 | 00001 | 00000 | 00000 | 00000 | 00000         | 00000  | 00000  | 000 |
| 58 | 06.09.2010 16:23:59 | 06 | 0,2380  | 03000   | 623,32 | 00000  | 000   | 00       | 0,000 | 003     | 131     | 00000 | 00000 | 00555 | 00000 | 03000 | 00001 | 00000 | 00000 | 00000 | 00000         | 00000  | 00000  | 000 |
| 59 | 06.09.2010 16:24:00 | 13 | 37,7712 | 00000   | 0,762  | 00012  | 000   | 00       | 0,000 | 003     | 131     | 00000 | 00000 | 00555 | 00000 | 03000 | 00001 | 00000 | 00000 | 00000 | 00000         | 00000  | 00000  | 000 |
| 60 | 06.09.2010 16:24:00 | 12 | 37,7712 | 00000   | 0,762  | 00012  | 000   | 00       | 0,000 | 003     | 131     | 00000 | 00000 | 00555 | 00000 | 03000 | 00001 | 00000 | 00000 | 00000 | 00000         | 00000  | 00000  | 000 |
| 61 | 06.09.2010 16:24:00 | 11 | 37,7712 | 00000   | 0,762  | 00012  | 000   | 00       | 0,000 | 003     | 131     | 00000 | 00000 | 00555 | 00000 | 03000 | 00001 | 00000 | 00000 | 00000 | 00000         | 00000  | 00000  | 000 |
| 62 | 06.09.2010 16:24:00 | 01 | 0,2478  | 00555   | 9,155  | 00000  | 000   | 00       | 0,000 | 003     | 131     | 00001 | 00000 | 00555 | 00000 | 03000 | 00001 | 00000 | 00000 | 00000 | 00000         | 00000  | 00000  | 000 |
| 63 | 06.09.2010 16:24:01 | 00 | 0,0283  | 00555   | 10,681 | 00000  | 000   | 00       | 0,000 | 003     | 131     | 00000 | 00000 | 00555 | 00000 | 03000 | 00001 | 00000 | 00000 | 00000 | 00000         | 00000  | 00000  | 000 |
| 64 | 06.09.2010 16:24:02 | 05 | 29,1195 | 00000   | 0,762  | 00012  | 000   | 00       | 0,000 | 003     | 131     | 00000 | 00000 | 00555 | 00000 | 03000 | 00001 | 00000 | 00000 | 00000 | 00000         | 00000  | 00000  | 000 |
| 65 | 06.09.2010 16:24:02 | 04 | 29,1195 | 00000   | 0,762  | 00012  | 000   | 00       | 0,000 | 003     | 131     | 00000 | 00000 | 00555 | 00000 | 03000 | 00001 | 00000 | 00000 | 00000 | 00000         | 00000  | 00000  | 000 |
| 66 | 06 09 2010 16 24 02 | 03 | 29 1195 | 0000    | 0.762  | 00012  | 000   | 01       | 0.000 | 003     | 131     | nnnn  | 00000 | 00555 | 00000 | 03000 | 00001 | 0000  | 00000 | nnnn  | nonnn         | nnnn   | 00000  | nnn |

# Les données en cours d'enregistrement se trouvent en-dessous de la ligne de titre (ici ligne 49) :

| Colonne | Contenu                                                                                                    |                                                                                                    |  |  |  |  |  |  |
|---------|----------------------------------------------------------------------------------------------------|----------------------------------------------------------------------------------------------------|--|--|--|--|--|--|
| А       | marquage temporel à la seconde près                                                                                                    |                                                                                                    |  |  |  |  |  |  |
| В       | ID du sous-objet décrit                                                                                                    |                                                                                                    |  |  |  |  |  |  |
| С       | la valeur mesurée en unité indiquée dans la zon                                                                                                    | e d'en-tête du sous-objet                                                                            |  |  |  |  |  |  |
| D       | vitesse de rotation en [min-1] assignée au sous-                                                                                                    | objet                                                                                                |  |  |  |  |  |  |
| E       | position en [Hz] où la crête du sous-objet a été t                                                                                                    | rouvée dans le spectre                                                                               |  |  |  |  |  |  |
| F       | plus de détails sur la mesure (sous forme de ma                                                                                                    | sque de bits)                                                                                        |  |  |  |  |  |  |
| G       | état de l'affichage LED (sous forme de masque                                                                                                    | de bits)                                                                                             |  |  |  |  |  |  |
|         | bit 0 : Sens1 jaune<br>bit 1 : Sens2 jaune<br>bit 2 : Sens3 jaune<br>bit 3 : Sens4 jaune                                                                                           | bit 4 : Sens1 rouge<br>bit 5 : Sens2 rouge<br>bit 6 : Sens3 rouge<br>bit 7 : Sens4 rouge             |  |  |  |  |  |  |
| Н       | ID de l'objet diagnostiqué la valeur duquel est au                                                                                                    | ussi fournie sur la sortie analogique sur OUT1                                                       |  |  |  |  |  |  |
| 1       | courant en [mA] fourni sur OUT1                                                                                                    |                                                                                                    |  |  |  |  |  |  |
| J       | état des sorties de commutation OUT1 et OUT2                                                                                                    | (sous forme de masque de bits) :                                                                     |  |  |  |  |  |  |
|         | bit 0 : OUT1 commutée                                                                                                    | bit 1 : OUT2 commutée                                                                                |  |  |  |  |  |  |
| К       | état des sorties de commutation I/O 1I/O 8 (so                                                                                                    | us forme de masque de bits) :                                                                        |  |  |  |  |  |  |
|         | bit 0 : I/O 1 commutée<br>bit 1 : I/O 2 commutée<br>bit 2 : I/O 3 commutée<br>bit 3 : I/O 4 commutée                                                                               | bit 4 : I/O 5 commutée<br>bit 5 : I/O 6 commutée<br>bit 6 : I/O 7 commutée<br>bit 7 : I/O 8 commutée |  |  |  |  |  |  |
| L, M    | les valeurs transmises à la sortie 1/2 en [min-1]                                                                                                    | ou d'autres unités                                                                                   |  |  |  |  |  |  |
| NAK     | les vitesses de rotation en [min-1] ou en d'autres unités indiquées dans la zone d'en-tête de<br>la vitesse de rotation :<br>N "aux3" = ID 0<br>O "aux4" = ID 1<br>P "aux5" = ID 2 |                                                                                                    |  |  |  |  |  |  |

## 9.2.4 CSV > Affichage spectral (SPEC)

Les valeurs du CSV sont séparées par un point-virgule (;), l'exemple présent est ouvert avec "OpenOffice Calc".

Le symbole indiqué en ligne 1, colonne N est utilisé comme séparateur décimal.

**Remarque :** La représentation des données contenues diffère selon les différents programmes.

|    | A       | В         | C                | D          | E      | F        | G                 | н           | I        | 1           | K                 | L          | М          | N                | 0                  | Р                | Q           | R                 | 5                | T                | U          | 1        |
|----|---------|-----------|------------------|------------|--------|----------|-------------------|-------------|----------|-------------|-------------------|------------|------------|------------------|--------------------|------------------|-------------|-------------------|------------------|------------------|------------|----------|
| 1  | 003     | 002.000   | 002.005          | 001        | 0004   | 0009     | 00012             | 001         | 001      | 0002        | 0011              | 0005       |            |                  |                    | :                | _           | •                 | Þ                | ► I              |            | <u>*</u> |
| 2  | 100.000 | 000.007)  | (000.000         | 11408598   | 391    |          |                   |             |          |             |                   |            |            |                  |                    |                  |             |                   |                  |                  |            |          |
| 3  | 0       | Capteur • | m/s²             |            |        |          |                   |             |          |             |                   |            |            |                  |                    |                  |             |                   |                  |                  |            |          |
| 4  | 1       | Capteur • | m/s²             |            |        |          |                   |             |          |             |                   |            |            |                  |                    |                  |             |                   |                  |                  |            | _        |
| 5  | 2       | Capteur • | m/s²             |            |        |          |                   |             |          |             |                   |            |            |                  |                    |                  |             |                   |                  |                  |            |          |
| 6  | 3       | Capteur • | m/s <sup>z</sup> |            |        |          |                   |             | -        |             |                   |            |            |                  |                    |                  |             |                   |                  |                  |            | _        |
| 7  | 00      | 2         | 0                | Déséqui    | -1,000 | 2,000    | 6,000             | 1           | 0        | 1           | 00                | -01        | -01        | 2                | 1,000              | ▶Déséqu          | ilibre (mn  | ı/s] (Jaun        | e: 2,00 x        | apprentise       | sage/Rou   | ge:E     |
| 8  | 01      | 0         | 0                | Rouleme    | 1,000  | 5,000    | 10,000            | 0           | 1        | 0           | 01                | -01        | 00         | 2                | 0,500              | Roulem           | ent_AS [r   | ng] (Jaun         | e: 5,00 x        | apprentis        | sage/Rou   | .ge : 1  |
| 9  | 02      | 0         | 0                | Rouleme    | 1,000  | 5,000    | 10,000            | 0           | 1        | 0           | 02                | 04         | 00         | 2                | 1,000              | Roulem           | ent_BS [I   | ng] (Jaun         | e:5,00 x         | apprentis        | sage/Rou   | .ge : 1  |
| 10 | 03      | -3        | 0                | (1) Valet  | 1,000  | 7,000    | 11,000            | 1           | 0        | 1           | 03                | -01        | 02         | 4                | 1,000              | ▶Valeur          | efficace (v | )[mm/s]           | Jaune : D        | ,007 (mm         | s]/Rouge   | 0.0      |
| 11 | 04      | -2        | 0                | (1) Choo   | 1,000  | 2000,00  | 6000,00           | 0           | 0        | 0           | 03                | -01        | 02         | 4                | 1,000              | Choc (a          | max) (m     | ig] (Jaune        | : 2000 (m        | ng]/Rouge        | : 6000 (n  | .ng]) // |
| 12 | 05      | 0         | 1                | Rouleme    | 1,000  | 5,000    | 10,000            | 0           | 1        | 0           | 01                | -01        | 00         | 2                | 0,500              | Roulem           | ent_AS [r   | ng] (Jaun         | e: 5,00 x        | apprentis        | sage/Rou   | .ge : 1  |
| 13 | 06      | -4        | 4                | (Auxiliai) | 1,000  | 100,00   | 120,00            | 0           | 0        | 1           | 03                | -01        | -01        | 4                | 1,000              | ▶Au des          | sus des y   | aleurs per        | <u>mises</u> (€¿ | @A@0]            | (Jaune : 1 | )00 [€   |
| 14 | 08      | -3        | 1                | (2) Valet  | 1,000  | 7,000    | 11,000            | 1           | 0        | 1           | 03                | -01        | 02         | 4                | 1,000              | Valeur           | efficace (v | )[mm/s]           | Jaune : D        | ,007 (mm         | s]/Rouge   | 0.0      |
| 15 | 12      | 1         | 0                | Engrena    | -1,000 | 4,000    | 8,000             | 0           | 0        | 0           | 00                | -01        | -01        | 1                | 1,000              | Engren           | age (mg)    | (Jaune : 4        | ,00 x appi       | rentissage       | /Rouge :   | 8,00     |
| 16 | 00      | 00        | <u>Fréquen</u> ► | 1,000      | 5,000  | Fréquent | ce de <u>rota</u> | ti (mm/s)   | // Déséc | uilibre (Ja | <u>uine</u> : 2,0 | 10 x appre | entissage/ | Rouge : 6        | 6,00 x <u>app</u>  | rentissad        | 10) // (Car | (teur A)          |                  |                  |            | _        |
| 17 | 01      | 12        | 1er <u>Sou</u> t | 1,000      | 5,000  | 1er Sous | -objet (m         | g] // Eng   | enage (J | aune : 4,0  | IO x appr         | entissage  | /Rouge : 8 | 8,00 x ap        | prentissa          | ie) // (Ca       | oteur A)    |                   |                  |                  |            |          |
| 18 | 02      | 06        | •                | 2,999      | 0,000  | [€¿@A@   | 30]// (Ai         | uxiliaire2) | Au dess  | us des va   | le (Jaune         | 100,00     | x apprent  | tissage/R        | ouge : 12          | 0,00 x <u>ap</u> | prentissa   | ge) // ()         |                  |                  |            |          |
| 19 | 03      | 01        | Bague in         | 11,200     | 2,000  | Bague in | terne (mg         | ] // Roule  | ement_AS | S (Jaune :  | 5,00 x a          | pprentiss  | age/Roug   | e : 10,00        | x apprent          | issage) /        | (Capteur    | A)                |                  |                  |            | _        |
| 20 | 04      | 01        | Bague 🕫          | 8,792      | 2,000  | Bague e  | xterne (m         | g] // Roul  | ement_A  | S (Jaune    | : 5,00 x j        | apprentiss | sage/Rou   | ge : 10,00       | x appren           | tissage) :       | // (Capteu  | (A)               |                  |                  |            |          |
| 21 | 05      | 01        | Elément          | 7,877      | 2,000  | Elément  | s roulants        | [mg] // [   | Roulemen | t_AS (Jai   | <u>.ne</u> : 5,00 | ) x apprer | ntissage/F | Rouge : 11       | 0,00 x <u>ap</u> i | prentissa        | 1e) // (Car | teur A)           |                  |                  |            |          |
| 22 | 06      | 02        | Bague in         | 12,244     | 2,000  | Bague in | terne (mg         | ] // Roule  | ement_B  | 5 (Jaune :  | 5,00 x a          | pprentiss  | age/Roug   | e : 10,00        | x apprent          | issage) //       | (Capteur    | (A)               |                  |                  |            |          |
| 23 | 07      | 02        | Bague e          | 9,756      | 2,000  | Bague e  | xterne (m         | g] // Roul  | ement_B  | S (Jaune    | : 5,00 x          | apprentiss | sage/Rou   | ge : 10,00       | x appren           | tissage) i       | // (Capteu  | (A)               |                  |                  |            |          |
| 24 | 08      | 02        | Elément          | 8,429      | 2,000  | Elément  | s roulants        | [mg] // [   | Roulemen | t BS (Ja    | <u>uņe</u> : 5,00 | ) x apprer | ntissage/F | Rouge : 11       | 0,00 x <u>ap</u> i | prentissa        | 18) // (Car | teur A)           |                  |                  |            | _        |
| 25 | 11      | 05        | Bague in         | 11,278     | 2,001  | Bague in | terne (mg         | ] // Rouli  | ement As | S (Jaune :  | 5,00 x g          | pprentiss  | age/Roug   | e : 10,00        | x apprent          | issage) //       | (Capteur    | в)                |                  |                  |            |          |
| 26 | 12      | 05        | Bague e          | 8,722      | 2,001  | Bague e  | xterne [m         | g] // Roul  | ement A  | S (Jaune    | : 5,00 x          | apprentiss | age/Rou    | ge : 10,00       | x appren           | tissage) i       | // (Capteu  | <u>r B)</u>       |                  |                  |            |          |
| 27 | 13      | 05        | Elément          | 7,433      | 2,001  | Elément  | s roulants        | [mg] // F   | Roulemen | t AS (Jai   | une : 5,00        | ) x apprer | ntissage/F | Rouge : 11       | 0,00 x ap          | prentissa        | 18) // (Cap | teur B)           |                  |                  |            |          |
| 28 | 0,000   | 1,525     | 0                | 0          | 850    | 0        | 2                 | -01         | Méthode  | e d'analys  | e:FFT/            | 70 - 1297  | Hz // 1,5  | 2588 <u>Ec</u> a | rt entre le        | s fréquer        | ices par /  | / <u>Unité</u> :n | ng // Filtre     | : ( <u>Non</u> s | pécifié)   |          |
| 29 | 03      | 00000     | 00000            | 0,002      | 0,125  | 0,000    | 0,000             | 0           | 0        | 02          | -01               | -01        | -01        | -01              | -01                | -01              | -01         | -01               | -01              | -01              | -01        | -01      |
| 30 | 00      | 66635     | 65535            | 66535      | 65535  | 66535    | 65535             | 66535       | 65535    | 66535       | 65535             | 66536      | 65535      | 66536            | 65535              | 65535            | 65535       | 65535             | 65535            | 65535            | 65535      | 6553     |
| 31 | 00      | 65535     | 65535            | 66635      | 65535  | 66635    | 65535             | 66635       | 65535    | 66535       | 65535             | 66535      | 65535      | 66536            | 65535              | 65535            | 65535       | 65535             | 65535            | 66536            | 65535      | 6553     |
| 32 | 00      | ervelope  | U<br>-           | 0,000      | 0,0000 | 1        |                   |             |          |             |                   |            |            |                  |                    | _                |             | _                 |                  | _                |            |          |
| 33 | 01      | GMonito   | 0                | 4000,0     | 0,0000 | 1        |                   |             |          |             |                   |            |            |                  | _                  |                  | _           | _                 |                  |                  |            |          |
| 34 | 02      | GMonito   | 0                | 0,000      | 0,0000 |          |                   |             |          |             |                   |            |            |                  | _                  |                  | _           |                   |                  |                  |            |          |
| 35 | 03      | envelope  | 2                | 0,000      | 0,0240 | 1        |                   |             |          |             |                   |            |            |                  |                    |                  |             |                   |                  |                  |            |          |
| 36 | 04      | ervelope  | 2                | 0,000      | 0,0240 | [        |                   |             |          |             |                   | _          |            | _                | _                  | _                | _           |                   |                  | _                |            |          |
| 37 | 05      | ervelope  | 2                | 0,000      | 0,0240 | [        |                   |             |          |             | _                 | _          | _          |                  | _                  |                  | _           | _                 | _                | _                |            |          |
| 38 | 05      | erwelope  | 2                | 0,000      | 0,0240 | 1        |                   |             |          |             |                   |            |            |                  | _                  |                  | _           |                   |                  |                  |            |          |
| 39 | 07      | GMonito   | 1                | 0,039      | 0,0000 | ]        |                   |             |          |             |                   |            |            | _                |                    | _                |             |                   |                  |                  |            |          |
| 40 | 08      | GMonito   | 1                | 0,039      | 0,0000 | 1        |                   |             |          |             |                   |            |            |                  |                    | _                |             |                   |                  |                  |            |          |
| 41 | 09      | envelope  | 1                | 0,059      | 0,0000 |          |                   |             |          |             |                   |            | _          |                  | _                  |                  | _           | _                 | _                |                  |            |          |
| 42 | 10      | erwelope  | 3                | 0,009      | 0,1190 |          |                   | 555.10      |          |             |                   |            |            |                  |                    |                  | _           |                   |                  | _                |            |          |
| 43 | 00      | 00        | -01              | 1          | •      |          | 554,51            | 565,49      |          |             |                   |            |            |                  |                    |                  |             |                   |                  |                  |            |          |
| 44 | 01      | 00        | 00               | 1          | •      |          | 2,000             | 6000,00     | 00       |             |                   |            | -          |                  | _                  |                  | _           |                   |                  | _                |            |          |
| 45 | 02      | 00        | 02               | 1          |        |          | 120,00            | 3000,00     | UU .     |             | _                 | _          | _          | _                | _                  | _                | _           |                   |                  |                  |            |          |
| 46 | 03      | 00        | -01              | 1          | •      |          | 0,510             | 1,490       | 0        | _           | _                 | _          | _          |                  | _                  |                  |             |                   |                  | _                |            |          |
| 47 | 04      | 01        | 01               | 0          | Nm 🕨   |          | 2,999             | 144,00      | 4        |             |                   |            |            |                  |                    |                  |             |                   |                  |                  |            |          |

48 Temps Vitesse Vitesse Vites

Dans ce cas, les données d'en-tête les plus importantes se trouvent dans les lignes 27 (violet, réglages) et 45...49 (jaune, vitesses de rotation).

Violet :

| Colonne | Contenu                                                                                             |
|---------|----------------------------------------------------------------------------------------------------|
| I       | informations comme la méthode d'analyse, la bande de fréquences, la résolution et l'unité de mesure |

| Colonne | Contenu                                               |
|---------|-------------------------------------------------------|
| А       | numéro d'identification (ID) des vitesses de rotation |
| E       | l'unité                                               |
| F       | une désignation d'une entrée de valeurs mesurées      |

|    | A                   | B          | C          | D          | E          | F          | G          | н          | I          | J          | K          | L           | M           | N           | 0           | P           | Q           | R         |
|----|---------------------|------------|------------|------------|------------|------------|------------|------------|------------|------------|------------|-------------|-------------|-------------|-------------|-------------|-------------|-----------|
| 46 | 03                  | 00         | -01        | 1          |            | 1          | 0,5100     | 1,4900     |            |            |            |             |             |             |             |             |             |           |
| 47 | 04                  | 01         | 01         | 0          | Nm I       | • 1        | 2,9996     | 144,0004   |            |            |            |             |             |             |             |             |             |           |
| 48 | Temps               | Vitesse[0] | Vitesse[1] | Vitesse[2] | Vitesse[3] | Vitesse[4] | Vitesse[5] | Vitesse[6] | Vitesse[7] | Vitesse[8] | Vitesse[9] | Vitesse[10] | Vitesse[11] | Vitesse[12] | Vitesse[13] | Vitesse[14] | Vitesse[15] | Vitesse[1 |
| 49 | 06.09.2010 16:25:56 | 00555      | 00000      | 03000      | 00001      | 00000      | 00000      | 00000      | 00000      | 00000      | 00000      | 00000       | 00000       | 00000       | 00000       | 00000       | 00000       | 00000     |
| 50 | 06.09.2010 16:25:56 | 00555      | 00000      | 03000      | 00001      | 00000      | 00000      | 00000      | 00000      | 00000      | 00000      | 00000       | 00000       | 00000       | 00000       | 00000       | 00000       | 00000     |
| 51 | 06.09.2010 16:25:57 | 00555      | 00001      | 03000      | 00001      | 00000      | 00000      | 00000      | 00000      | 00000      | 00000      | 00000       | 00000       | 00000       | 00000       | 00000       | 00000       | 00000     |
| 52 | 06.09.2010 16:25:58 | 00555      | 00000      | 03000      | 00001      | 00000      | 00000      | 00000      | 00000      | 00000      | 00000      | 00000       | 00000       | 00000       | 00000       | 00000       | 00000       | 00000     |
| 53 | 06.09.2010 16:25:58 | 00555      | 00000      | 03000      | 00001      | 00000      | 00000      | 00000      | 00000      | 00000      | 00000      | 00000       | 00000       | 00000       | 00000       | 00000       | 00000       | 00000     |
| 54 | 06.09.2010 16:25:59 | 00555      | 00001      | 03000      | 00001      | 00000      | 00000      | 00000      | 00000      | 00000      | 00000      | 00000       | 00000       | 00000       | 00000       | 00000       | 00000       | 00000     |
| 55 | 06.09.2010 16:26:00 | 00555      | 00001      | 03000      | 00001      | 00000      | 00000      | 00000      | 00000      | 00000      | 00000      | 00000       | 00000       | 00000       | 00000       | 00000       | 00000       | 00000     |
| 56 | 06.09.2010 16:26:00 | 00555      | 00001      | 03000      | 00001      | 00000      | 00000      | 00000      | 00000      | 00000      | 00000      | 00000       | 00000       | 00000       | 00000       | 00000       | 00000       | 00000     |
| 57 | 06.09.2010 16:26:01 | 00555      | 00001      | 03000      | 00001      | 00000      | 00000      | 00000      | 00000      | 00000      | 00000      | 00000       | 00000       | 00000       | 00000       | 00000       | 00000       | 00000     |
| 58 | 06.09.2010 16:26:02 | 00555      | 00001      | 03000      | 00001      | 00000      | 00000      | 00000      | 00000      | 00000      | 00000      | 00000       | 00000       | 00000       | 00000       | 00000       | 00000       | 00000     |
| 59 | 06.09.2010 16:26:02 | 00555      | 00000      | 03000      | 00001      | 00000      | 00000      | 00000      | 00000      | 00000      | 00000      | 00000       | 00000       | 00000       | 00000       | 00000       | 00000       | 00000     |
| 60 | 06.09.2010 16:26:03 | 00555      | 00000      | 03000      | 00001      | 00000      | 00000      | 00000      | 00000      | 00000      | 00000      | 00000       | 00000       | 00000       | 00000       | 00000       | 00000       | 00000     |
| 61 | 06.09.2010 16:26:04 | 00555      | 00001      | 03000      | 00001      | 00000      | 00000      | 00000      | 00000      | 00000      | 00000      | 00000       | 00000       | 00000       | 00000       | 00000       | 00000       | 00000     |
| 62 | 06.09.2010 16:26:04 | 00555      | 00001      | 03000      | 00001      | 00000      | 00000      | 00000      | 00000      | 00000      | 00000      | 00000       | 00000       | 00000       | 00000       | 00000       | 00000       | 00000     |
| 63 | 06.09.2010 16:26:05 | 00555      | 00000      | 03000      | 00001      | 00000      | 00000      | 00000      | 00000      | 00000      | 00000      | 00000       | 00000       | 00000       | 00000       | 00000       | 00000       | 00000     |
| 64 | 06.09.2010 16:26:06 | 00555      | 00000      | 03000      | 00001      | 00000      | 00000      | 00000      | 00000      | 00000      | 00000      | 00000       | 00000       | 00000       | 00000       | 00000       | 00000       | 00000     |
| 65 | 06.09.2010 16:26:06 | 00555      | 00001      | 03000      | 00001      | 00000      | 00000      | 00000      | 00000      | 00000      | 00000      | 00000       | 00000       | 00000       | 00000       | 00000       | 00000       | 00000     |
| 66 | 06.09.2010 16:26:07 | 00555      | 00000      | 03000      | 00001      | 00000      | 00000      | 00000      | 00000      | 00000      | 00000      | 00000       | 00000       | 00000       | 00000       | 00000       | 00000       | 00000     |
| 67 | 06.09.2010 16:26:08 | 00555      | 00001      | 03000      | 00001      | 00000      | 00000      | 00000      | 00000      | 00000      | 00000      | 00000       | 00000       | 00000       | 00000       | 00000       | 00000       | 00000     |
| 68 | 06.09.2010.16-26-08 | 00555      | 00000      | 03000      | 00001      | 00000      | 00000      | 00000      | 00000      | 00000      | 00000      | 00000       | 00000       | 00000       | 00000       | 00000       | 00000       | 00000     |

| Les données    | en cours | d'enregistrem | ent se trouve | ent en-dessous | s de la lign | e de titre |
|----------------|----------|---------------|---------------|----------------|--------------|------------|
| (ici ligne 50) |          | -             |               |                | -            |            |

| Colonne | Contenu                                                                                                    |
|---------|----------------------------------------------------------------------------------------------------|
| А       | marquage temporel à la seconde près                                                                                                    |
| ВҮ      | les vitesses de rotation en [min-1] ou en d'autres unités indiquées dans la zone d'en-tête de<br>la vitesse de rotation :<br>B "vitesse de rotation [0]" = ID 0<br>C "vitesse de rotation [1]" = ID 1<br>D "vitesse de rotation [2]" = ID 2 |

|    | Y           | Z    | AA        | AB     | AC      | AD      | AE    | AF     | AG    | AH    | IA    | AJ    | AK    | AL     | AM    | AN            | AO     | AP     | AQ     | AR            | T   |
|----|-------------|------|-----------|--------|---------|---------|-------|--------|-------|-------|-------|-------|-------|--------|-------|---------------|--------|--------|--------|---------------|-----|
| 46 |             |      |           |        |         |         |       |        |       |       |       |       |       |        |       |               |        |        |        |               |     |
| 47 |             |      |           |        |         |         |       |        |       |       |       |       |       |        |       |               |        |        |        |               |     |
| 48 | Vitesse[23] | LED  | Object-ID | 0UT 1  | 0UT 1,2 | I/O 1-8 | aux 1 | aux 2  | aux 3 | aux 4 | aux 5 | aux 6 | aux 7 | aux 8  | aux 9 | <u>aux</u> 10 | aux 11 | aux 12 | aux 13 | <u>aux</u> 14 | aı  |
| 49 | 00000       | 000  | 00        | 0,0000 | 003     | 131     | 00001 | 00000  | 00555 | 00001 | 03000 | 00001 | 00000 | 00000  | 00000 | 00000         | 00000  | 00000  | 00000  | 00000         | 00  |
| 50 | 00000       | 000  | 00        | 0,0000 | 003     | 131     | 00000 | 00000  | 00555 | 00001 | 03000 | 00001 | 00000 | 00000  | 00000 | 00000         | 00000  | 00000  | 00000  | 00000         | 00  |
| 51 | 00000       | 000  | 00        | 0,0000 | 003     | 131     | 00000 | 00000  | 00555 | 00001 | 03000 | 00001 | 00000 | 00000  | 00000 | 00000         | 00000  | 00000  | 00000  | 00000         | 00  |
| 52 | 00000       | 000  | 00        | 0,0000 | 003     | 131     | 00001 | 00000  | 00555 | 00001 | 03000 | 00001 | 00000 | 00000  | 00000 | 00000         | 00000  | 00000  | 00000  | 00000         | 00  |
| 53 | 00000       | 000  | 00        | 0,0000 | 003     | 131     | 00001 | 00000  | 00555 | 00001 | 03000 | 00001 | 00000 | 00000  | 00000 | 00000         | 00000  | 00000  | 00000  | 00000         | 00  |
| 54 | 00000       | 000  | 00        | 0,0000 | 003     | 131     | 00001 | 00000  | 00555 | 00001 | 03000 | 00001 | 00000 | 00000  | 00000 | 00000         | 00000  | 00000  | 00000  | 00000         | 00  |
| 55 | 00000       | 000  | 00        | 0,0000 | 003     | 131     | 00001 | 00000  | 00555 | 00001 | 03000 | 00001 | 00000 | 00000  | 00000 | 00000         | 00000  | 00000  | 00000  | 00000         | 00  |
| 56 | 00000       | 000  | 00        | 0,0000 | 003     | 131     | 00001 | 00000  | 00555 | 00001 | 03000 | 00001 | 00000 | 00000  | 00000 | 00000         | 00000  | 00000  | 00000  | 00000         | 00  |
| 57 | 00000       | 000  | 00        | 0,0000 | 003     | 131     | 00000 | 00000  | 00555 | 00001 | 03000 | 00001 | 00000 | 00000  | 00000 | 00000         | 00000  | 00000  | 00000  | 00000         | 00  |
| 58 | 00000       | 000  | 00        | 0,0000 | 003     | 131     | 00000 | 00000  | 00555 | 00001 | 03000 | 00001 | 00000 | 00000  | 00000 | 00000         | 00000  | 00000  | 00000  | 00000         | 00  |
| 59 | 00000       | 000  | 00        | 0,0000 | 003     | 131     | 00001 | 00000  | 00555 | 00001 | 03000 | 00001 | 00000 | 00000  | 00000 | 00000         | 00000  | 00000  | 00000  | 00000         | 00  |
| 60 | 00000       | 000  | 00        | 0,0000 | 003     | 131     | 00001 | 00000  | 00555 | 00001 | 03000 | 00001 | 00000 | 00000  | 00000 | 00000         | 00000  | 00000  | 00000  | 00000         | 00  |
| 61 | 00000       | 000  | 00        | 0,0000 | 003     | 131     | 00000 | 00000  | 00555 | 00001 | 03000 | 00001 | 00000 | 00000  | 00000 | 00000         | 00000  | 00000  | 00000  | 00000         | 00  |
| 62 | 00000       | 000  | 00        | 0,0000 | 003     | 131     | 00000 | 00000  | 00555 | 00001 | 03000 | 00001 | 00000 | 00000  | 00000 | 00000         | 00000  | 00000  | 00000  | 00000         | 00  |
| 63 | 00000       | 000  | 00        | 0,0000 | 003     | 131     | 00001 | 00000  | 00555 | 00001 | 03000 | 00001 | 00000 | 00000  | 00000 | 00000         | 00000  | 00000  | 00000  | 00000         | 00  |
| 64 | 00000       | 000  | 00        | 0,0000 | 003     | 131     | 00000 | 00000  | 00555 | 00001 | 03000 | 00001 | 00000 | 00000  | 00000 | 00000         | 00000  | 00000  | 00000  | 00000         | 00  |
| 65 | 00000       | 000  | 00        | 0,0000 | 003     | 131     | 00001 | 00000  | 00555 | 00001 | 03000 | 00001 | 00000 | 00000  | 00000 | 00000         | 00000  | 00000  | 00000  | 00000         | 00  |
| 66 | 00000       | 000  | 00        | 0,0000 | 003     | 131     | 00000 | 00000  | 00555 | 00001 | 03000 | 00001 | 00000 | 00000  | 00000 | 00000         | 00000  | 00000  | 00000  | 00000         | 00  |
| 67 | 00000       | 000  | 00        | 0,0000 | 003     | 131     | 00000 | 00000  | 00555 | 00001 | 03000 | 00001 | 00000 | 00000  | 00000 | 00000         | 00000  | 00000  | 00000  | 00000         | 00  |
| 68 | 00000       | 000  | 00        | 0,0000 | 003     | 131     | 00000 | 00000  | 00555 | 00001 | 03000 | 00001 | 00000 | 00000  | 00000 | 00000         | 00000  | 00000  | 00000  | 00000         | 00  |
| 69 | 00000       | ionn | 00        | 0,0000 | 003     | 131     | 00001 | Innonn | 00555 | 00001 | 03000 | 00001 | Innnn | Innonn | Innnn | 00000         | Ionnno | Innonn | Innnn  | nnnnn         | Inn |

| Colonne | Contenu                                                                                  |                                                                                          |
|---------|------------------------------------------------------------------------------------------|------------------------------------------------------------------------------------------|
| Z       | état de l'affichage LED (sous forme de masque o                                          | de bits)                                                                                 |
|         | bit 0 : Sens1 jaune<br>bit 1 : Sens2 jaune<br>bit 2 : Sens3 jaune<br>bit 3 : Sens4 jaune | bit 4 : Sens1 rouge<br>bit 5 : Sens2 rouge<br>bit 6 : Sens3 rouge<br>bit 7 : Sens4 rouge |
| AA      | ID de l'objet diagnostiqué la valeur duquel est au                                       | ussi fournie sur la sortie analogique sur OUT1                                           |
| AB      | courant en [mA] fourni sur OUT1                                                          |                                                                                          |
| AC      | état des sorties de commutation OUT1 et OUT2                                             | (sous forme de masque de bits) :                                                         |
|         | bit 0 : OUT1 commutée                                                                    | bit 1 : OUT2 commutée                                                                    |

| Colonne | Contenu                                                                                                    |                                                                                                    |
|---------|----------------------------------------------------------------------------------------------------|----------------------------------------------------------------------------------------------------|
| AD      | état des sorties de commutation I/O 1I/O 8 (so                                                                                             | us forme de masque de bits) :                                                                        |
|         | bit 0 : I/O 1 commutée<br>bit 1 : I/O 2 commutée<br>bit 2 : I/O 3 commutée<br>bit 3 : I/O 4 commutée                                       | bit 4 : I/O 5 commutée<br>bit 5 : I/O 6 commutée<br>bit 6 : I/O 7 commutée<br>bit 7 : I/O 8 commutée |
| AE, AF  | les valeurs transmises à la sortie 1/2 en [min-1]                                                                                          | ou d'autres unités                                                                                   |
| AGBD    | les vitesses de rotation en [min-1] ou en d'autres<br>la vitesse de rotation :<br>AG "aux3" = ID 0<br>AH "aux4" = ID 1<br>AI "aux5" = ID 2 | s unités indiquées dans la zone d'en-tête de                                                         |

|    | BD     | BE      | BF      | BG      | BH      | BI      | BJ      | BK      | BL      | BM      | BN      | BO      | BP      | BQ      | BR      | 85      | BT      | BU      | BV      | BW      | BX      | BY     |
|----|--------|---------|---------|---------|---------|---------|---------|---------|---------|---------|---------|---------|---------|---------|---------|---------|---------|---------|---------|---------|---------|--------|
| 45 |        |         |         |         |         |         |         |         |         |         |         |         |         |         |         |         |         |         |         |         |         |        |
| 46 |        |         |         |         |         |         |         |         |         |         |         |         |         |         |         |         |         |         |         |         |         |        |
| 47 |        |         |         |         |         |         |         |         |         |         |         |         |         |         |         |         |         |         |         |         |         |        |
| 48 | aux 26 | Valeur  | Valeur  | Valeur  |         |         |         |         |         |         |         |         |         |         |         |         |         |         |         |         |         |        |
| 49 | 00000  | 0,00000 | 0,15224 | 0,13588 | 0,17070 | 0,20256 | 0,24250 | 0,15156 | 0,03029 | 0,09426 | 0,06023 | 0,20399 | 0,16591 | 0,04977 | 0,17316 | 0,28097 | 0,29618 | 0,15833 | 0,34289 | 0,39182 | 0,15174 | 0,0935 |
| 50 | 00000  | 0,00000 | 0,31718 | 0,10051 | 0,06625 | 0,15437 | 0,15686 | 0,09979 | 0,17063 | 0,16528 | 0,13544 | 0,19142 | 0,08988 | 0,21420 | 0,15041 | 0,30458 | 0,48172 | 0,41047 | 0,24821 | 0,03202 | 0,03335 | 0,1242 |
| 51 | 00000  | 0,00000 | 0,27710 | 0,14085 | 0,07179 | 0,17683 | 0,17985 | 0,14669 | 0,16140 | 0,15209 | 0,10417 | 0,07036 | 0,06093 | 0,11436 | 0,14759 | 0,06375 | 0,03642 | 0,04596 | 0,11285 | 0,20949 | 0,31150 | 0,2213 |
| 52 | 00000  | 0,00000 | 0,35719 | 0,28226 | 0,25973 | 0,19605 | 0,16534 | 0,17969 | 0,16363 | 0,19369 | 0,15798 | 0,06868 | 0,20246 | 0,25447 | 0,16753 | 0,16903 | 0,21153 | 0,14394 | 0,11515 | 0,11931 | 0,07276 | 0,1818 |
| 53 | 00000  | 0,00000 | 0,42401 | 0,31031 | 0,32159 | 0,37791 | 0,16870 | 0,12166 | 0,19158 | 0,18258 | 0,20869 | 0,22913 | 0,14229 | 0,16911 | 0,24600 | 0,25432 | 0,14329 | 0,10985 | 0,11559 | 0,04817 | 0,12119 | 0,0632 |
| 54 | 00000  | 0,00000 | 0,08451 | 0,09311 | 0,14938 | 0,19807 | 0,23410 | 0,28777 | 0,32001 | 0,20762 | 0,18404 | 0,25151 | 0,32826 | 0,60042 | 0,49739 | 0,23501 | 0,36370 | 0,29366 | 0,27850 | 0,20944 | 0,19251 | 0,1251 |
| 55 | 00000  | 0,00000 | 0,15255 | 0.08460 | 0,08446 | 0,25164 | 0,33273 | 0,19881 | 0,11327 | 0,13878 | 0,10320 | 0,18788 | 0,10246 | 0,11549 | 0,21059 | 0,18550 | 0,19478 | 0,18582 | 0,18230 | 0,18521 | 0,14645 | 0,1151 |
| 56 | 00000  | 0,00000 | 0,08343 | 0,20481 | 0,26063 | 0,13346 | 0,12892 | 0,22739 | 0,23655 | 0,11538 | 0,09415 | 0,09950 | 0,14107 | 0,02927 | 0,14056 | 0,10217 | 0,08470 | 0,01446 | 0,09485 | 0,09147 | 0,01339 | 0,0342 |
| 57 | 00000  | 0,00000 | 0,23562 | 0,24893 | 0,13787 | 0,14262 | 0,21732 | 0,19704 | 0,02402 | 0,28057 | 0,19265 | 0,13410 | 0,20260 | 0,12097 | 0,09531 | 0,26358 | 0,25263 | 0,23234 | 0,15664 | 0,08683 | 0,25617 | 0,1077 |
| 58 | 00000  | 0,00000 | 0,08780 | 0,12857 | 0,22042 | 0,30221 | 0,31262 | 0,12665 | 0,01993 | 0,20688 | 0,32094 | 0,33774 | 0,20319 | 0,12200 | 0,03834 | 0,02796 | 0,09885 | 0,11295 | 0,17960 | 0,20546 | 0,12758 | 0,1259 |
| 59 | 00000  | 0,00000 | 0,05769 | 0,07449 | 0,05040 | 0,08170 | 0,10477 | 0,11945 | 0,05535 | 0,20146 | 0,13453 | 0,09627 | 0,09324 | 0,16782 | 0,24863 | 0,23977 | 0,13685 | 0,01448 | 0,09019 | 0,01001 | 0,12418 | 0,0115 |
| 60 | 00000  | 0,00000 | 0,09683 | 0,16805 | 0,22839 | 0,18042 | 0,05106 | 0,05469 | 0,10391 | 0,19747 | 0,15401 | 0,16907 | 0,03353 | 0,10691 | 0,30039 | 0,41446 | 0,12097 | 0,16784 | 0,05611 | 0,23054 | 0,10357 | 0,1122 |
| 61 | 00000  | 0,00000 | 0,21843 | 0,17168 | 0,14837 | 0,11189 | 0,02309 | 0,22306 | 0,31494 | 0,22936 | 0,13735 | 0,18256 | 0,11597 | 0,20726 | 0,20419 | 0,14615 | 0,12907 | 0,19740 | 0,18497 | 0,08406 | 0,05711 | 0,2347 |
| 62 | 00000  | 0,00000 | 0,03960 | 0,11919 | 0,15370 | 0,17398 | 0,05352 | 0,13208 | 0,18997 | 0,12758 | 0,23511 | 0,03762 | 0,27850 | 0,18953 | 0,13938 | 0,21622 | 0,08497 | 0,12467 | 0,24083 | 0,28605 | 0,14490 | 0,1004 |
| 63 | 00000  | 0,00000 | 0,16359 | 0,17316 | 0,07041 | 0,10610 | 0,12743 | 0,18599 | 0,15550 | 0,22152 | 0,31593 | 0,27254 | 0,18132 | 0,14144 | 0,23724 | 0,24418 | 0,22713 | 0,32872 | 0,40548 | 0,30657 | 0,11130 | 0,1340 |
| 64 | 00000  | 0,00000 | 0,10521 | 0,11753 | 0,06863 | 0,08138 | 0,05904 | 0,16533 | 0,09882 | 0,09106 | 0,10078 | 0,08772 | 0,17141 | 0,14256 | 0,18505 | 0,31438 | 0,30679 | 0,28236 | 0,17238 | 0,17143 | 0,04426 | 0,2576 |
| 65 | 00000  | 0,00000 | 0,06199 | 0,01480 | 0,14331 | 0,04927 | 0,16254 | 0,14646 | 0,12308 | 0,08356 | 0,03681 | 0,16026 | 0,11504 | 0,12064 | 0,05849 | 0,08918 | 0,11736 | 0,26338 | 0,26353 | 0,10852 | 0,06674 | 0,0887 |
| 66 | 00000  | 0,00000 | 0,14767 | 0,06405 | 0,04988 | 0,06421 | 0,18779 | 0,12135 | 0,10188 | 0,12154 | 0,04352 | 0,15430 | 0,13934 | 0,15159 | 0,07847 | 0,01020 | 0,11878 | 0,12450 | 0,02876 | 0,07147 | 0,09643 | 0,1790 |
| 67 | 00000  | 0,00000 | 0,17972 | 0,12153 | 0,05925 | 0,09560 | 0,08883 | 0,16838 | 0,15178 | 0,07085 | 0,03683 | 0,11376 | 0,21754 | 0,30845 | 0,30443 | 0,08881 | 0,02657 | 0,06971 | 0,16235 | 0,11343 | 0,13842 | 0,1500 |
| 68 | 00000  | 0,00000 | 0,13766 | 0,06873 | 0,16022 | 0,16627 | 0,22666 | 0,18628 | 0,05862 | 0,09943 | 0,13879 | 0,04148 | 0,21339 | 0,34938 | 0,31306 | 0,22292 | 0,13018 | 0,16139 | 0,14903 | 0,11864 | 0,07998 | 0,0892 |

| Colonne                             | Contenu                                                                                                    |
|-------------------------------------|----------------------------------------------------------------------------------------------------|
| BE jusqu'à<br>la fin de la<br>ligne | les différentes amplitudes mesurées sur les lignes spectrales, commençant par la première<br>position de la bande de fréquences avec la distance de la résolution (bande de fréquences et<br>résolution voir données d'en-tête)<br>Exemple présent :<br>bande de fréquences "01297 Hz" et résolution "1,52588 Hz" :<br>0 Hz, 1,52588 Hz, 3,05176 Hz, 4,57764 Hz etc. |

## 9.2.5 CSV > Historique (H)

Les valeurs du CSV sont séparées par un point-virgule (;), l'exemple présent est ouvert avec "OpenOffice Calc".

Le symbole indiqué en ligne 1, colonne H est utilisé comme séparateur décimal.

**REMARQUE :** La représentation des données contenues diffère selon les différents programmes.

| A         | В                                  | с                        | D                         | E                        | F                  | G               | н                 | I             | J                                       | K       | L        | М      | N     | 0              | Р |       |
|-----------|------------------------------------|--------------------------|---------------------------|--------------------------|--------------------|-----------------|-------------------|---------------|-----------------------------------------|---------|----------|--------|-------|----------------|---|-------|
| 1 H       | 003.001                            | 002.005.000.0            | 0004                      | 0009                     | 0002               |                 |                   |               | :                                       |         | •        | •      |       | <u>hh</u> ; mm |   | ▶0000 |
| 2 100.000 | 000.007.012                        | 000.000.000.00           | 1140859891                |                          |                    |                 |                   |               |                                         |         |          |        |       |                |   |       |
| 3 0       | Capteur A                          | m/s²                     |                           |                          |                    |                 |                   |               |                                         |         |          |        |       |                |   |       |
| 4 1       | Capteur B                          | m/s²                     |                           |                          |                    |                 |                   |               |                                         |         |          |        |       |                |   |       |
| 5 2       | Capteur C 🔹                        | m/s²                     |                           |                          |                    |                 |                   |               |                                         |         |          |        |       |                |   |       |
| 6 3       | Capteur D                          | m/s²                     |                           |                          |                    |                 |                   |               |                                         |         |          |        |       |                |   |       |
| 7 00      | Déséquilibre [m/s] ( J             | aune : 2,00 x a          | pprentissage/Re           | ouge : 6,00 x ap         | prentissage ) //   | Déséquilibre // | Capteur #0 ( Ca   | apteur A)     |                                         |         |          |        |       |                |   |       |
| 8 2       | 0                                  | Déséquilibre             | ▶-1                       | -1,0000                  | 2,0000             | 6,0000          | 1                 | 1             | 0,000                                   | 554,510 | 555,490  | 0,000  | 0,000 | 0,000          |   | 6553  |
| 9 01      | Roulement_AS [m/s <sup>2</sup> ]   | ) ( <u>Jaune</u> : 5,00  | × apprentissage           | e/Rouge : 10,00          | × apprentissag     | ) // Roulemen   | t // Capteur #0 ( | (Capteur A)   |                                         |         |          |        |       |                |   |       |
| 10 0      | 0                                  | Roulement_A9             | ▶-1                       | 1,0000                   | 5,0000             | 10,0000         | 0                 | 0             | 3000,000                                | 2,000   | 6000,000 | 0,000  | 0,000 | 0,000          |   | 6553  |
| 11 02     | Roulement_BS [m/s <sup>2</sup>     | (Jaune : 5,00            | x apprentissage           | e/Rouge : 10,00          | x apprentissag     | e ) // Roulemen | t // Capteur #O i | Capteur A)    |                                         |         |          |        |       |                |   |       |
| 12 0      | 0                                  | Roulement_B9             | 4                         | 1,0000                   | 5,0000             | 10,0000         | 0                 | 0             | 3000,000                                | 120,000 | 3000,000 | 73,000 | 3,000 | 144,000        |   | 6663  |
| 13 03     | Valeur efficace (v) [m.            | /s] ( Jaune : 0,0        | 07 [m/s]/Rouge            | : 0,011 [m/s] )          | // Capteur #0 (    | Capteur A )     |                   |               |                                         |         |          |        |       |                |   |       |
| 14 -3     | 0                                  | (1) Valeur effict        | ▶-1                       | 1,0000                   | 7,0000             | 11,0000         | 1                 | 1             | 1,000                                   | 0,510   | 1,490    | 0,000  | 0,000 | 0,000          |   | 6553  |
| 15 04     | Choc (a_max) [m/s <sup>2</sup> ]   | (Jaune : 19613           | (m/s²)/Rouge :            | 58840 [m/s2])            | // Capteur #0 ( !  | Capteur A )     |                   |               |                                         |         |          |        |       |                |   |       |
| 16 -2     | 0                                  | (1) Choc (a_mi           | -1                        | 1,0000                   | 2000,0000          | 6000,0000       | 0                 | 0             | 1,000                                   | 0,510   | 1,490    | 0,000  | 0,000 | 0,000          |   | 6553  |
| 17 05     | Roulement_AS [m/s <sup>2</sup> ]   | ( Jaune : 5,00           | x apprentissage           | e/Rouge : 10,00          | x apprentissag     | e) // Roulemen  | t // Capteur #1 ( | (Capteur B)   |                                         |         |          |        |       |                |   |       |
| 18 0      | 1                                  | Roulement_A9             | ▶-1                       | 1,0000                   | 5,0000             | 10,0000         | 0                 | 0             | 3000,000                                | 2,000   | 6000,000 | 0,000  | 0,000 | 0,000          |   | 6553  |
| 19 06     | Au dessus des valeur               | s permises (Nn           | n] ( Jaune : 100          | ,000 [Nm]/Roug           | e : 120,000 [Nm    | ) // Entrée de  | valeurs mesuré    | es #4 (Entrée | 2)                                      |         |          |        |       |                |   |       |
| 20 -4     | 4                                  | Au dessus des            | ▶-1                       | 2,9998                   | 100,0000           | 120,0000        | 0                 | 1             | 1,000                                   | 0,510   | 1,490    | 0,000  | 0,000 | 0,000          |   | 6553  |
| 21 08     | Valeur efficace (v) [m/            | /s] ( <u>Jaune</u> : 0,0 | )07 [m/s]/Rouge           | : 0,011 [m/s] )          | // Capteur #1 (    | Capteur B )     |                   |               |                                         |         |          |        |       |                |   |       |
| 22 -3     | 1                                  | (2) Valeur effict        | ▶-1                       | 1,0000                   | 7,0000             | 11,0000         | 1                 | 1             | 1,000                                   | 0,510   | 1,490    | 0,000  | 0,000 | 0,000          |   | 6553  |
| 23 12     | Engrenage [m/s <sup>2</sup> ] ( Ja | une : 4,00 x ap          | prentissage/Ro            | uge : 8,00 x ap          | orentissage ) // / | Autre // Capteu | #D ( Capteur A    | .)            |                                         |         |          |        |       |                |   |       |
| 24 1      | 0                                  | Engrenage                | <b>&gt;</b> -1            | -1,0000                  | 4,0000             | 8,0000          | 0                 | 0             | 0,000                                   | 554,510 | 555,490  | 0,000  | 0,000 | 0,000          |   | 6663  |
| 25 00     | 0                                  |                          |                           |                          |                    |                 |                   |               |                                         |         |          |        |       |                |   |       |
| 26 0      | -1                                 | 1                        |                           |                          | 554,510            | 555,490         |                   |               |                                         |         |          |        |       |                |   |       |
| 27 04     | Entrée 2 [Nm]                      |                          |                           |                          |                    |                 |                   |               |                                         |         |          |        |       |                |   |       |
| 28 1      | 1                                  | 0                        | Nm                        |                          | × 3,000            | 144,000         |                   |               |                                         |         |          |        |       |                |   |       |
| 29 8      | 1/0 7                              | 0 J, 0 h, 0 min          | , O s ( <u>Limite d'a</u> | <u>lerte</u> : 0 J, 1 h, | 0 min,0 s)         |                 |                   |               |                                         |         |          |        |       |                |   |       |
| 30 6      | 6                                  | 0                        | 3600                      | 0                        |                    |                 |                   |               |                                         |         |          |        |       |                |   |       |
| 31 1/2    | Temps (GMT)                        | VTP/Applicati            | Objet diagno              | Valeur/Valeu             | Vitesse            | W1              | W2                | AV            | Flags                                   |         |          |        |       |                |   |       |
| 32 1      | 06.09.2010 15:22:50                | 000                      | 12                        | 0,0000                   | 0,000              | 0,000           | 0,000             | 0,000         | 000000000000000000000000000000000000000 | 0000    |          |        |       |                |   |       |
| 33 1      | 06.09.2010 15:18:50                | 011                      | 08                        | 0,0037                   | -INF               | -INF            | -INF              | -INF          | 000000000000000000000000000000000000000 | 0000    |          |        |       |                |   |       |
| 34 1      | 06.09.2010 15:22:50                | 000                      | 31                        | 0,0000                   | 0,000              | 0,000           | 0,000             | 0,000         | 001000101100                            | 010     |          |        |       |                |   |       |
| 95 1      | 06.09.2010.14-22-51                | 011                      | 80                        | 0.0000                   | -INF               | JIME            | -INF              | JINE          | 000000000000000000000000000000000000000 | 1000    |          |        |       |                |   |       |

Dans ce cas, les données d'en-tête se trouvent dans les lignes 7, 9, 11...23 (violet, objets diagnostiqués).

Violet :

| Colonne | Contenu                                                                                                    |
|---------|----------------------------------------------------------------------------------------------------|
| А       | numéro d'identification (ID) des objets diagnostiqués                                                                           |
| В       | informations sur les objets diagnostiqués en langage clair<br>par ex. le nom de l'objet, l'unité fournie et les valeurs limites |

|    | A    | В                     | C                 | D                | E                   | F               | G                 | н              | 1     | 3                                       | K       | - L     | M     | N     | 0     | P |     |
|----|------|-----------------------|-------------------|------------------|---------------------|-----------------|-------------------|----------------|-------|-----------------------------------------|---------|---------|-------|-------|-------|---|-----|
| 22 | 2 -3 | 1                     | (2) Valeur effic! | -1               | 1,0000              | 7,0000          | 11,0000           | 1              | 1     | 1,000                                   | 0,510   | 1,490   | 0,000 | 0,000 | 0,000 |   | 658 |
| 23 | 3 12 | Engrenage [mg] ( Jaur | ne : 4,00 x app   | rentissage/Roug  | e : 8,00 x appre    | ntissage ) // A | utre // Capteur a | #O (Capteur A) |       |                                         |         |         |       |       |       |   |     |
| 24 | 1    | 0                     | Engrenage         | -1               | -1,0000             | 4,0000          | 8,0000            | 0              | 0     | 0,000                                   | 554,510 | 555,490 | 0,000 | 0,000 | 0,000 |   | 655 |
| 25 | 5 00 | 0                     |                   |                  |                     |                 |                   |                |       |                                         |         |         |       |       |       |   |     |
| 26 | 5 0  | -1                    | 1                 |                  | •                   | 554,510         | 555,490           |                |       |                                         |         |         |       |       |       |   |     |
| 27 | 7 04 | Entrée 2 [Nm]         |                   |                  |                     |                 |                   |                |       |                                         |         |         |       |       |       |   |     |
| 28 | 3 1  | 1                     | 0                 | Nm               | •                   | 3,000           | 144,000           |                |       |                                         |         |         |       |       |       |   |     |
| 29 | 9 8  | 1/07                  | 0 J, 0 h, 0 min,  | 0 s (Limite d'al | lerte : 0 J, 1 h, 0 | ) min, 0 s )    |                   |                |       |                                         |         |         |       |       |       |   |     |
| 30 | 6    | 6                     | 0                 | 3600             | 0                   |                 |                   |                |       |                                         |         |         |       |       |       |   |     |
| 31 | 1/2  | Temps (GMT)           | VTP/Applicat)     | Objet diagno#    | Valeur/Valeu        | Vitesse         | W1                | W2             | AV    | Flags                                   |         |         |       |       |       |   |     |
| 32 | 2 1  | 06.09.2010 15:22:50   | 000               | 12               | 0,0000              | 0,000           | 0,000             | 0,000          | 0,000 | 0000000000010                           | 000     |         |       |       |       |   |     |
| 33 | 3 1  | 06.09.2010 15:18:50   | 011               | 08               | 0,0037              | -INF            | -INF              | -INF           | -INF  | 0000000000000                           | 000     |         |       |       |       |   |     |
| 34 | + 1  | 06.09.2010 15:22:50   | 000               | 31               | 0,0000              | 0,000           | 0,000             | 0,000          | 0,000 | 0010001011000                           | 010     |         |       |       |       |   | -   |
| 35 | 5 1  | 06.09.2010 14:22:51   | 011               | 06               | 0,0000              | -INF            | -INF              | -INF           | -INF  | 00000000000000                          | 000     |         |       |       |       |   |     |
| 36 | 5 1  | 06.09.2010 15:22:50   | 000               | 05               | 0,0000              | 0,000           | 0,000             | 0,000          | 0,000 | 1110111000011                           | 101     |         |       |       |       |   |     |
| 37 | 7 1  | 06.09.2010 15:06:34   | 011               | 04               | 0,3175              | -INF            | -INF              | -INF           | -INF  | 00000000000000                          | 000     |         |       |       |       |   |     |
| 38 | 3 1  | 06.09.2010 14:22:51   | 011               | 03               | 0,0007              | -INF            | -INF              | -INF           | -INF  | 000000000000000                         | 000     |         |       |       |       |   |     |
| 39 | 9 1  | 06.09.2010 15:22:50   | 000               | 00               | 0,0000              | 0.000           | 0,000             | 0,000          | 0,000 | 0000000001011                           | 000     |         |       |       |       |   |     |
| 40 | 0 1  | 06.09.2010 12:49:30   | 000               | 08               | 0,0005              | -INF            | -INF              | -INF           | -INF  | 0000000000000                           | 000     |         |       |       |       |   |     |
| 41 | L 1  | 06.09.2010 12:59:00   | 000               | 07               | 0,3489              | -INF            | -INF              | -INF           | -INF  | 0000000000000                           | 000     |         |       |       |       |   |     |
| 42 | 2 1  | 06.09.2010 12:52:28   | 000               | 06               | 0,0005              | -INF            | -INF              | -INF           | -INF  | 00000000000000                          | 000     |         |       |       |       |   |     |
| 43 | 3 1  | 06.09.2010 12:51:49   | 000               | 05               | 0,0209              | -INF            | -INF              | -INF           | -INF  | 00000000000000                          | 000     |         |       |       |       |   | -   |
| 40 | 4 1  | 06.09.2010 13:14:50   | 000               | 00               | 0,0001              | -INF            | -INF              | -INF           | -INF  | 00000000000000                          | 000     |         |       |       |       |   |     |
| 45 | 5 1  | 06.09.2010 11:33:21   | 000               | 08               | 0,0037              | -INF            | -INF              | -INF           | -INF  | 0000000000000                           | 000     |         |       |       |       |   |     |
| 46 | 5 1  | 06.09.2010 11:26:46   | 000               | 07               | 0,3381              | -INF            | -INF              | -INF           | -INF  | 00000000000000                          | 000     |         |       |       |       |   |     |
| 47 | 7 1  | 06.09.2010 12:09:00   | 000               | 06               | 0,0004              | -INF            | -INF              | -INF           | -INF  | 00000000000000                          | 000     |         |       |       |       |   |     |
| 48 | 8 1  | 06.09.2010 11:27:15   | 000               | 05               | 0,0200              | -INF            | -INF              | -INF           | -INF  | 00000000000000                          | 000     |         |       |       |       |   |     |
| 49 | 9 1  | 06.09.2010 12:02:59   | 000               | 00               | 0,0001              | -INF            | -INF              | -INF           | -INF  | 00000000000000                          | 000     |         |       |       |       |   |     |
| 50 | 0 1  | 06.09.2010 11:08:20 ) | 000               | 08               | 0,0040              | -INF            | -INF              | -INF           | -INF  | 00000000000000                          | 000     |         |       |       |       |   |     |
| 51 | L 1  | 06.09.2010 10:48:15   | 000               | 07               | 0,3479              | -INF            | -INF              | -INF           | -INF  | 000000000000000                         | 000     |         |       |       |       |   |     |
| 52 | 2 1  | 06.09.2010 10:57:05   | 000               | 06               | 0,0005              | -INF            | -INF              | -INF           | -INF  | 00000000000000                          | 000     |         |       |       |       |   |     |
| 53 | 3 1  | 06.09.2010 11:07:05   | 000               | 05               | 0,0215              | -INF            | -INF              | -INF           | -INF  | 00000000000000                          | 000     |         |       |       |       |   |     |
| 54 | 4 1  | 06.09.2010 10:52:28   | 000               | 00               | 0,0001              | -INF            | -INF              | -INF           | -INF  | 00000000000000                          | 000     |         |       |       |       |   | -   |
| 55 | 5 1  | 06.09.2010 09:32:21   | 000               | 08               | 0,0044              | -INF            | -INF              | -INF           | -INF  | 00000000000000                          | 000     |         |       |       |       |   |     |
| 56 | 5 1  | 06.09.2010 09:21:24   | 000               | 07               | 0,3404              | -INF            | -INF              | -INF           | -INF  | 00000000000000                          | 000     |         |       |       |       |   |     |
| 57 | 7 1  | 06.09.2010 10:00:51   | 000               | 06               | 0,0004              | -INF            | -INF              | -INF           | -INF  | 00000000000000                          | 000     |         |       |       |       |   |     |
| 58 | 3 1  | 06.09.2010 10:14:13   | 000               | 05               | 0,0192              | -INF            | -INF              | -INF           | -INF  | 000000000000000000000000000000000000000 | 000     |         |       |       |       |   | T   |
| 59 | 9 1  | 06.09.2010 09:52:03   | 000               | 00               | 0,0001              | -INF            | -INF              | -INF           | -INF  | 000000000000000000000000000000000000000 | 000     |         |       |       |       |   | T.  |
| 60 | 0 1  | 06.09.2010 08:36:03   | 000               | 08               | 0,0017              | -INF            | -INF              | -INF           | -INF  | 000000000000000000000000000000000000000 | 000     |         |       |       |       |   | Τ.  |
| 61 | 1    | 06.09.2010 09:07:21   | 000               | 07               | 0,3248              | -INF            | -INF              | -INF           | -INF  | 000000000000000000000000000000000000000 | 000     |         |       |       |       |   | T   |
| 62 | 2 1  | 06.09.2010 09:09:13   | 000               | 06               | 0,0003              | -INF            | -INF              | -INF           | -INF  | 000000000000000000000000000000000000000 | 000     |         |       |       |       |   | T   |
| -  | -    |                       |                   | -                |                     |                 |                   |                |       |                                         |         |         | 1     |       |       |   |     |

# Les données de l'historique se trouvent en-dessous de la ligne de titre (ici ligne 31).

| Colonne | Contenu                                                                                                    |
|---------|----------------------------------------------------------------------------------------------------|
| В       | marquage temporel à la seconde près<br>Important : Le marquage temporel est indiqué en heure GMT et doit être converti en l'heure<br>locale       |
| D       | ID de l'objet diagnostiqué décrit                                                                                                    |
| E       | valeur maximale mesurée dans l'unité indiquée dans la zone d'en-tête de l'objet diagnostiqué                                                      |
| F       | vitesse de rotation en [min-1] assignée à l'objet diagnostiqué<br>("-INF" si l'enregistrement de la vitesse de rotation n'as pas été sélectionné) |
| Н       | valeur de la 2ème plage de fonctionnement assignée à l'objet diagnostiqué                                                                         |
| 1       | la valeur moyenne mesurée en unité indiquée dans la zone d'en-tête de l'objet diagnostiqué.                                                       |